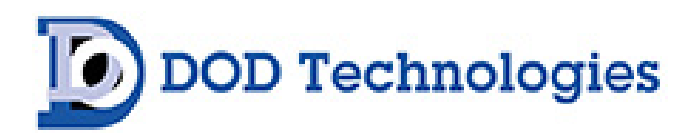

# ChemLogic® CL4 & CL8 Continuous Gas Detector User Manual

[Manual version for serial #'s in the 10000's]

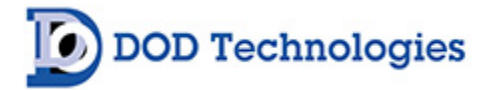

© DOD Technologies, Inc. 675 Industrial Drive Bldg. A. Cary, IL 60013 Phone: 815.788.5200 DODtec.com

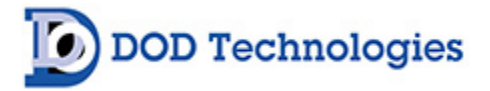

#### EC DECLARATION OF CONFORMITY EU DECLARATION OF CONFORMITY

DOD TECHNOLOGIES INC. 675 Industrial Drive – Bldg. A Cary, IL 60013 USA

Name and address of the company established in European Community and authorized to compile the Technical File:

ACC – Services Contact 78 Allee Primavera Centre Ubidoca 2402 74370 Annecy France

DOD TECHNOLOGIES INC. declares under our sole responsibility that the product described as:

Equipment Name: ChemLogic Equipment Description: Continuous Gas Monitor Model: CL4/CL8 Serial number(s): \_\_\_\_\_

Complies with the requirements of the following European Directives:

Low Voltage Directive 2014/35/EU Electromagnetic Compatibility Directive 2014/30/EU. RoHS Directive 2011/65/EU and amendment (EU) 2015/863.

Main standards considered :

EN 61010-1: 2010+A1:2019. EN 61326-1:2013. EN IEC 63000: 2018.

Name of authorized company representative:

Mr. Danny O'Donnell Chief Technical Officer and Co-CEO DOD Technologies, INC

Danny O'Donnell

Date: 09/01/21 At: Cary, Illinois USA

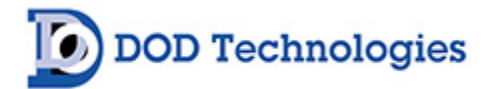

## **Table of Contents**

| Chapter 1 – Overview                               | 8  |
|----------------------------------------------------|----|
| 1.1 Introduction                                   |    |
| 1.2 Sampling and Monitoring                        | 8  |
| 1.3 Flow Connections                               | 9  |
| 1.4 Electrical Connections                         | 9  |
| 1.5 Theory of operation                            | 9  |
| 1.6 Time Weighted Average (TWA)                    | 9  |
| Chapter 2 – Features                               |    |
| 2.1 External Layout                                |    |
| 2.1.1 Warning Labels, Descriptions, & Danger Zones |    |
| 2.1.2 ChemLogic <sup>®</sup> CL4/CL8 Danger Zones  |    |
| 2.1.3 Status Lamp (OPTIONAL)                       |    |
| 2.1.4 Output Wiring Knockouts                      |    |
| 2.1.5 Touch Screen Display                         |    |
| 2.1.6 Keyed Service Door Access                    |    |
| 2.1.7 A/C Power & Switch                           |    |
| 2.1.8 Flow Adjustment                              |    |
| 2.1.9 ChemLogic <sup>®</sup> Cassettes             |    |
| 2.1.10 Maintenance door                            |    |
| 2.1.11 Take-Up Reel                                |    |
| 2.1.12 Tubing Connections                          |    |
| 2.2 Maintenance Area                               |    |
| 2.3 Internal Layout – Service Area                 |    |
| 2.4 Password Security                              | 14 |
| 2.5 USB Memory Stick                               | 15 |
| Chapter 3 – Installation                           |    |
| 3.1 Selecting a location                           |    |
| 3.1.1 Lifting Instructions                         |    |
| 3.2 Mounting                                       | 17 |
| 3.3 Sample Tubing                                  |    |
| 3.3.1 Sample Manifold Relocation                   |    |
| 3.3.2 End-Of-Line Particulate Filters              |    |
| 3.4 Exhaust tubing                                 | 21 |
| 3.5 A/C Power                                      | 21 |
| 3.6 Output Wiring                                  | 21 |
|                                                    |    |

| 3.6.1 Standard Output Relay Module Wiring              |  |
|--------------------------------------------------------|--|
| 3.6.2 Optional 4 to 20ma Output Module Wiring          |  |
| 3.6.3 Optional 8 Point Relay Module (Item #2-500-012)  |  |
| Chapter 4 - Setup & Configuration                      |  |
| 4.1 Set System Date and Time                           |  |
| 4.2 Gas Selection                                      |  |
| 4.3 Alarm Settings                                     |  |
| 4.4 Output Relays                                      |  |
| 4.5 Concentration Logging                              |  |
| 4.6 Install New Cassette                               |  |
| 4.7 USB Memory Stick                                   |  |
| 4.8 Setup Complete                                     |  |
| Chapter 5 – Basic Operation                            |  |
| CL4/CL8 Menu Overview                                  |  |
| 5.1 Initialization                                     |  |
| 5.2 Setup / Main Menu                                  |  |
| 5.2.1 Gas & Alarm Settings Menu                        |  |
| 5.2.2 Set Date/Time                                    |  |
| 5.2.3 Load Tape                                        |  |
| 5.2.4 Flow Adjustment                                  |  |
| 5.2.5 Calibration Factors                              |  |
| 5.2.6 Set & Test Outputs                               |  |
| 5.2.7 Factory Settings                                 |  |
| 5.2.8 Event History                                    |  |
| 5.3 Concentration Log                                  |  |
| 5.3.1 Concentration Configuration                      |  |
| 5.4 Analysis Mode                                      |  |
| 5.5.1 Point Detail Screen                              |  |
| 5.5 USB Memory Stick log                               |  |
| 5.6 Time Weighted Average (TWA)                        |  |
| Chapter 6 – Maintenance                                |  |
| 6.1 Maintenance Door Access                            |  |
| 6.2 Service Door Access                                |  |
| 6.3 ChemLogic <sup>®</sup> Cassettes                   |  |
| ChemLogic <sup>®</sup> Cassette Installation Procedure |  |
| 6.4 End-Of-Line Particulate Filters                    |  |
| 6.5 Flow Adjustment                                    |  |
| 6.6 USB Memory Stick Replacement                       |  |
|                                                        |  |

| 6.7 Apply Grease                                             |    |
|--------------------------------------------------------------|----|
| 6.8 Fuse Replacement                                         |    |
| Chapter 7 – Service & Support                                |    |
| Appendix A – Accessories / Spare Parts                       |    |
| Appendix B – I/O Connection Detail                           |    |
| B.1 Standard Output Relay Module                             |    |
| B.2 4 to 20mA Module (2 Points per Module) (PN: 2-500-011)   |    |
| B.2.1 4 to 20mA Module (4 Points per Module) (PN: 2-500-011) |    |
| B.3 8-Point Module (PN: 2-500-012)                           |    |
| B.4 Optional Mechanical Relays                               |    |
| B.4.1 Optional Mechanical Relay Wiring                       |    |
| B.5 OPC Interface (PN: 2-500-501)                            |    |
| Appendix C – System Specifications                           |    |
| Appendix D – System Event Messages                           |    |
| Appendix E – Gas Specifications                              |    |
| Appendix F – USB Memory Stick Data                           |    |
| F.1 Alarm & Event files (ZG*.CSV)                            |    |
| F.2 TWA Data Logs (TYYMMDD.CSV)                              |    |
| F.3 Concentration Log Files (ZL*.CSV)                        |    |
| F.4 Config File                                              |    |
| Appendix G – ChemLogic <sup>®</sup> Cassettes                |    |
| Appendix H – Optic Block Cleaning Procedure                  |    |
| H.1 Basic Optics Cleaning                                    |    |
| H.2 Advanced Optics Cleaning                                 |    |
| Appendix I – Wiring and Flow Diagrams                        |    |
| Appendix J – Pyrolyzer Operation                             |    |
| J.1 Overview                                                 |    |
| J1.1 Pyrolyzer Installation Diagram                          |    |
| J.2 Installation                                             |    |
| J.2.1 Mounting                                               | 72 |
| J.2.2 Tubing                                                 |    |
| J.2.3 Wiring                                                 | 74 |
| J.3 Operation                                                | 74 |
| J.3.1 Filters                                                | 74 |
| J.3.2 Error Messages                                         | 74 |
| J.4 Pyrolyzer Wiring and Flow Diagrams                       | 75 |
| Appendix K – Data Communication                              | 77 |
| K.1 – Modbus/TCP                                             | 77 |
|                                                              |    |

| K.2 - | - Ethernet/IP | . 80 |
|-------|---------------|------|
| K.3 - | - ControlNet  | . 82 |

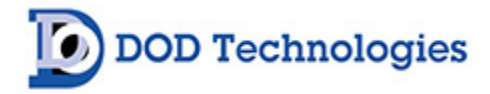

## Chapter 1 – Overview

#### 1.1 Introduction

#### WARNING:

Operation of the ChemLogic<sup>®</sup> CL4/CL8 continuous gas detection system without a manual in the native language in its country of operation is illegal. A translated copy of the manual should be requested immediately from DOD Technologies and before installation of the device. Failure to do so may result in severe injury.

Contact: Phone: +1 815-788-5200 DODtec.com

The ChemLogic CL4 & CL8 continuous gas detection systems should be used exclusively for the quick detection of toxic, corrosive, and asphyxiant gases for process measurement and personnel safety purposes. Failure to comply with the intended purpose of the device may result in injury or death.

DOD Technologies' ChemLogic CL4/CL8 simultaneously monitors eight locations (*called points*) for toxic and corrosive gases. It responds to gases that exceed a programmed alarm level by:

- Triggering visual alarms that warn of high or low concentrations
- Triggering relays or activating analog outputs to external devices
- Displaying the point number, gas type, and gas concentration
- Recording the alarm information and storing it in memory

The CL4/CL8 triggers relays for each individual point for two levels of gas concentrations. These programmable limits are factory-set at 1 TLV and 2 TLV for their respective gases.

Each point may be up to 300 feet (91.44 m) from the CL4/CL8 location. This allows operators to monitor gas concentrations in an area removed from the location where gas may actually be leaking.

The CL4/CL8 provides a fast response to a wide range of gases. It was designed for maximum uptime, so routine maintenance and service can be performed quickly and easily.

The CL4/CL8 uses a ChemLogic cassette comprised of specially formulated paper tape that records gas stains for fast and accurate results.

#### 1.2 Sampling and Monitoring

The system draws sample flow simultaneously from all eight points. Part of the sample flow is diverted across the ChemLogic tape. All 4 or 8 channels exhaust through a single port. The ChemLogic CL4/CL8 continuous gas detection system operates at a noise level below 70 dB(A) and does not require hearing protection for operation or work within close proximity. Workplace environments outside the ChemLogic CL4/CL8 system may still require hearing protection. Please consult your safety officer for your recommended safety protocols.

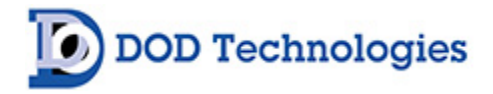

#### **1.3 Flow Connections**

Flow connections consist of "quick-connect" ports on the top or side of the CL4/CL8 UNIT. There are eight inlets, one for each monitored point, and an exhaust outlet.

#### **1.4 Electrical Connections**

"Knockout panels" for external electrical connections are provided on the top or right side of the CL4/CL8. The covers are exchangeable to provide top or right-side flexibility.

#### 1.5 Theory of operation

The system draws sample flow simultaneously from all four/eight points. Part of the sample flow is diverted across the ChemLogic Cassette. The ChemLogic CL4/CL8 uses an advanced optical detection system to measure the light level reflected from the ChemLogic tape. As the target gas is detected, the color of the of the ChemLogic tape changes. This color change results in a loss of reflected light across the ChemLogic tape. This loss of reflected light is detected by the advanced optics system in the ChemLogic CL4/CL8. It will then report an appropriate gas concentration reading and/or a gas alarm.

#### 1.6 Time Weighted Average (TWA)

During analysis the CL4/CL8 stores the TWA information every 8 hours\* (referred to as a 'cycle'). The system retains the 5 most recent cycles in memory and will save all cycles to the CUSB Memory Stick – if installed. The number of cycles capable of being stored on the USB Memory Stick is only limited by the size of the USB Memory Stick.

**\*NOTE:** If analysis is stopped by the operator or due to any other factor (critical service fault, power interruption, etc.), the TWA information is saved as a separate cycle regardless of how much time has elapsed since the cycle started.

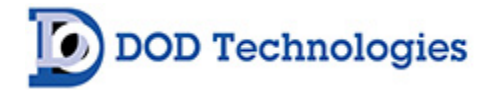

## Chapter 2 – Features

#### 2.1 External Layout

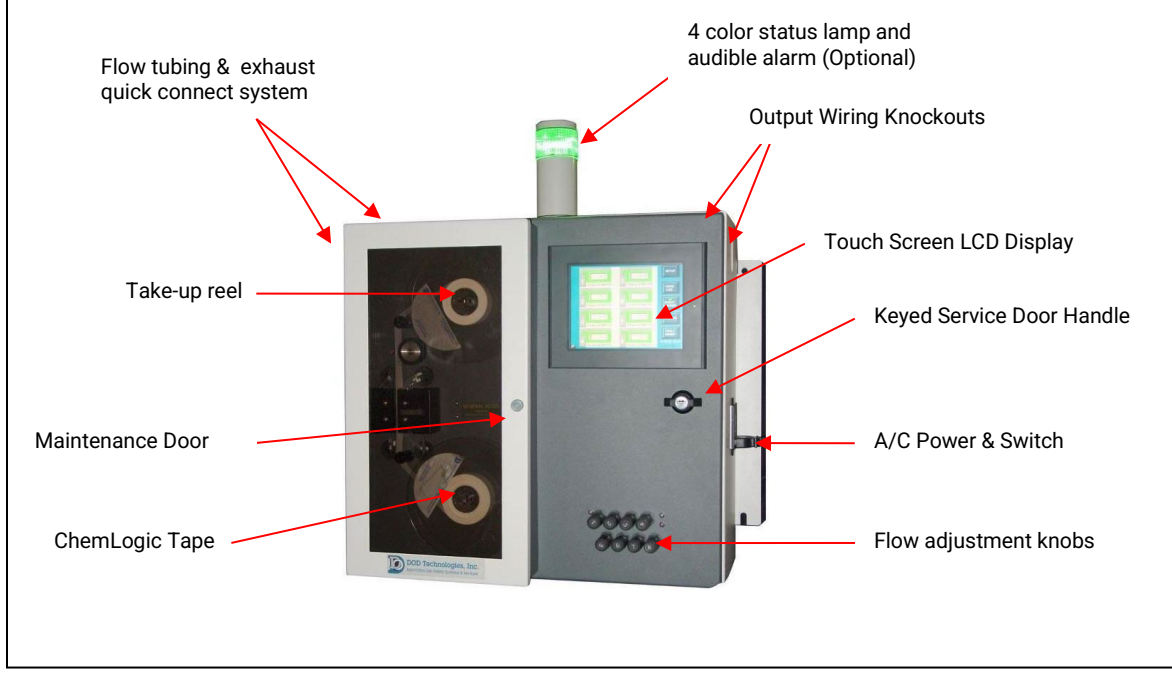

Figure 2.1

#### 2.1.1 Warning Labels, Descriptions, & Danger Zones

The below table references all warning labels and their meanings that may be encountered while operating and servicing the ChemLogic<sup>®</sup> CL4/CL8 continuous gas detection equipment.

|    | WARNING:<br>Hot Surface. This surface will be hot to touch and may cause injury. Please avoid or take<br>caution when working near this zone.                                        |
|----|----------------------------------------------------------------------------------------------------|
| PE | WARNING:<br>Protective Earth Ground. Terminal Intended for connection to external conductor for<br>protection against electric shock in case of fault.                               |
|    | ATTENTION:<br>Please read operators manual for all instruction for this machine. If manual is not in<br>country's native language, requested updated manual before use of equipment. |

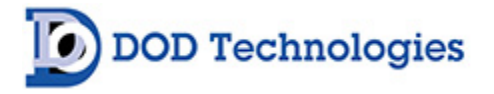

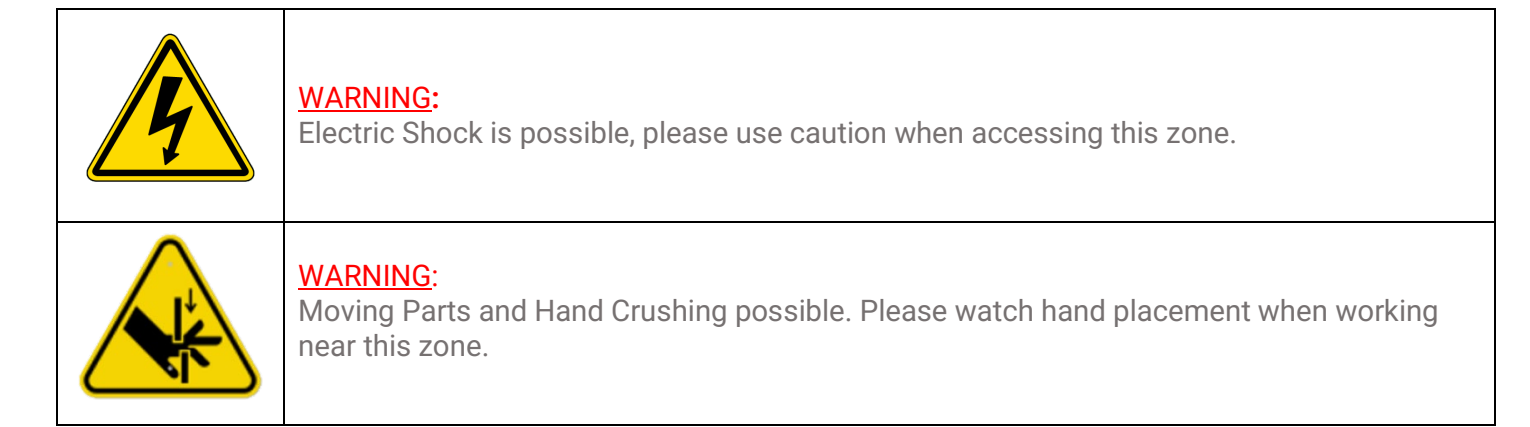

## 2.1.2 ChemLogic<sup>®</sup> CL4/CL8 Danger Zones

Please be aware of the following danger zones on the ChemLogic CL4/CL8 continuous gas detection equipment. Each zone contains warning labels for operator safety. Label meanings/descriptions can be found in the table above.

|   | This danger zone is in the service access point of the unit. Users should be aware of hot surfaces and electrical shock.                               |
|---|----------------------------------------------------------------------------------------------------|
| B | This danger zone is located on the gate assembly. During operation, operators could pinch fingers if not aware of hand placement.                      |
|   | This danger zone is located on the right exterior of the unit. This<br>area warns of electrical shock areas within the service door of the<br>machine. |

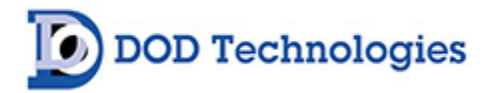

## 2.1.3 Status Lamp (OPTIONAL)

The optional status lamp consists of 4 colored lights – Red, Orange, Blue, and Green along with an audible alarm. See Appendix A for ordering information.

## 2.1.4 Output Wiring Knockouts

There are two knockouts available for output wiring located on the top panel near the right side and on the right-side panel near the top.

## 2.1.5 Touch Screen Display

The CL4/CL8 uses a full-color touch panel LCD display. All menus and data entry are accomplished by touching the appropriate area of the screen – see Chapter 5 "Basic Operation".

#### 2.1.6 Keyed Service Door Access

The door uses a key lock to restrict internal access. See Section 2.3 for detailed information on the service area.

## 2.1.7 A/C Power & Switch

A/C power is connected on the right-side panel with a standard cable. The on/off power switch is located adjacent to the power cable connection.

#### 2.1.8 Flow Adjustment

Flow adjustments for all 4/8 points are located on the front panel. Refer to Section 5.2.d regarding flow adjustment.

## 2.1.9 ChemLogic® Cassettes

ChemLogic Cassettes are accessed by opening the maintenance door. Refer to Section 6.3 regarding tape installation/replacement.

#### 2.1.10 Maintenance door

The maintenance door allows easy access to the ChemLogic Cassette for installation and replacement.

**IMPORTANT:** The maintenance door should remain closed and latched except when changing the ChemLogic Cassette. Do not open the door while in Analysis Mode.

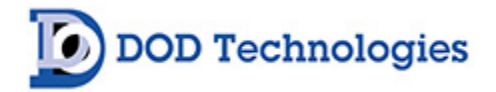

## 2.1.11 Take-Up Reel

An empty take-up reel is inserted at the same time the ChemLogic<sup>®</sup> Cassette is installed (see Section 6.3). During installation the previous take-up reel which is full is removed from CL4/CL8 and discarded. The previous ChemLogic Cassette reel which is now empty should then be used as the next take-up reel.

## 2.1.12 Tubing Connections

Sample tubing and exhaust use a quick connection system for simple installation. The connections may be made on either the top or left side of the CL4/CL8. See Section 3.3 for information on connecting the sample and exhaust tubing. See also Appendix C for essential information on transport times for gas from sampling point to the CL4/CL8.

**IMPORTANT:** End of line filters are required at all times on each channel – see Section 6.2.

#### 2.2 Maintenance Area

The maintenance area allows easy access for changing ChemLogic Cassettes in the CL4/CL8. Figure 2.2 shows the internal layout with the access panel open. See Section 3.5 for cassette installation.

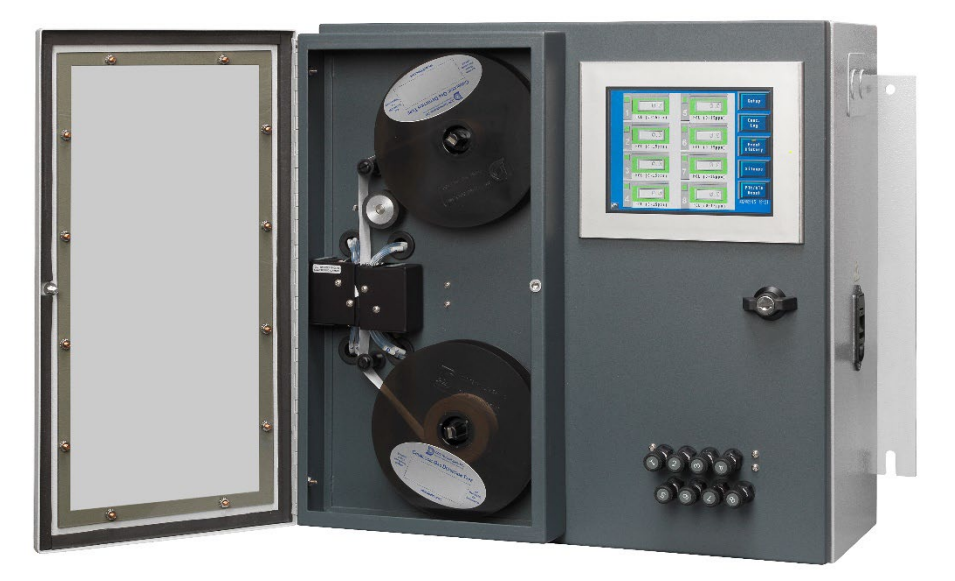

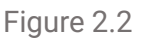

## 2.3 Internal Layout – Service Area

Internal access to the CL4/CL8 for installation and service uses the keyed handle located on the right side of the front panel. Figure 2.3 shows the internal layout of the CL4/CL8 with the service door open.

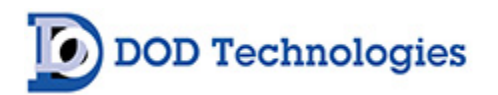

Â

**DANGER:** Turn off the unit and disconnect the A/C power to the unit before opening the Service Door.

The door should be opened by trained service personnel (See Section 6.2)

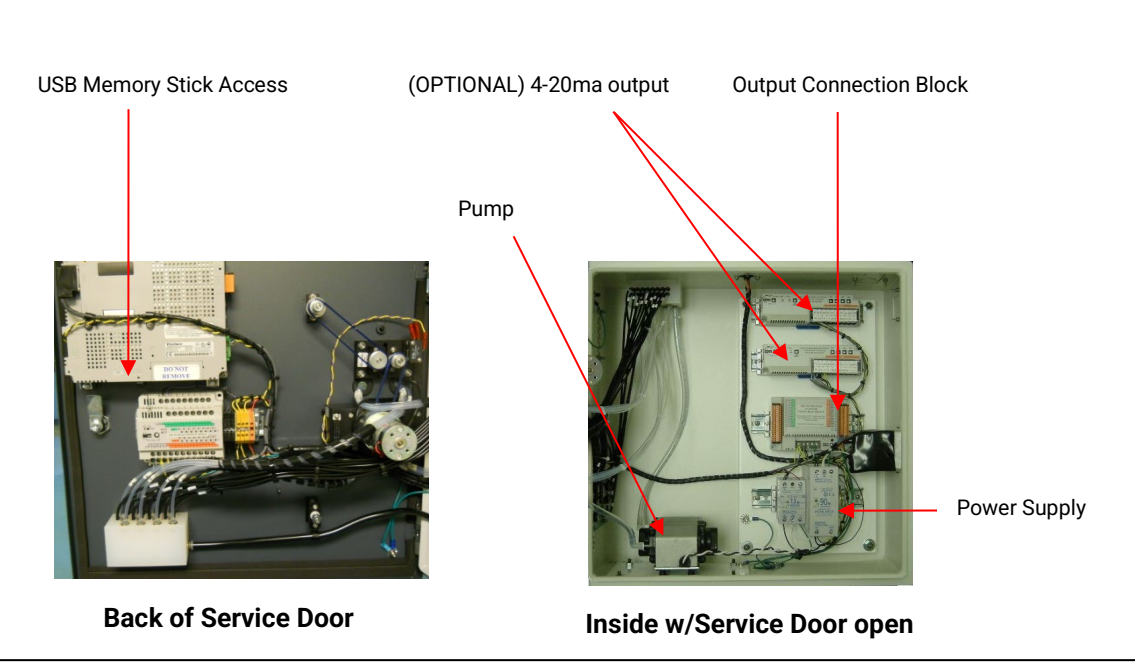

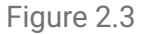

#### 2.4 Password Security

Access to many of the features is controlled through password protection which is entered through the screen displayed in Figure 2.4.

| INPUT           | PASS | WORD |   |   |   | * > | K 🗌 |   |     |
|-----------------|------|------|---|---|---|-----|-----|---|-----|
| ES              | 50   |      |   |   |   |     |     |   | BS  |
| 1               | 2    | 3    | 4 | 5 | 6 | 7   | 8   | 9 | Ø   |
| Q               | W    | E    | R | T | Ŷ | U   | Ι   | 0 | P   |
| A               | S    | D    | F | G | H | J   | K   | L | CLR |
| <u>ça</u><br>Ps | Z    | Х    | C | V | В | N   | Μ   | E | NT  |

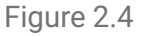

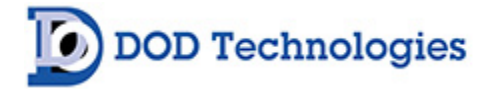

Whenever someone attempts to access a screen that is password protected, the screen shown in Figure 2.2 will appear (see important note below). Several of the setup & configuration screens of the CL4/CL8 require entry of an administrative password. Factory service screens require the entry of a service password.

**IMPORTANT:** Once a password is entered it remains active for 2 minutes after entry so that it does not need to be repeatedly entered when switching between screens. Please remember that anyone using the touch screen may access restricted screen locations during this time if the machine is left unattended.

**NOTE:** If you forget or lose your Administrative Password, please contact DOD Technologies. See Chapter 7 for contact information.

## 2.5 USB Memory Stick

The CL4/CL8 uses a USB Memory Stick to store historical information including concentration logging, event history, configuration information, and TWA data. The use of higher speed USB Memory Stick (2x, etc.) may not be compatible with the CL4/CL8. USB Memory Sticks may be purchased through DOD Technologies – see Appendix A.

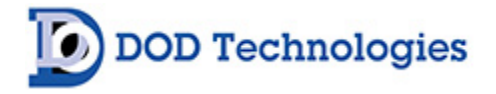

## Chapter 3 – Installation

#### 3.1 Selecting a location

The CL4/CL8 should be placed in a location as central as possible to the locations being monitored while considering the following restrictions:

- The maximum sample line length is 300 ft. Using the shortest possible sample line length will reduce transport times and increase the response time of the CL4/CL8. (see Appendix C)
- A/C power is required to the unit.
- Locate near proper ventilation keeping in mind the maximum length of the exhaust tubing is 25ft.
- The CL4/CL8 requires stable temperature and humidity levels within range to operate properly.

#### Recommendations

Do not place it in a location that will expose the CL4/CL8 to moisture, dust, corrosive gas, or any unusual environmental conditions that could damage the unit and/or cause it to operate inaccurately.

## 3.1.1 Lifting Instructions

It is recommended that installation of this unit requires the help of 3 individuals. Two individuals should lift the unit into its desired location while the third person secures the device into a mounted position. If the device must be manually handled, follow the following steps each time:

1. Size up the Load

- Check if the weight of the object is listed on it
- If not, push, pull, gently kick or rock the object to be moved before you attempt to move it get a feel for its weight, size and shape
- Check whether the weight is evenly distributed
- Recognize what your own limits are and stick to these limits

Ensure the area is clear

- Work out where the load is going
- Ensure that your intended pathway is clear and free of obstacles
- Make sure that your vision will not be blocked when moving large objects

Position your feet correctly

- Place your feet a comfortable distance apart (shoulder width). A broader base of support increases stability. With a narrow base of support with your feet too close together, you are more likely to lose your balance.
- Point your feet in the direction that you intend to travel
- Always turn with your feet, not your hips or shoulders. Never twist as you move or go to lift!

Get as close to the load as possible

• Walk over to the load – don't stand still and reach for it

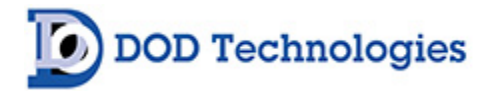

Maintain the normal curves in your spine You need to try and work in your power zone – above your knees and below the shoulders

- Keep the back straight and the head looking up
- Half bend the knees and use your leg muscles
- Bend forward at the waist
- Stick your bottom out
- Bend your back as little as possible Keep your head looking up, not down
- Put weight down through your heels, not the toes

Use the correct grip

• Have a firm grip by using the palms and the base of the fingers Don't just use your fingertips as this can cause strain on the hands, wrists and forearms

Lift Smoothly

- Grip the load firmly and hold it close to your body. Keep the heaviest side closest to your body.
- Brace' (tighten) your stomach muscles. Remember to breathe out when you lift. However, remember that bracing the stomach muscles does not mean 'holding your breath'.
- Thrust with the legs Use the leg muscles to move the load (quadriceps and gluteal muscles).
- They are much bigger and stronger than the back muscles.
- Complete the movement smoothly and without jerkiness.

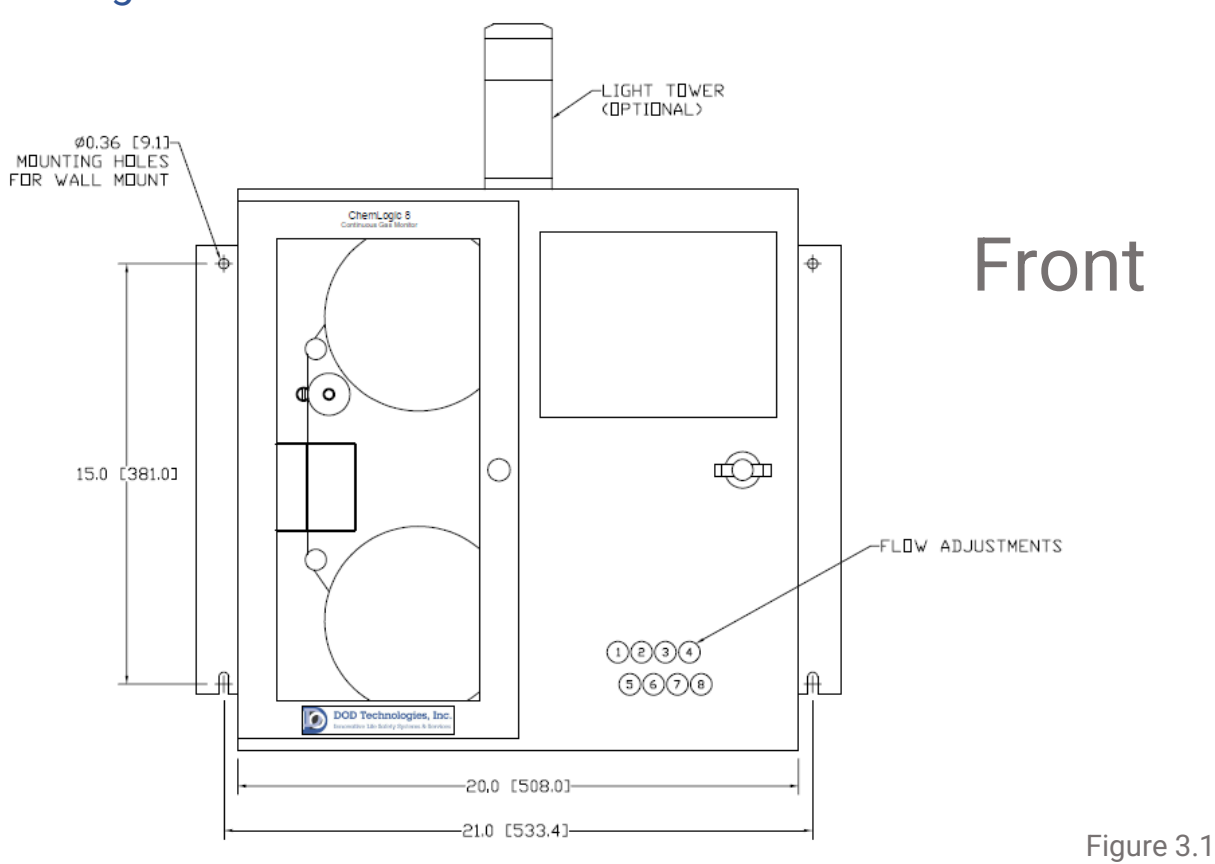

## 3.2 Mounting

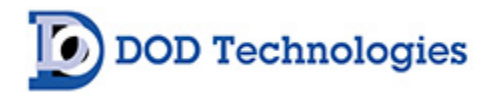

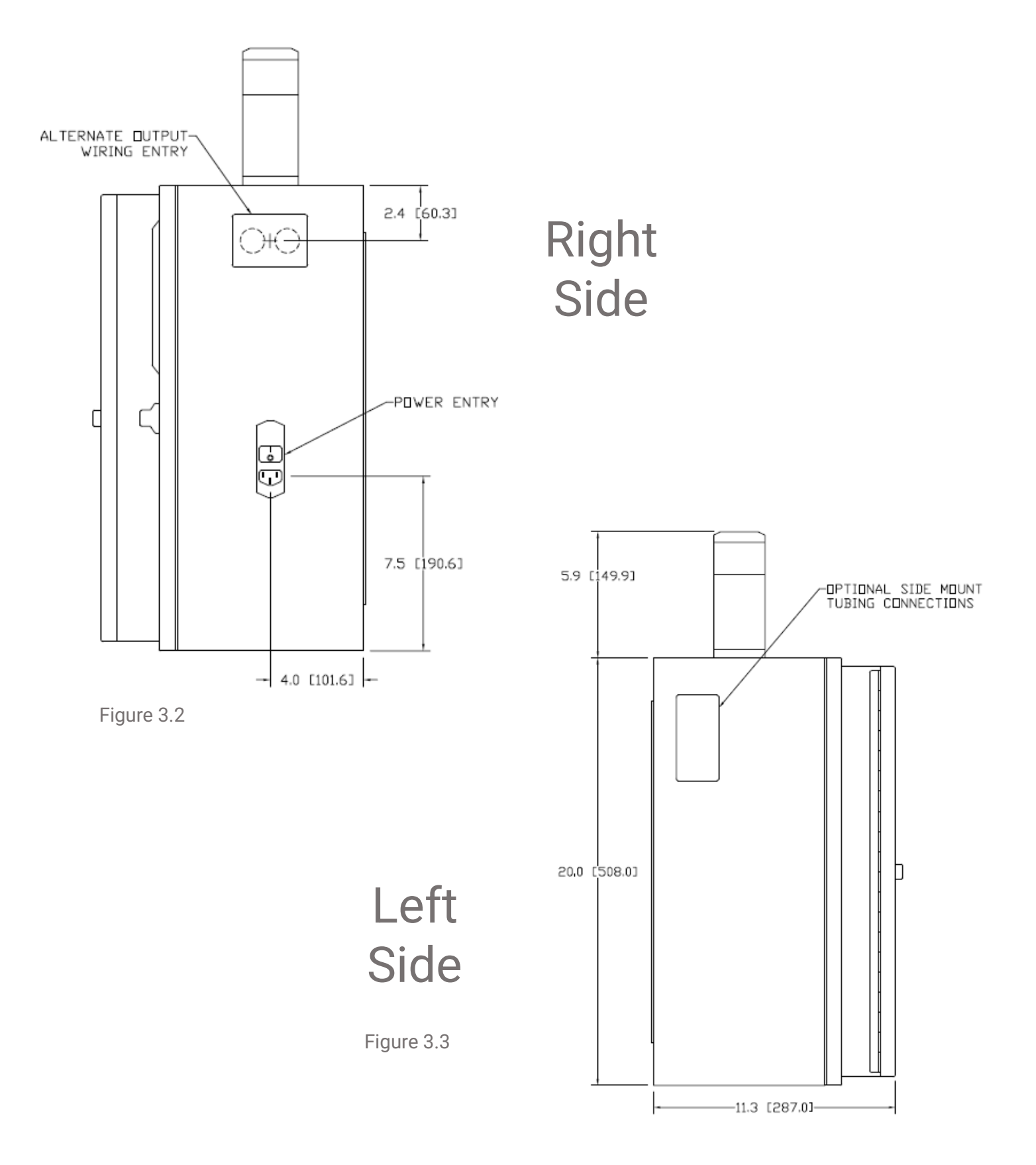

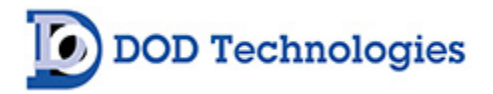

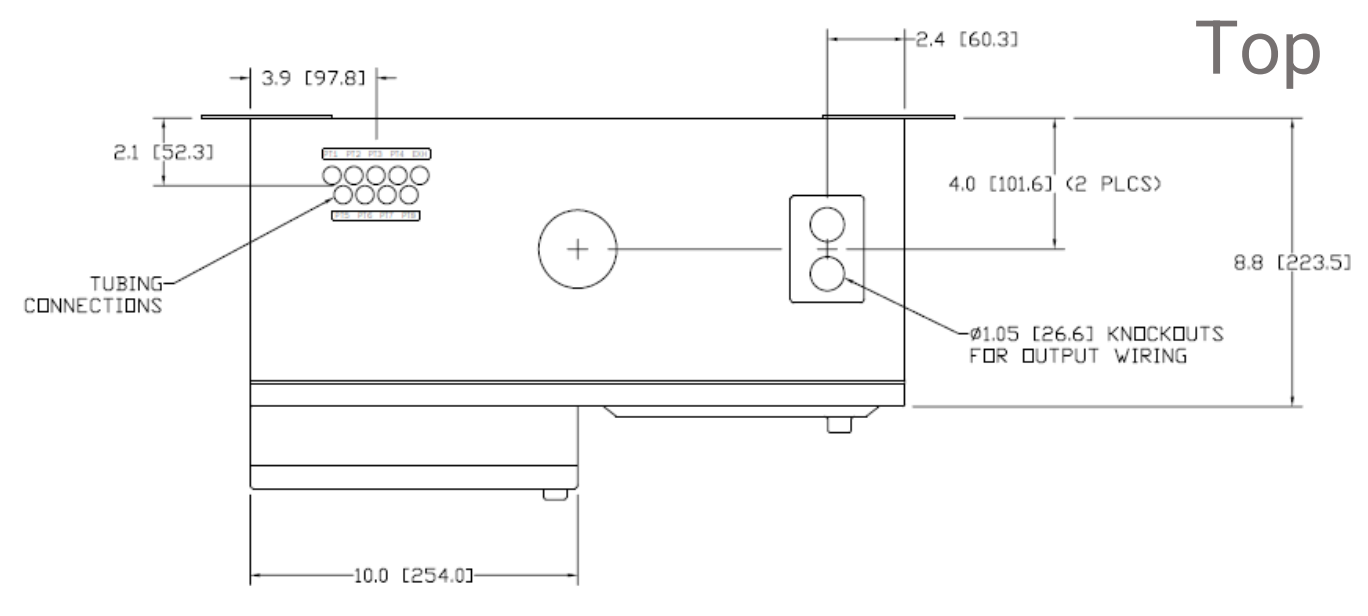

Figure 3.4

Refer to Figure 3.1 for dimensional requirements for wall mount. Be sure the CL4/CL8 is properly secured to the wall.

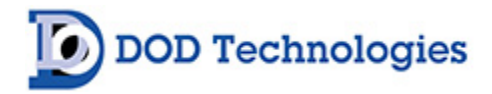

## 3.3 Sample Tubing

Sample tubing may be connected to the CL4/CL8 on the top or left side of the CL4/CL8 (see Section 3.3.1). All sample tubes are 1/4" OD x 3/16" ID Teflon FEP (300 ft max length) which may be purchased from DOD Technologies (See Appendix A).

Fully depress each sample tube into the proper hole when attaching. To detach the tube, push on the collet and pull the tubing out.

## 3.3.1 Sample Manifold Relocation

The quick-connect system used to attach sample tubing and exhaust may be located on the top or left side of the machine. To move the manifold, Follow the procedures in Section 6.2 to open the service door.

- Remove the four (4) mounting screws shown in Figure 3.5 to detach the manifold.
- Remove the 4 lock nuts holding the cover plate over the unused manifold opening
- Remove the cover plate
- Align the manifold inside the CL4/CL8 with the holes in the new position
- Replace the screws holding the manifold in place and tighten accordingly.
- Replace the cover plate over the unused opening and secure with the four lock nuts.

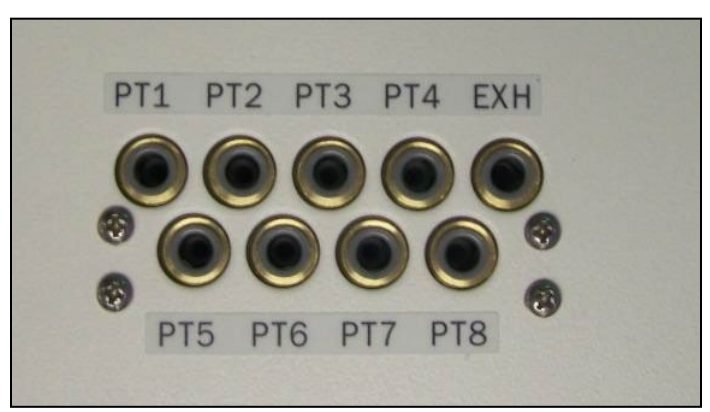

Figure 3.5

Sample tubing may be purchased from DOD technologies (see Appendix A)

**IMPORTANT:** All sample tubing used with the CL4/CL8 must be 1/4"OD x 3/16" ID FEP Teflon. Use of any other tubing may damage the CL4/CL8 and/or cause inaccurate gas concentration readings.

## 3.3.2 End-Of-Line Particulate Filters

End-of-line particulate filters must be installed on all 4 or 8 sample lines at all times to prevent damage to the unit. Unused lines must either be plugged or have a filter installed. Filters require regular maintenance – see Chapter 6.

**IMPORTANT:** All points require filtration to prevent dust accumulation in tubing and internal damage to the CL4/CL8. Dust that collects in the tubing or the internal system may cause sample loss and inaccurate gas concentration readings.

End-of-line particulate filters may be purchased from DOD Technologies (see Appendix A).

## 3.4 Exhaust tubing

The exhaust line must be 3/8" OD x 1/4" ID tubing with a maximum length of 25ft. Polyethylene, polypropylene or Teflon may also be used. Exhaust tubing may be purchased from DOD Technologies (see Appendix A).

#### 3.5 A/C Power

A 6ft power cord is included – **DO NOT** use extension cords with the CL4/CL8. Longer cords are available from most electrical supply stores.

## 3.6 Output Wiring

Figure 3.2 details the connection method for both the standard relay output module and the optional 4 to 20 ma modules.

See Appendix B for a listing of output module connections.

## 3.6.1 Standard Output Relay Module Wiring

The standard output module requires an external 24V supply connected to V1+/- and V2+/- (see Appendix B). Outputs 0-15 are powered through V1 while outputs 16-31 are powered through V2. Each output can handle up to 0.2 Amps with a total maximum current of 1.6Amps to each group of 16 outputs at any time. See Figures 3.6 and 3.7 for information on wiring the CL4/CL8 standard relay outputs.

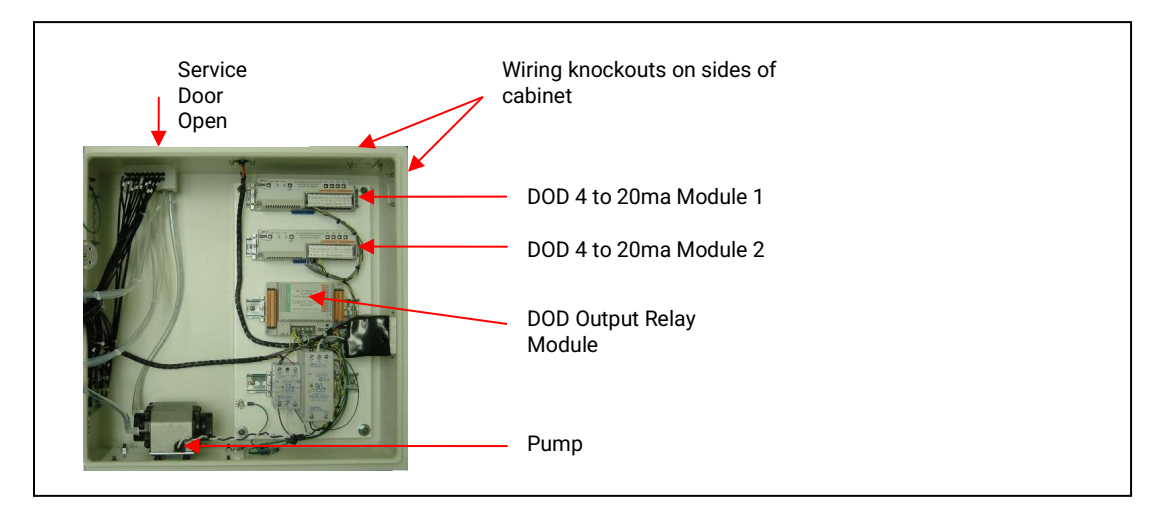

Figure 3.6

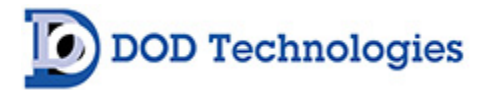

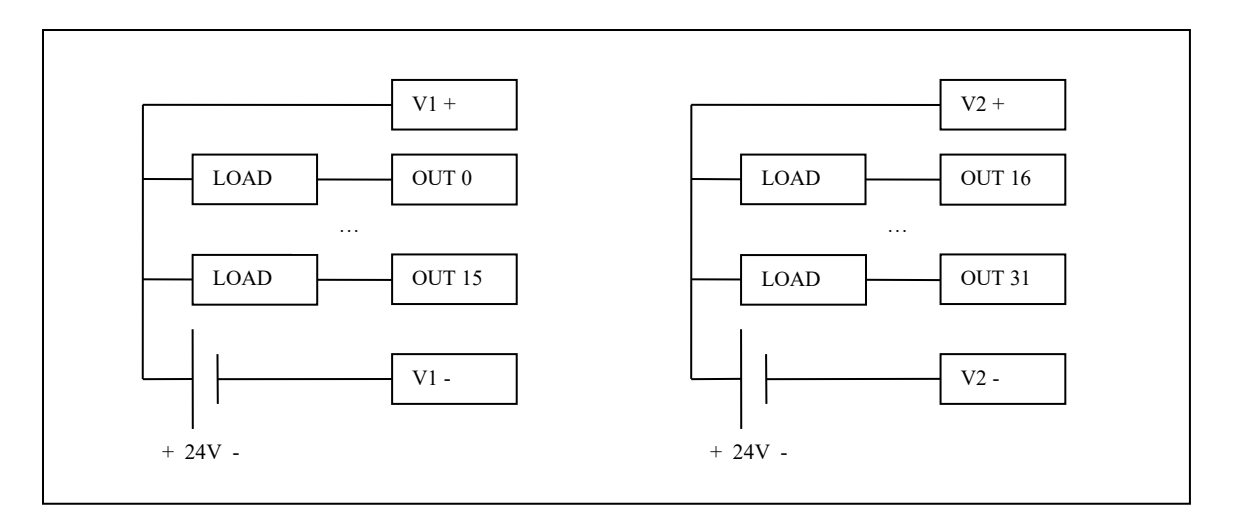

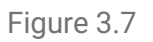

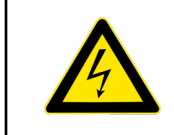

**DANGER:** Before performing any wiring modifications, be sure that power to the CL4/CL8 is disconnected and remove the output connector from the output relay block.

Use only AWG22 to AWG18 twisted wire (wire sizes UL1015 and UL1007) Strip from .26" to .31" (6.5mm to 8.0mm) from each wire to insert into the connector.

- 1. To connect the wires to the spring-loaded output connector:
- 2. Insert the screwdriver into the square shaped hole which will open the round hole for the wire.
- 3. Continue to hold the screwdriver while inserting the wire into the round shaped hole.
- 4. While holding the wire in place remove the screwdriver which closes the clamp onto the wire.
- 5. **IMPORTANT:** Be sure the wire is inserted completely into the hole. Failure to do so could result in system failure, electrical shock.
- 6. To remove a wire, re-insert the screwdriver in the hole as described in step 1 and gently pull the wire out while the spring is compressed.

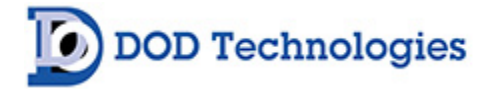

## 3.6.2 Optional 4 to 20ma Output Module Wiring

Figure 3.8 details a typical connection to one of the eight (8) 4 to20ma output connections. See Appendix B for a complete list of terminal connections on the optional 4 to 20ma output block.

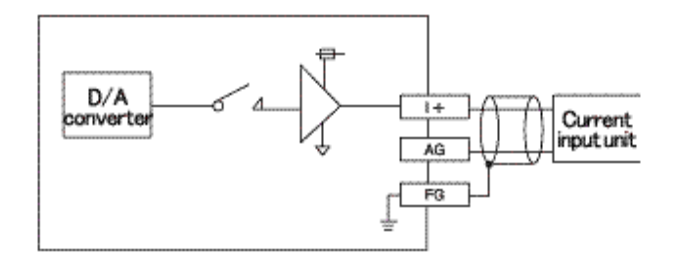

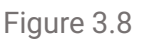

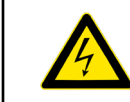

**DANGER**: Before doing any wiring, modifications be sure that power to the CL4/CL8 is disconnected.

**IMPORTANT**: Verify that all I/O unit terminal screws are securely tightened even if they are not used.

## 3.6.3 Optional 8 Point Relay Module (Item #2-500-012)

See Appendix B for a complete list of terminal connections on the optional output block.

**IMPORTANT**: Verify that all I/O unit terminal screws are securely tightened even if they are not used.

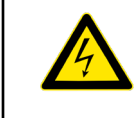

**DANGER**: Before doing any wiring, modifications be sure that power to the CL4/CL8 is disconnected.

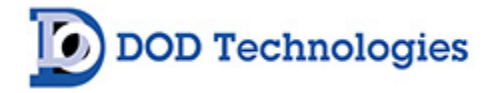

## Chapter 4 - Setup & Configuration

#### 4.1 Set System Date and Time

See Section 5.2.2

## 4.2 Gas Selection

Each point on the CL4/CL8 must be setup for the appropriate gas and configured accordingly. See Section 5.2.1 for information on selecting the gas for each point.

## 4.3 Alarm Settings

See Section 5.2.a for information on how to adjust the alarm settings after the gas has been selected for each point.

#### 4.4 Output Relays

The CL4/CL8 supports both energized and de-energized relays and may be configured for either latching or non-latching faults/events.

When configured for energized relays, the outputs are normally in a high state and change to a low state when the corresponding fault / alarm occurs. De-energized relays work in the opposite manner. See Section 5.2.f. When the power is ON, the Power Loss relay is always in the normally high state.

When latched outputs are selected (Section 5.2.f), any fault or alarm that occurs will remain until the 'fault reset' button is touched. If non-latching outputs are selected the output will reset automatically if, and when, the condition that caused the fault/alarm goes away.

**NOTE:** A message is added to the event log each time the 'fault reset' button is touched.

## 4.5 Concentration Logging

Three levels of concentration logging can be configured in the CL4/CL8.

- 1. >0 All concentrations detected >= LDL are added to the concentration log.
- 2. AP1 Anytime alarm level 1 is reached, the concentrations are added to the log.
- 3. AP2 Anytime alarm level 2 is reached, the concentrations are added to the log.

Regardless of which point the gas is detected on, all CL4/CL8 points are logged as long as the trigger is active. For AP1 or AP2 logging the system will continue to log concentrations as long as the alarm level is active. If latching faults are enabled the system will continue to log until the 'fault reset' button is touched. See Section 5.3

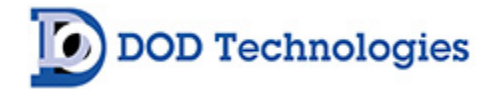

#### 4.6 Install New Cassette

See Section 6.3 for installation instructions.

#### 4.7 USB Memory Stick

The use of a USB Memory Stick is highly recommended to retain historical and performance information including events, alarms, and gas concentrations. USB Memory Sticks are available from DOD Technologies (see Appendix A) and at most retail electronic stores. See Section 6.4 for information on inserting and replacing a USB Memory Stick. See also Appendix F for information on the data stored on the USB Memory Stick.

#### 4.8 Setup Complete

Enter Analysis.

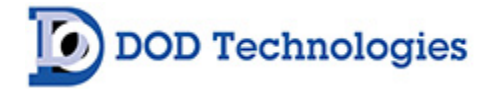

## Chapter 5 – Basic Operation

#### CL4/CL8 Menu Overview

- I. Initialization (Power on) (sec. 5.1)
  - a. Setup Mode
  - b. Timer
- II. Setup (11 button menu) (sec. 5.2)
  - a. Gas & Alarm Settings
    - i. Points 1-4
    - ii. Points 5-8
  - b. Set Date/Time
  - c. Load Tape
  - d. Adjust Flow
  - e. \*Calibration Factors
  - f. \*Set/Test Outputs
  - g. \*\*Factory Settings
  - h. Events History
  - i. Fault Reset
  - j. Start Analysis
- III. Concentration Log (sec. 5.3)
- IV. Analysis (5 buttons & 8 points w/detail) (sec. 5.4)
  - a. Setup
  - b. Concentration Log
  - c. Event History
  - d. Silence
  - e. Fault Reset
  - f. Point Detail (1-8)
- V. USB Memory Log (sec. 5.5)
- VI. Time weight average (sec. 5.6)

Legend

User Screens (No Password Required)

\*Administrative Screens (Administrator Password Required)

\*\*Service Screens (Service Password Required)

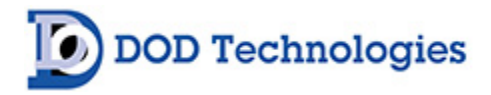

#### 5.1 Initialization

When the CL4/CL8 is powered on it will begin with an initialization screen (Figure 5.2) which is followed by the restart screen (Figure 5.3).

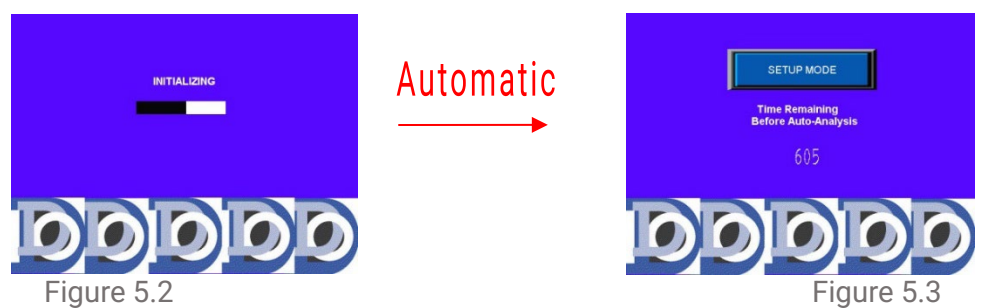

If the operator touches the 'SETUP MODE' button before the timer reaches 0 the Setup screen appears (Section 5.2) otherwise after a timeout the system will start analysis (Section 5.4)

## 5.2 Setup / Main Menu

The setup menu is accessed either by touching the 'SETUP MODE' button on power up (Section 5.1) or by touching 'SETUP' from the analysis screen (Section 5.5). Figure 5.4 below shows the setup screen and explains the various buttons.

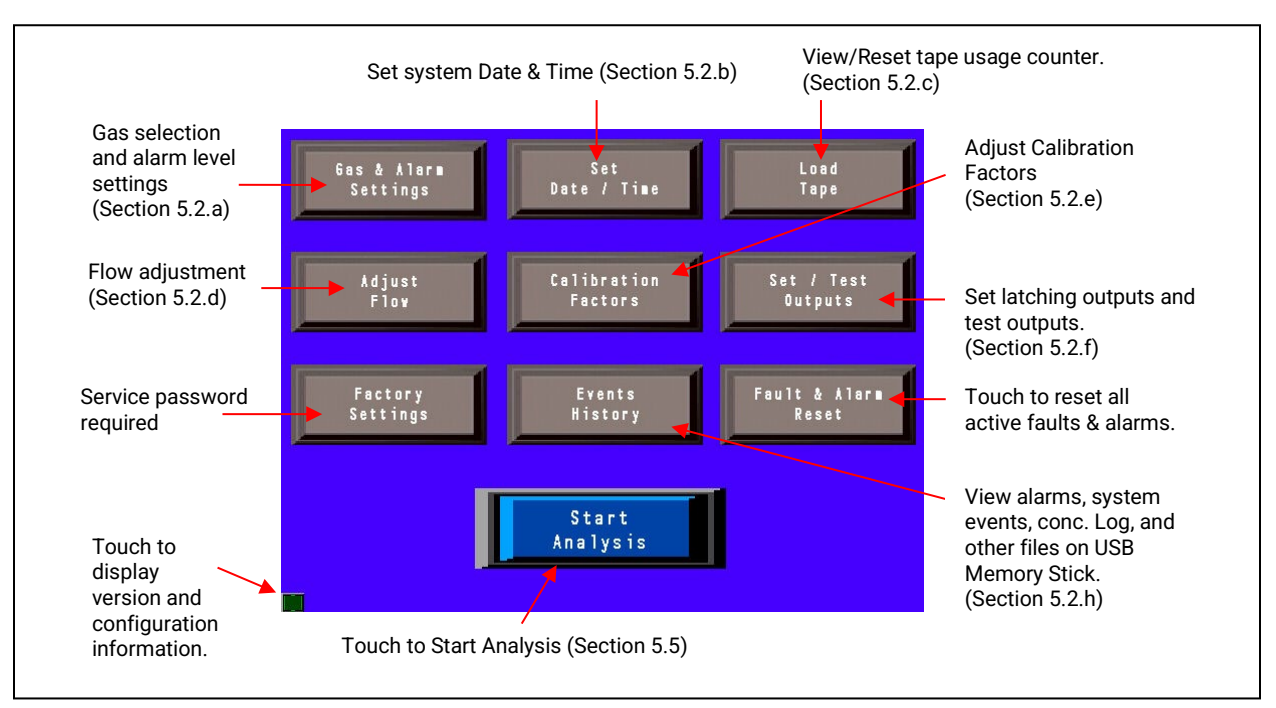

Figure 5.4

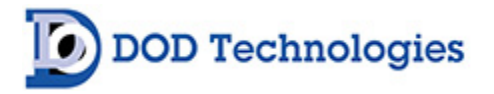

## 5.2.1 Gas & Alarm Settings Menu

Touching the 'GAS & ALARM SETTINGS' button on the setup screen brings up the screen shown on the left in Figure 5.5 which displays the configuration of points 1-5. Touching the 'NEXT' button will bring up the screen shown on the right of Figure 5.5 which displays the configuration of points 5-8. Touching the 'BACK' button will then return to the SETUP screen.

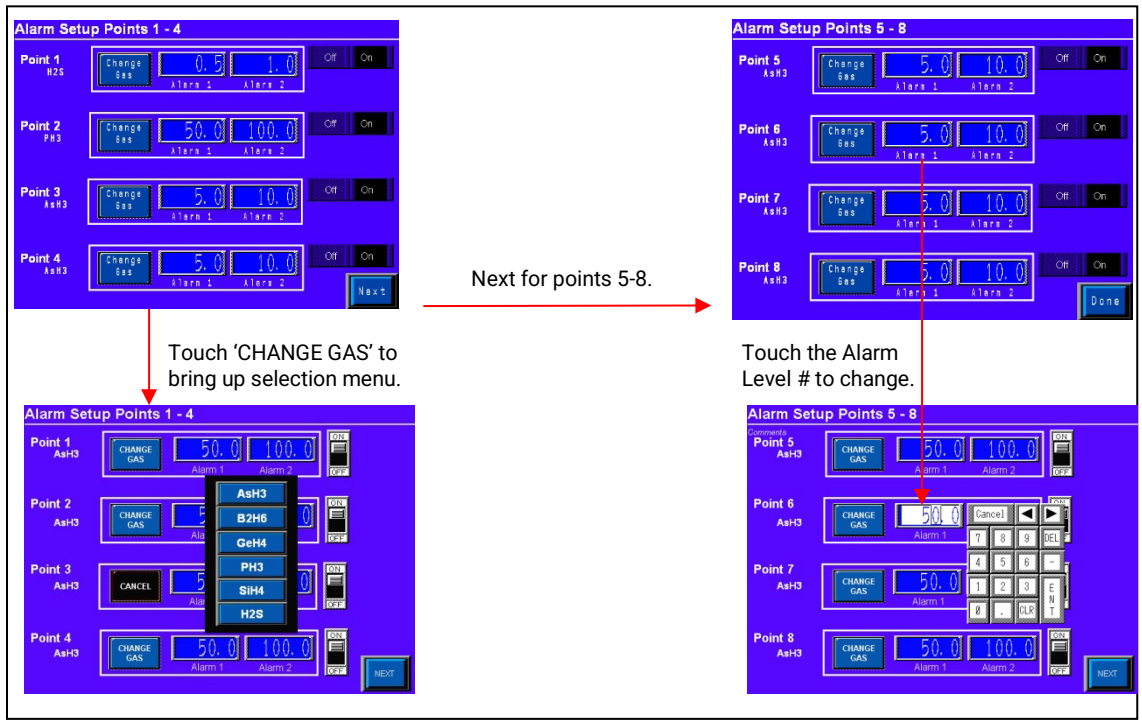

Figure 5.5

Touching the 'CHANGE GAS' button brings up the gas selection menu from which you may either select a new gas or touch the 'Cancel' button. Touching any of the alarm level numeric displays will bring up the keypad to change the alarm level. The valid alarm levels are listed in Appendix X for each gas. An invalid alarm level entry will bring up an error message.

The toggle switch to the right of each point allows the individual points to be disabled when not in use. The word 'DISABLED' will then appear on the analysis screen for that point and no calculations will be made.

## 5.2.2 Set Date/Time

Touching the 'SET DATE/TIME' button on the setup screen brings up the screen shown in Figure 5.6.

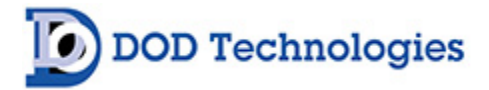

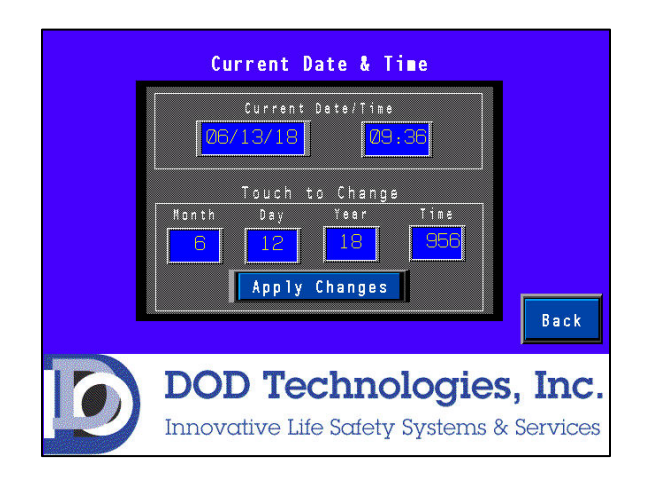

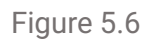

Touching any of the numeric displays for Month, Day, Year, and Time will bring up the numeric entry keypad. The time must be entered in 24-hour (Military) time format. Touch the 'BACK' button to return to the setup menu.

**IMPORTANT**: After entering the new date & time you must touch the "Apply Changes" button to update the system date/time.

#### 5.2.3 Load Tape

Touching the 'LOAD TAPE' button on the setup screen brings up the screen shown in Figure 5.7.

| Load Fresh Tape<br>ChemLogic Tape O Counter<br>Days Remaining Disabled | Enable/Disable Tape Days remaining counter & fault. |
|------------------------------------------------------------------------|-----------------------------------------------------|
| CAUTION : Verify<br>DOD Part # 1-300-012                               | Open & Close gate as<br>needed to install tape.     |
| To Exit Press "Verify Optics".                                         | Touch to reset tape counter<br>after installation   |
| DOD Technologies, Inc.<br>Innovative Life Safety Systems & Services    | To exit screen you must press this button to verify |

Figure 5.7

**IMPORTANT:** Each time a new tape is loaded into the CL4/CL8 the 'RESET COUNTER' button must be touched to accurately track tape usage.

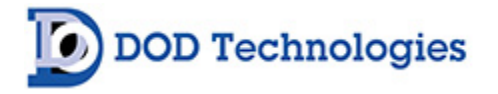

Each time the 'OPEN/CLOSE GATE' button is touched, the gate will open or close appropriately. If the gate is currently closed, touching the button will open the gate. If the gate is currently open\* touching the button will close the gate.

**NOTE**: If the gate is not completely open touching the button will open the gate to the proper open position. Touch the button again to close.

To Exit the screen optics verification is required. When the 'Verify Optics', button is touched the machine will verify the tape is aligned correctly and the optics are calibrated appropriately. During this time a 'ONE MOMENT PLEASE' window will appear. When verification is complete one of the two screens in Figure 5.8 will appear.

| Load Fresh Tape                                                     | LOAD FRESH TAPE                                                                               |
|---------------------------------------------------------------------|-----------------------------------------------------------------------------------------------|
| ChemLogic Tape Counter Counter Disabled                             | ChemLogic tape<br>days remaining                                                              |
| Optics verification complete. Gate                                  | Check that fresh tape is loaded                                                               |
| Reset<br>Counter                                                    | Optics adjustment recommended.                                                                |
| Verni OK Optics                                                     | Verify fresh tape is loaded and aligned properly.<br>You may press Open/Close Gate as needed. |
| DOD Technologies, Inc.<br>Innovative Life Safety Systems & Services | Do you want to calibrate optics?                                                              |

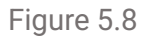

If successful touch the "OK" button to return to the setup menu. If unsuccessful verify that the tape is installed and aligned correctly by using the 'OPEN/CLOSE GATE' button as needed. Once you have verified that the tape is installed correctly you can touch the 'YES' button to recalibrate the optics for the new tape or press 'NO' to return to the setup menu.

**IMPORTANT**: If you choose 'NO' when asked to calibrate the optics as shown to the right of Figure 5.8 the CL4/CL8 may not function properly. Contact DOD Technologies for more information.

## 5.2.4 Flow Adjustment

Touching the 'ADJUST FLOW' button on the setup screen brings up the screen shown in Figure 5.9 along with advancing the tape and turning the pump on. Use the corresponding flow adjustment knobs located on the front panel to adjust the flow so that each level is as close as possible to the black line in the middle of the green section.

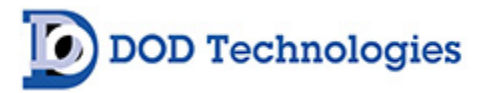

**\*NOTE**: There may be a slight delay between the time the knob is turned, and the updated reading is reflected on the screen. Adjust the knob slowly and wait a few seconds to verify that the level is accurate.

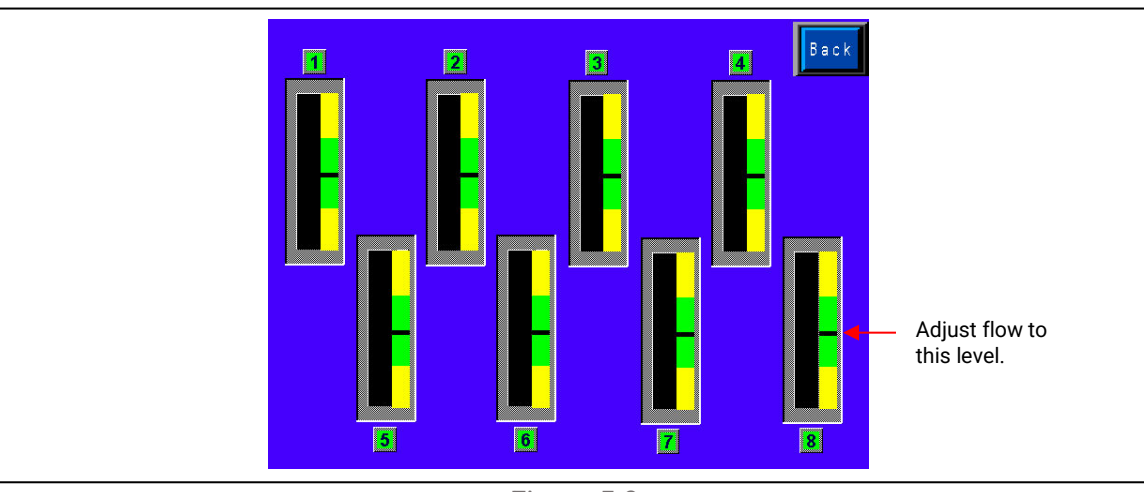

Figure 5.9

Touch the 'BACK' button to return to the setup menu.

#### 5.2.5 Calibration Factors

Touching the 'CALIBRATION FACTORS' button on the setup screen brings up the screen shown in Figure 5.10 This screen requires administrator password access. Contact DOD (see Chapter 7) for information on the use of Calibration Factors.

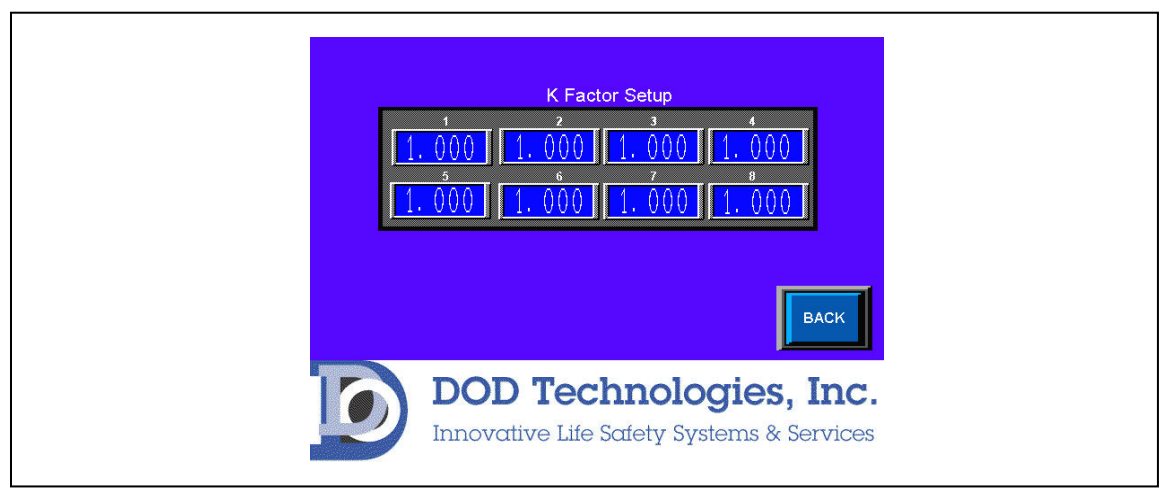

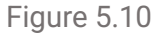

Touching any of the numeric displays for any of the channels will bring up the numeric entry keypad. The value entered must be between 0.5 and 2.000 for each channel.

**NOTE:** This screen requires the Administrator password for access – See Section 2.4

## 5.2.6 Set & Test Outputs

DOD Technologies

Touching the 'SET/TEST OUTPUTS' button on the setup screen brings up the screen shown in Figure 5.11. This allows the user to test relays and analog outputs.

Two other features on this screen:

- 1. Require a password to exit analysis If enabled the level 1 password must be used for anyone to exit the analysis screen. When disabled a simple "Are you sure?" window appears.
- 2. Idle Timeout Set from 1-60 minutes to trigger a fault when the machine is left in idle. Setting this to 0 minutes disables the fault.

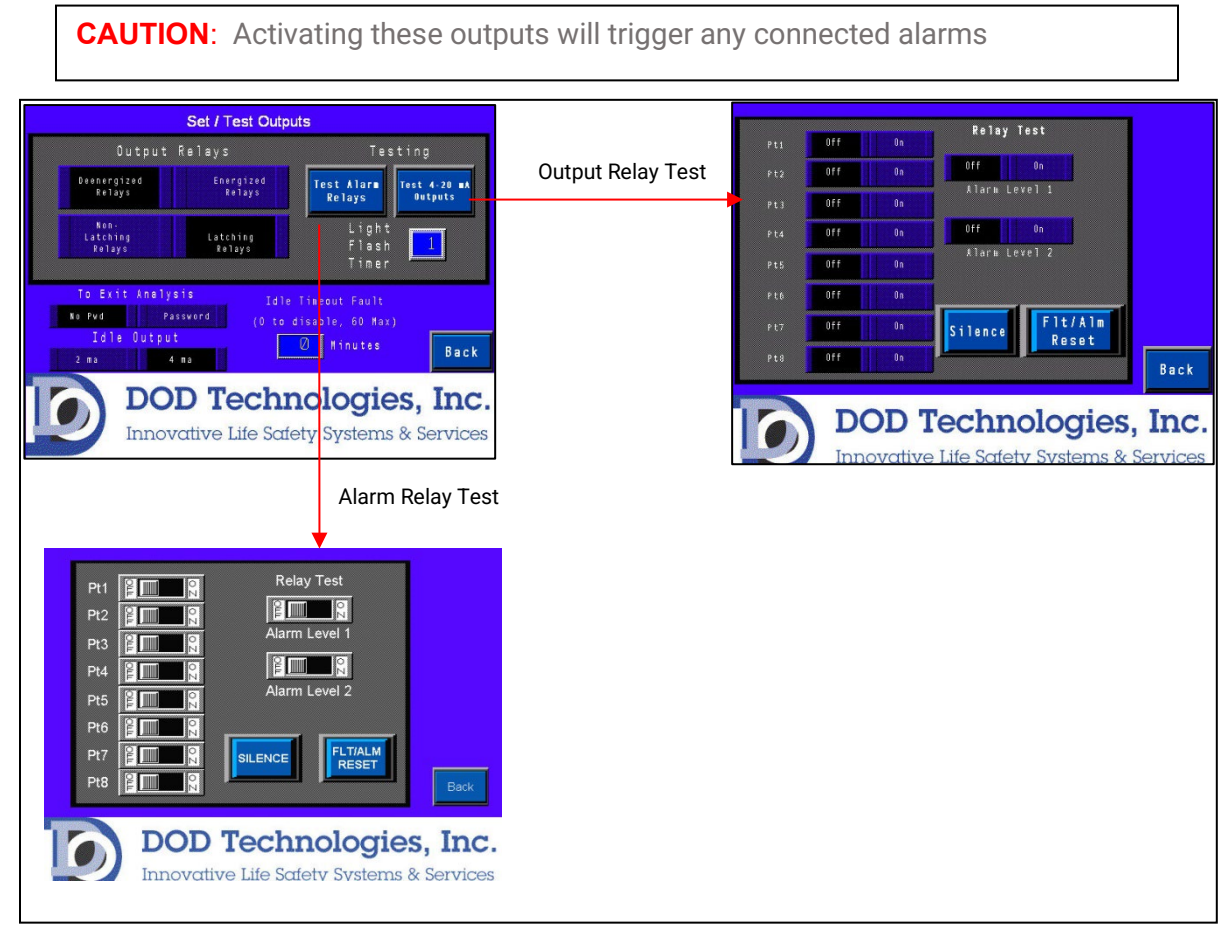

Figure 5.11

#### 5.2.7 Factory Settings

This button is reserved for technical service and requires a service password. Contact DOD Technologies (Section 7) for service information.

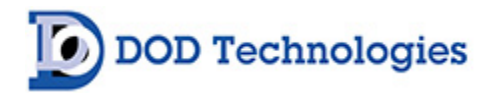

#### 5.2.8 Event History

Touching the 'EVENT HISTORY' button on the setup screen brings up the screen shown in Figure 5.11.

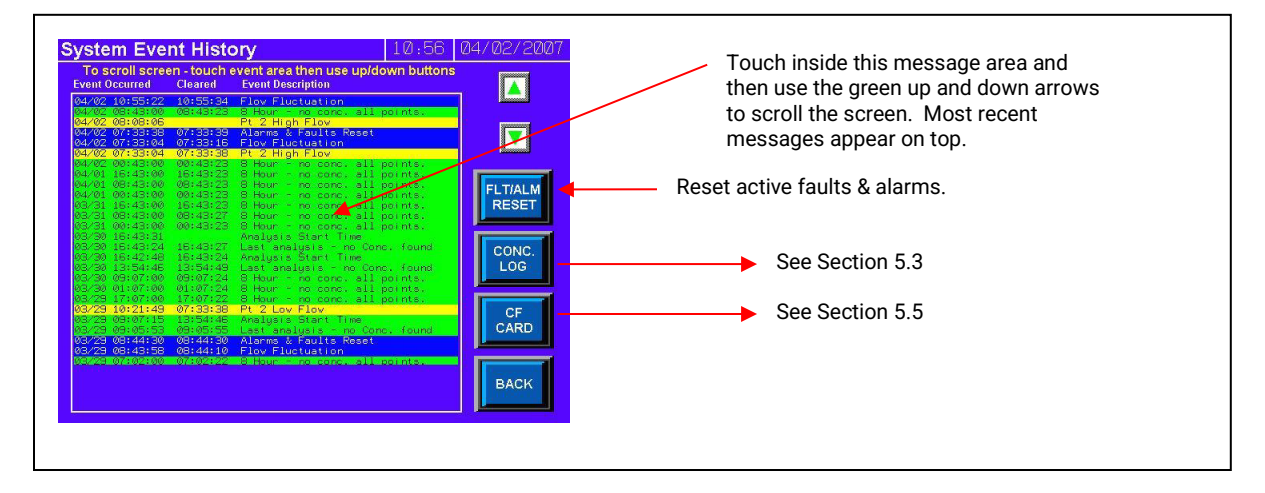

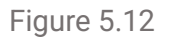

The event history is display with the most recent event/alarm at the top using the color coding listed in table 5.1.

| 1 0010 0.1 |
|------------|
|            |

| Green  | Normal operation messages                     |
|--------|-----------------------------------------------|
| Yellow | Fault messages                                |
| Blue   | Informational display messages – non-critical |
| Orange | Critical Service messages                     |
| Red    | Gas alarm messages                            |

Touch the 'BACK' button to return to the setup menu.

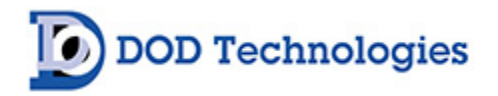

## 5.3 Concentration Log

Touching the 'CONC LOG' button on the Event History screen (Section 5.2.9) will bring up the screen shown in Figure 5.13.

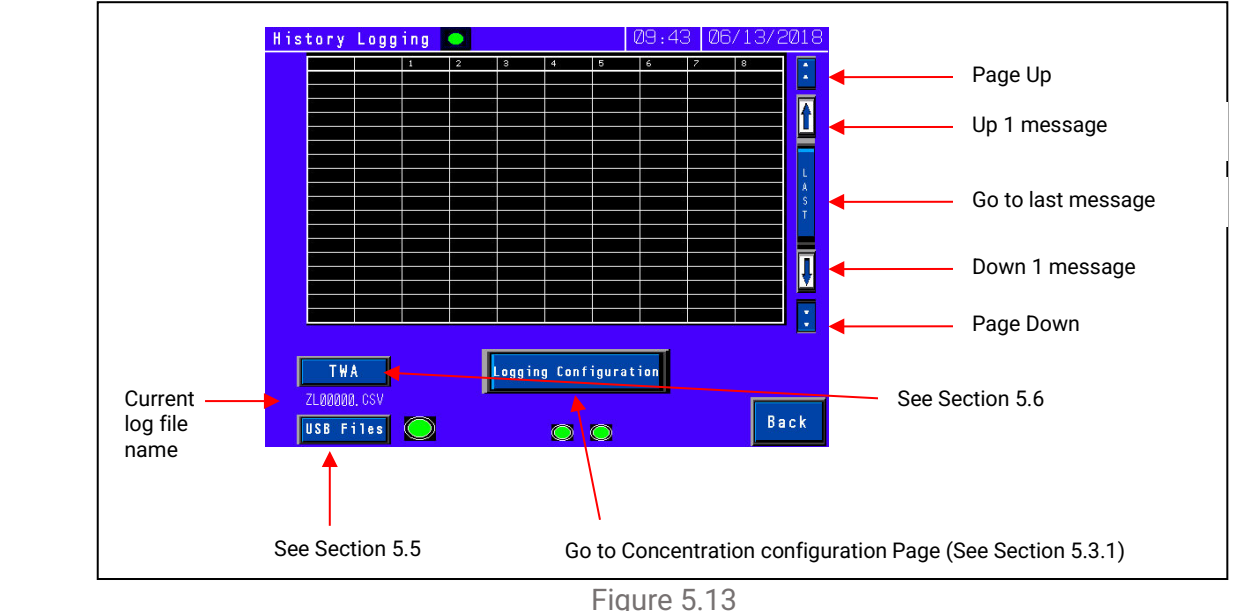

The log displays the concentration on each point when the trigger criteria is met. If you select >0 the system will log all CL4/CL8 points when any of the points have a concentration reading which is >LDL for the gas selected. (See appendix E).

The buttons on the right of the screen allow scrolling through the most recently logged readings. Touch the configuration button to set the logging parameters.

#### 5.3.1 Concentration Configuration

Figure 5.12.b shows the concentration configuration screen. Four levels of logging are available depending on your needs.

- 1. Alarm Level 2 Logging on when any channel is above alarm level 2
- 2. Alarm Level 1 Logging on when any channel is above alarm level 1.
- 3. 0 Logging on when any channel is above 0
- 4. Continuous Logging always on (not recommended)

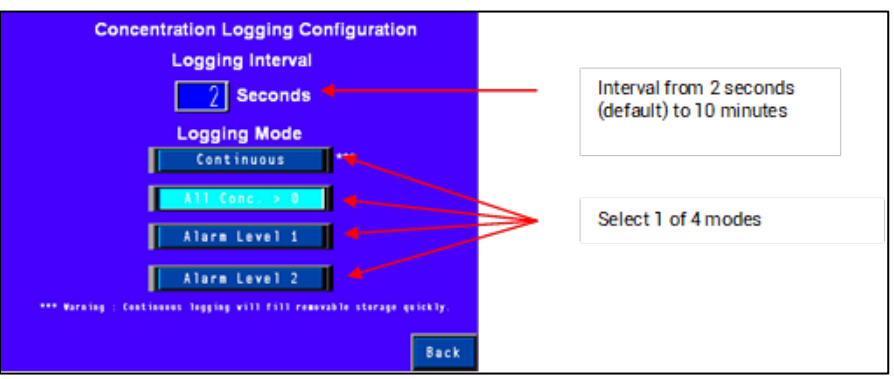

Figure 5.12b

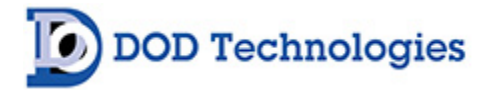

In addition, the logging interval can be adjusted from the default of 2 seconds to a maximum of 10 minutes (600 seconds).

#### 5.4 Analysis Mode

Figure 5.13 shows the main analysis screen which is entered either automatically during power on or by touching the 'START ANALYSIS' button on the setup screen. Figure 5.14 shows the main analysis screen with a detailed view of the information on point 3.

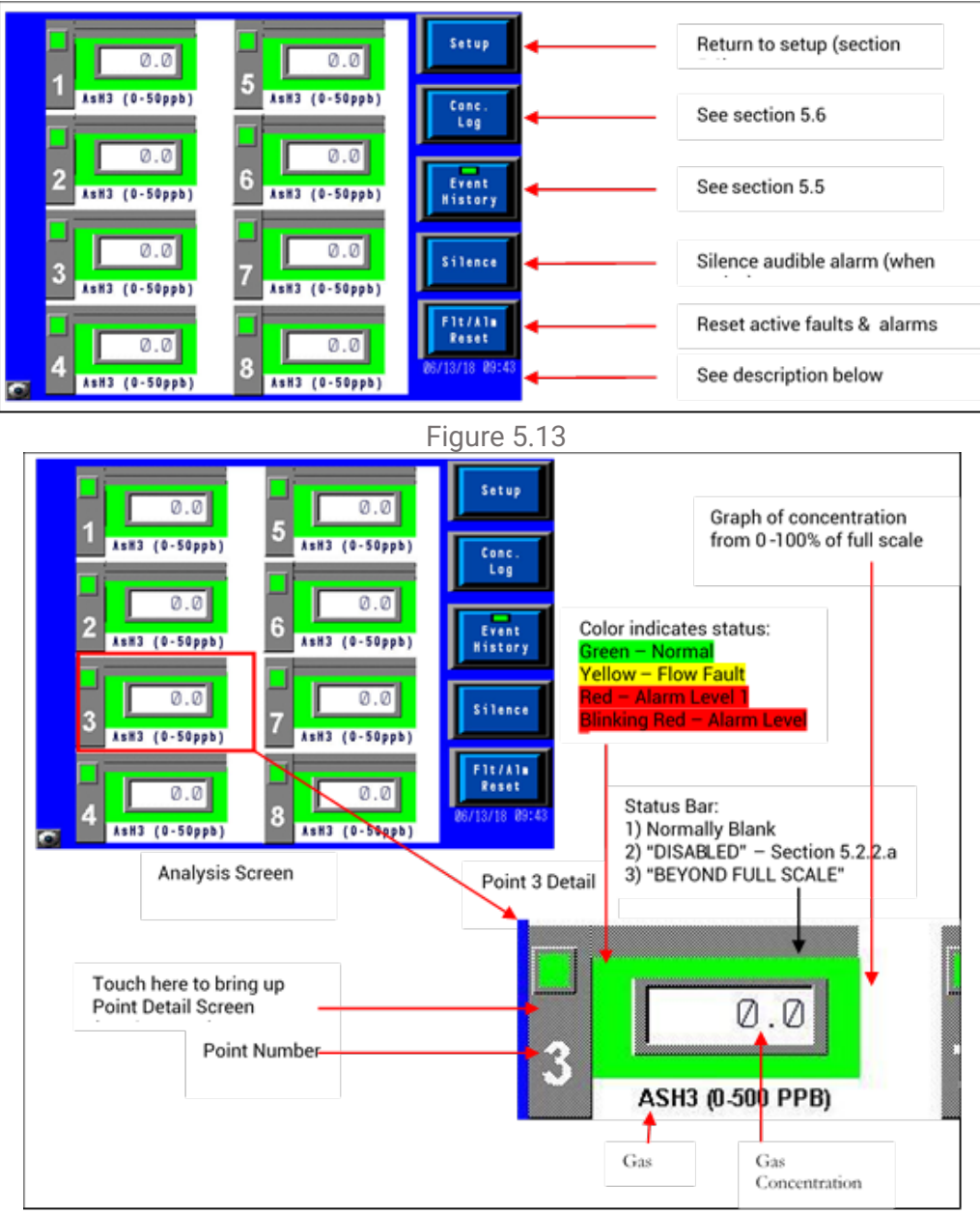

Figure 5.14

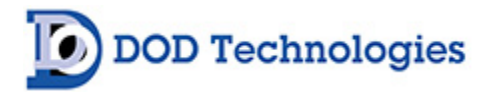

At the bottom of the analysis screen on the right side is the current date & time and a message box below it. The message box will either display the blinking message 'NO USB Memory Stick or will be blank if a USB Memory Stick is inserted in the machine. (See Section 2.5.)

To display detailed information on any point touch along the left-hand side from the point # to the square box above it which will bring up the point detail screen (Section 5.5.1).

Touch the 'BACK' button to return to the setup menu.

#### 5.5.1 Point Detail Screen

Touching a point # on the analysis screen (Section 5.4) will bring up the point detail screen shown in Figure 5.15

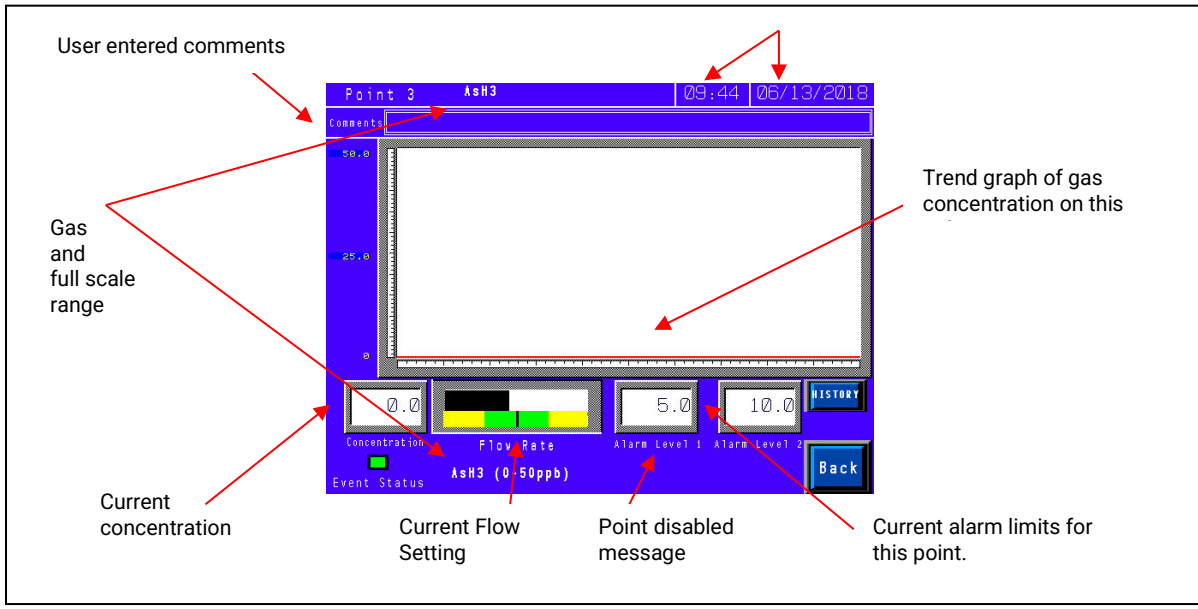

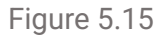

The information on the point detail screen is updated in real-time while in analysis mode. Alarm levels may be changed by touching the numeric display area for the appropriate alarm. Similarly, the comments related to this point may be edited by touching anywhere in the box displayed for comments.

**NOTE:** The display of the current flow may not be immediately displayed on this screen. It is recommended that the flow adjustment screen (Section 5.2.4) be used for all flow calibration.
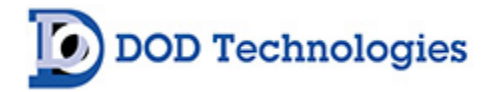

#### 5.5 USB Memory Stick log

Figure 5.16 shows the 'CF Log' which is displayed by touching the 'CF Files' button on the concentration log (Section 5.3). This screen allows the user to browse everything contained on the USB Memory Stick currently inserted. (Note – if no USB Memory Stick is present or there is an error reading the card, the left selection screen will appear blank). To initiate the display touch 'DISP'.

| Arrow keys to scroll<br>through list of items<br>List of items in current | Point Log                                     | 14:28 04/02/2007     |                                                       |
|---------------------------------------------------------------------------|-----------------------------------------------|----------------------|-------------------------------------------------------|
| folder w/current selection<br>highlighted.                                | CAPTURE <dir><br/>DISP<br/>DEL</dir>          |                      |                                                       |
| Delete selected item                                                      | DATE : 07/03/08 17:20 SIZE : <dir> Disp</dir> |                      | Use these keys to<br>navigate when<br>viewing a file. |
| Touch 'DISP' to<br>display contents<br>of selected folder<br>or file.     | Up                                            | Down Left Right Back |                                                       |

Figure 5.16

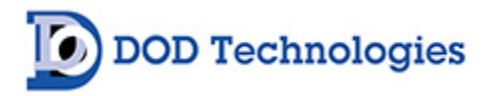

### 5.6 Time Weighted Average (TWA)

Touching the 'TWA' button on the concentration log screen (Section 5.3) brings up the TWA screen shown in Figure 5.17.

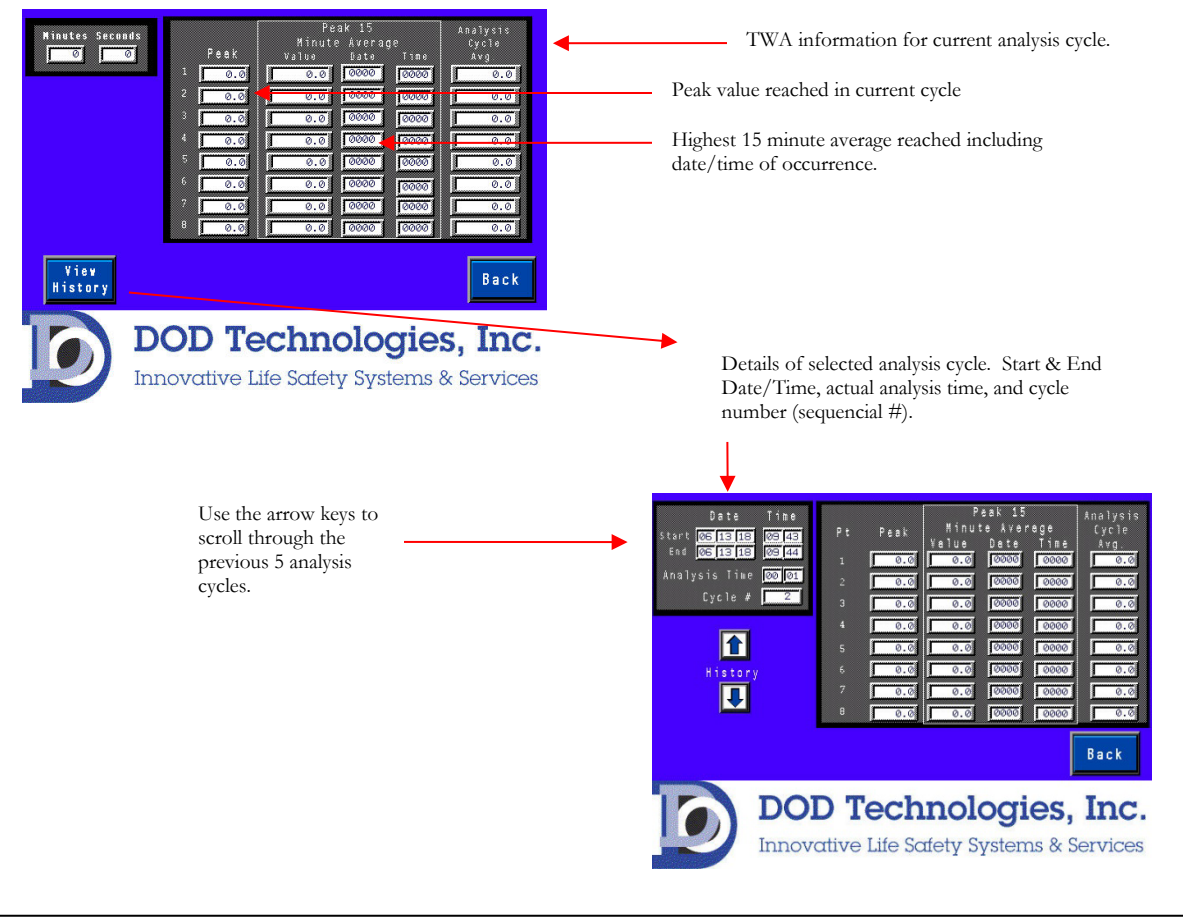

Figure 5.17

The first screen displays the current TWA information including the minutes and seconds elapsed since the cycle started. The CL4/CL8 retains the most recent 5 analysis cycles (up to 40 hours) in addition to the current cycle in memory. The previous cycles are accessed by touching the 'View History' button which brings up the screen shown in the lower right of Figure 5.17. Use the up and down arrows to review the previous 5 cycles on this screen.

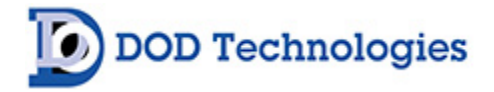

### Chapter 6 – Maintenance

It is recommended for complete safety that the ChemLogic<sup>®</sup> CL4/CL8 continuous gas detection system be serviced on-site every 6 months by a certified DOD Service Engineer or by submitting the unit to the manufacturer for routine maintenance. A certificate of repair should be received and kept with operation documents of the machine. Any malfunctions in the device should be reported and corrected before further use.

#### 6.1 Maintenance Door Access

The maintenance door is used to access the ChemLogic Cassette. To open the maintenance door simply turn the maintenance door locking knob counterclockwise until it is unscrewed from the main panel. The door can then be opened.

When maintenance is complete be sure to close the maintenance door and hand tighten the maintenance door locking knob (clockwise) to secure the door.

**IMPORTANT:** The maintenance door should remain securely latched at all times except when servicing the ChemLogic Cassette.

#### 6.2 Service Door Access

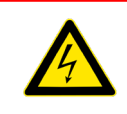

**DANGER**: Turn off the unit and unplug A/C power to the unit before opening the Service Door.

To open the door:

- 1. Insert the key provided into the slot and rotate counter clockwise to unlock the unit.
- 2. Turn the latch counterclockwise to unlatch the door.
- 3. Open the door for service as required.

When service is complete be sure to close the service door and secure the keyed latch to the closed position. Verify that the service door cannot be pulled open – secure the door using the key to lock the door.

**IMPORTANT:** The service door must remain securely latched at all times when not servicing the unit. Verify that the latch is secure and use the keyed lock to prevent unauthorized access.

#### 6.3 ChemLogic<sup>®</sup> Cassettes

ChemLogic Cassettes have an expiration date printed on the label. Expired Cassettes should be disposed and replaced with new Cassettes to ensure proper gas concentration readings. Each ChemLogic Cassette will last for the listed number of days under normal usage. See Appendix A for ordering information.

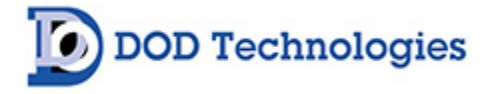

#### ChemLogic<sup>®</sup> Cassette Installation Procedure

- A. From the setup menu touch the 'Load Tape' button (Section 5.2.3)
- B. Open the maintenance door. (Section 6.1)
- C. On the screen touch the 'OPEN/CLOSE GATE' button to open the gate
- D. Remove the old take-up reel by gently pulling and dispose of properly
- E. Remove the empty tape reel and install on top as the new take-up reel.
- F. Secure the new ChemLogic tape reel on the bottom as shown in Figure 6.1. The tape should be around the bottom in a clockwise direction as shown.
- G. Feed the tape as shown with the arrows in Figure 6.1.
  - 1. From the bottom reel
  - 2. Around the bottom tape guide
  - 3. Through the opening between the optic blocks
  - 4. Between the rubber roller and the capstan
  - 5. Around the top of the upper tape guide
  - 6. Fold the end of the tape and insert into the slot in the empty tape reel. Be sure the tape is wound clockwise around the take-up reel.

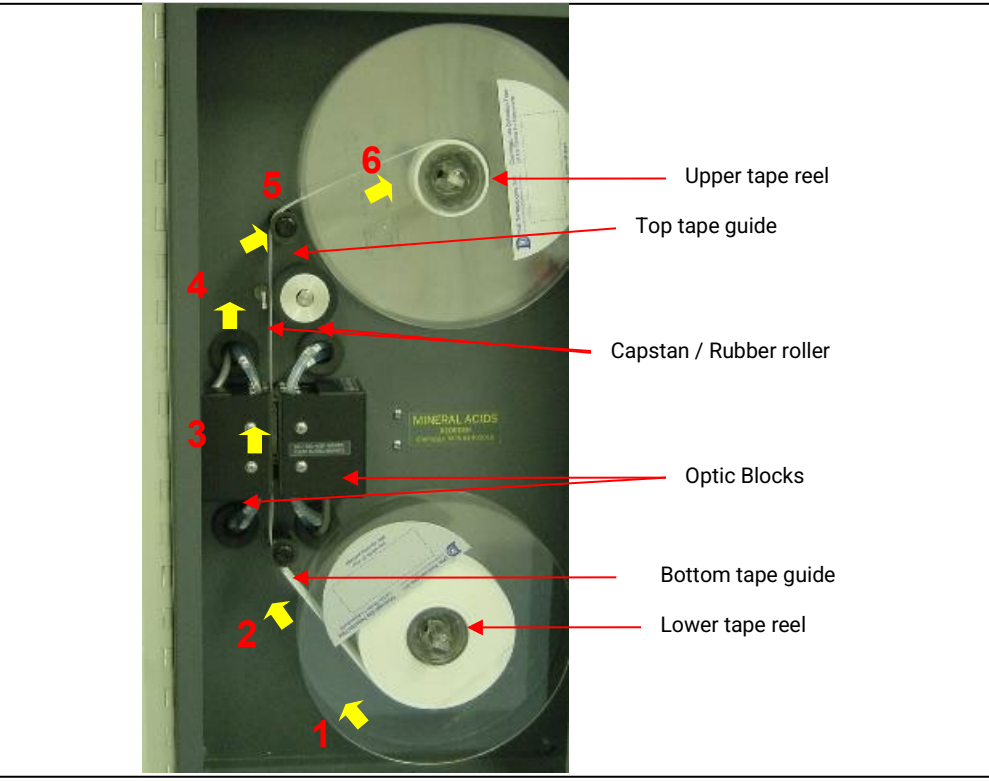

Figure 6.1

- H. Turn the upper wheel clockwise at least 2 full turns to secure the tape
- I. On the screen touch the 'OPEN/CLOSE GATE' button to close the gate
- J. On the screen touch the 'Reset Counter' button. (See Section 5.2.3)

Warning: Keep fingers clear during tape advance.

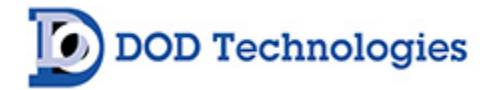

#### 6.4 End-Of-Line Particulate Filters

End-of-line (point of detection) particulate filters which protect the CL4/CL8 from damage are required on all 4/8 points including points not being monitored. Table 6.1 details the type of filter required for each gas – see also Figure 6.2. Filters must be replaced on a regular basis as shown in the table. Filter orientation is not critical in either application.

**IMPORTANT:** All points require filtration to prevent dust accumulation in tubing and internal damage to the CL4/CL8. Dust that collects in the tubing or the internal system may cause sample loss and inaccurate gas concentration readings.

| Gas   | Description           | Suggested Replacement | DOD Filter Part #                                   |
|-------|-----------------------|-----------------------|-----------------------------------------------------|
| AsH3  | Arsine                | 6 Months              | 780248                                              |
| B2H6  | Diborane              | 6 Months              | 780248                                              |
| GeH4  | Germane               | 6 Months              | 780248                                              |
| H2SE  | Hydrogen Selenide     | 6 Months              | 780248                                              |
| PH3   | Phosphine             | 6 Months              | 780248                                              |
| SiH4  | Silane                | 6 Months              | 780248                                              |
| TBA   | Tertiary-Butyl-Arsine | 6 Months              | 780248                                              |
| H2S   | Hydrogen Sulfide      | 6 Months              | 780248                                              |
| HCL   | Hydrogen Chloride     | 1 Month (membrane)    | 60009 (Housing) 60010 (membrane)<br>OR<br>2-800-013 |
| HF    | Hydrogen Fluoride     | 1 Month (membrane)    | 60009 (Housing) 60010 (membrane)<br>OR<br>2-800-013 |
| BF3   | Boron Trifluoride     | 1 Month (membrane)    | 60009 (Housing) 60010 (membrane)<br>OR<br>2-800-013 |
| HBR   | Hydrogen Bromide      | 1 Month (membrane)    | 60009 (Housing) 60010 (membrane)<br>OR<br>2-800-013 |
| COCL2 | Phosgene              | 6 Months              | 780248                                              |

#### Table 6.1

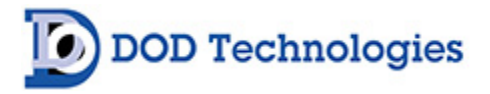

|                                                                |                            | DOD PART NUMBER<br>2-800-013<br>INSTALL DATE:<br>INSTALL DATE:<br>INSTALL DATE:<br>INSTALL DATE: |
|----------------------------------------------------------------|----------------------------|--------------------------------------------------------------------------------------------------|
| Mineral Acids Filter                                           | Hydrides & Phosgene Filter | Mineral Acids Disposable Filter                                                                  |
| Part Numbers:<br>Blue Housing: 60009<br>Filter Membrane: 60010 | Part Number:<br>780248     | Part Number<br>2-800-013                                                                         |

Figure 6.2

#### 6.5 Flow Adjustment

Each channel should be adjusted whenever a new ChemLogic<sup>®</sup> Cassette or particulate filter is installed. See Section 5.2.4

#### 6.6 USB Memory Stick Replacement

It is highly recommended to keep a USB Memory Stick inserted in the unit at all times. The lower right corner of the analysis screen will show when a card is properly inserted (see Section 5.4) To insert or replace a USB Memory Stick, follow these steps:

- 1) Locate USB slot on middle center of the HMI. It is marked USB.
- 2) Removal:
  - a) Pull USB Memory Stick straight down
- 3) Insertion:

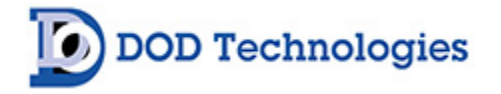

a) Push the USB Memory Stick straight up ensuring the USB Memory Stick and slot are aligned properly.

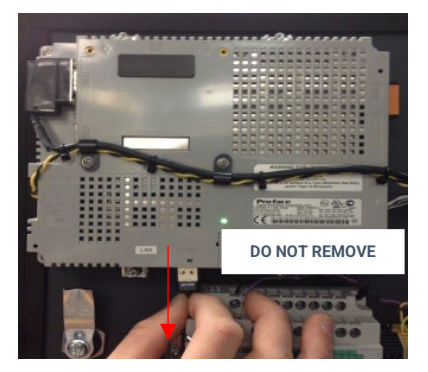

Figure 6.3

Section 5.5 describes viewing the files stored on the USB Memory Stick on the touch screen. Appendix F details the data stored on the USB Memory Stick and how to access it on a personal computer.

### 6.7 Apply Grease

The cam attached to the gate motor should be greased every 6 months to prevent wear. Apply a small amount of number 2 type petroleum or synthetic grease (such as McMaster Carr #1378K27) to the rounded portion of the cam. – See Figure 6.4

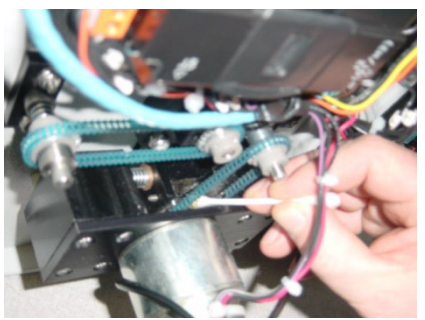

Top of gate mechanism

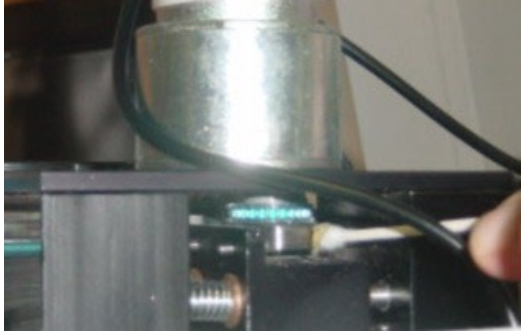

Bottom of gate mechanism

Figure 6.4 -Grease may be applied either from the top of the gate mechanism or the bottom.

#### 6.8 Fuse Replacement

The system power is fused with a 2 amp fast-acting (5x20mm) fuse.

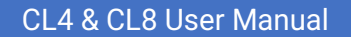

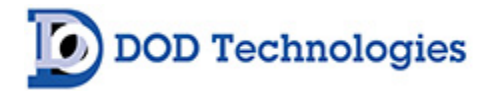

# Chapter 7 – Service & Support

For information on service and support contact DOD Technologies via the means below.

#### For Permanent Discontinuation:

Discontinued units can be returned for recycling. Please contact DOD Technologies to discuss and arrange the safe return of your equipment.

Phone Support

M-F 8:30am – 5pm (Central Time Zone) 815.788.5200

Service Center 675 Industrial Drive Bldg. A. Cary, IL 60013

Visit Our Website DODtec.com

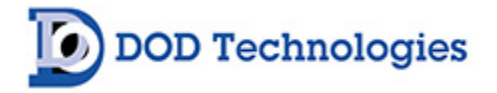

# Appendix A – Accessories / Spare Parts

#### Filters & Tubing

| Part #    | Description                                                 |
|-----------|-------------------------------------------------------------|
| 780248    | Particulate Filter for Non-Corrosives (Phosgene & Hydrides) |
| 2-800-007 | Duct Mounting Kit for 1/4" Sample Line Tubing               |
| 2-800-013 | Particulate Filter for Corrosive Gases (Mineral Acids)      |
| 2-800-008 | KIT Duct Mounting Kit for 3/8" Tubing                       |
| 2-500-502 | 47mm Teflon Membranes (Pack of 10) - use with P/N 60009     |
| 2-500-052 | Pyrolyzer Freon Filter                                      |
| 60009     | Filter Housing for Teflon Membranes (Mineral Acids)         |
| 2-100-503 | Filter for H2S Scrubber                                     |
| 60010     | 47mm Teflon Membranes (Pack of 100) - use with P/N 60009    |
| 14249     | 250 ft. FEP Teflon Tubing (3/16 ID x 1/4 OD)                |
| 77347     | 500 ft. FEP Teflon Tubing (3/16 ID x 1/4 OD)                |
| 48423     | Tubing FEP 1/4 OD x 3/16 ID x 1000'                         |
| 2-400-004 | Tubing Exhaust 3/8 x 1/4 Polypropylene, 25' max             |

#### **Options & Accessories**

| Part #      | Description                                             |
|-------------|---------------------------------------------------------|
| 2-200-010   | 4 – Color LED light with horn                           |
| 2-500-999-2 | CL8 14-Pin Mating Connector                             |
| 2-100-A23   | CL8 Encoder Assembly Option                             |
| 2-500-505   | CL8 Dual Pump Option (230VAC)                           |
| 2-500-028   | CL8 Secondary Enclosure (NEMA4X with Cooler & Heater)   |
| 2-500-023   | CL8 Z Purge with Form C Contact Closure (Class I Div 1) |
| 2-500-015   | CL8 NEMA 4X Stainless Steel Enclosure                   |
| 2-500-051   | CL8 Pyrolyzer Option                                    |

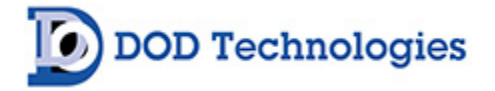

#### Spare Parts

| Part #      | Description                                                       |
|-------------|-------------------------------------------------------------------|
| 9-200-004   | Fuse 2A 5X20 Fast Acting (5V distribution)                        |
| 2-200-013   | Relay Socket                                                      |
| 2-200-108   | Relay 24VDC Lighted CL8                                           |
| 2-300-010   | Drive Belt 94 Links CL8 - Capstan to Drive M                      |
| 2-100-A77   | CL8 Regulator Assy 12VDC 3A                                       |
| 2-300-004   | Gear 24 Teeth Take-Up                                             |
| 2-100-A26   | Micro Switch Assembly Field Upgrade                               |
| 2-100-A31   | Assy PCB CL8 Interconnect                                         |
| 2-300-003   | Drive Roller 1-1/2"OD                                             |
| 2-200-006   | Power Entry Module                                                |
| 2-200-012   | Power Supply 5VDC 1.5Amp DIN                                      |
| 2-100-A06   | CL8 Sample Inlet Manifold Assy                                    |
| 2-100-A13   | CL1/CL8 Tape Advance Assembly                                     |
| 2-200-011   | Power Supply 24VDC 120W DIN                                       |
| 2-100-A39   | CL8 PUMP ASSY - TYPE B - 115 VAC - Side Port                      |
| 2-800-A14-8 | Assembly Transducer PCB (new style)                               |
| 2-100-A40   | CL8 PUMP ASSY - TYPE B - 230 VAC - Side Port                      |
| 2-100-A42   | CL8 PUMP ASSY - TYPE A - 230 VAC                                  |
| 2-200-002   | Module 16 in 16 sink out                                          |
| 2-200-003   | Module 32 in/out Sink                                             |
| 2-100-A02   | PCB Assembly CL8 Transducer                                       |
| 2-100-A12   | CL1 & CL8 Gate Open Assy with Cam                                 |
| 2-100-A07   | CL8 Needle Valve flow (with needle valves)                        |
| 2-500-019   | CL8 Optics Block Assembly with Software                           |
| 2-200-001   | Graphic Logic Controller - 24 VDC                                 |
| 2-300-001   | Drive Belt 113 Links CL8, CL96                                    |
| 2-200-107   | Fan Pyrolyzer                                                     |
| 2-200-095   | 15 VDC Power Supply                                               |
| 2-100-A03-8 | CL8 Optic Block Assembly with Software                            |
| 2-200-090   | 4-Point Pyrolyzer Assembly                                        |
| 2-200-080   | Module 2 Channel 4-20mA                                           |
| 2-300-005   | Needle Valve Manifold Mount                                       |
| 2-200-091   | Pyrolyzer Control PCB with Photodiode                             |
| 2-200-092   | Pyrolyzer Oven (includes filament, quartz tube, and teflon block) |
| 780248      | Particulate Filter for Non-Corrosives (Phosgene & Hydrides)       |
| 2-100-A29   | Assy One-way Bearing with Block \$28                              |
| 780249      | End of Line Particulate Filter (1.44 OD x 4.61 Long)              |
| 2-800-013   | Particulate Filter for Corrosive Gases (Mineral Acids)            |
| 2-100-A73   | Assy CL8 exhaust tubing upgrade (Pump tubing)                     |
| 2-500-502   | 47mm Teflon Membranes (Pack of 10) - use with P/N 60009           |
| 2-200-238   | I ype B Pump Rebuild Kit                                          |
| 2 100 405   | Assy CL8 Tubing Harness (Incl. tubes to/from optics &             |
| 2-100-A05   | Lidiisuuce()                                                      |
| 60010       | Filler Housing for Letion Membranes (Mineral Acids)               |
| 60010       | 4/mm Letion Membranes (Pack of TUU) - use with P/N 60009          |

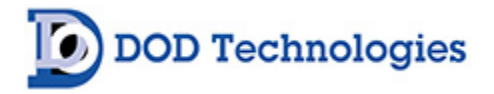

# Appendix B – I/O Connection Detail

#### **B.1 Standard Output Relay Module**

| Description           | Output |
|-----------------------|--------|
| Point 1 Alarm Level 1 | 0      |
| Point 1 Alarm Level 2 | 1      |
| Point 2 Alarm Level 1 | 2      |
| Point 2 Alarm Level 2 | 3      |
| Point 3 Alarm Level 1 | 4      |
| Point 3 Alarm Level 2 | 5      |
| Point 4 Alarm Level 1 | 6      |
| Point 4 Alarm Level 2 | 7      |
| Point 5 Alarm Level 1 | 8      |
| Point 5 Alarm Level 2 | 9      |
| Point 6 Alarm Level 1 | 10     |
| Point 6 Alarm Level 2 | 11     |
| Point 7 Alarm Level 1 | 12     |
| Point 7 Alarm Level 2 | 13     |
| Point 8 Alarm Level 1 | 14     |
| Point 8 Alarm Level 2 | 15     |
| Critical Fault        | 16     |
| Watchdog              | 17     |
| Power On              | 18     |
| Analysis Mode         | 19     |
| General Fault         | 20     |
| Gas Alarm Level 1     | 21     |
| Gas Alarm Level 2     | 22     |
| Critical Fault (*)    | 23     |
| General Fault (*)     | 24     |
| Gas Alarm Level 1 (*) | 25     |
| Gas Alarm Level 2 (*) | 26     |
| Blue Light            | 27     |
| Audible Alarm         | 28     |
| Green Light           | 29     |
| Orange Light          | 30     |
| Red Light             | 31     |

(\* ) Can be Energized / De-Energized

Output Relay Connector

| 0    | 1    |     |
|------|------|-----|
| 2    | 3    |     |
| 4    | 5    |     |
| 6    | 7    |     |
| 8    | 9    |     |
| 10   | 11   |     |
| 12   | 13   |     |
| 14   | 15   |     |
| V1 + | V1 - | Ou: |
| 16   | 17   | tpu |
| 18   | 19   | ť   |
| 20   | 21   |     |
| 22   | 23   |     |
| 24   | 25   |     |
| 26   | 27   |     |
| 28   | 29   |     |
| 30   | 31   |     |
| V2 + | V2 - |     |

Connect 24 Volt supply to V1 +/- and V2 +/-. (See Connector diagram.) Outputs 0-15 use common ground (V1 -) Outputs 16-31 use common ground (V2 -) 0.2 Amp per output max current Outputs 0-15 Max current 1.6A Outputs 16-31 Max current 1.6A

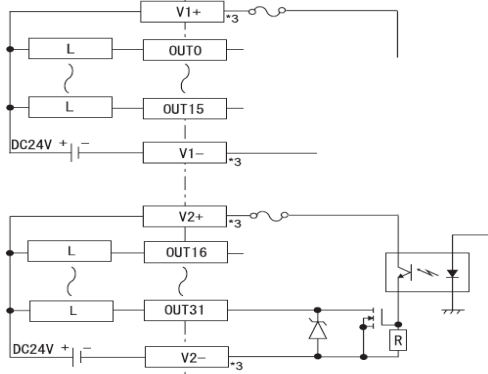

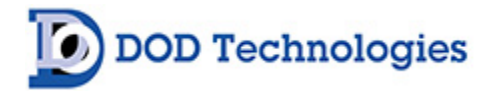

#### B.2 4 to 20mA Module (2 Points per Module) (PN: 2-500-011)

| TR+ | SLD | +24V |    | V1+ | 1+ | V2+ | 12+ |
|-----|-----|------|----|-----|----|-----|-----|
| TR- | 0V  |      | FG | AG1 | FG | AG2 | FG  |

#### Labeled connector on each 4 to 20ma Module.

**IMPORTANT:** Use only connections above shown in grey. Other connections are pre-wired in the CL4/CL8.

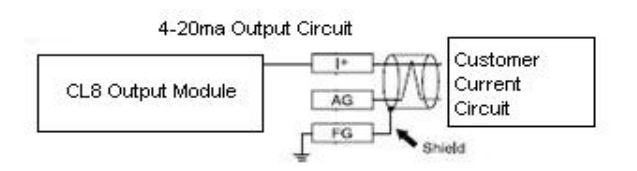

#### 4-20 ma Output Circuit Wiring.

| Description        | Module | Connection | Symbol |
|--------------------|--------|------------|--------|
| Point 1 4 to 20 ma | 1      | 1+         | +      |
|                    | 1      | AG1        | AG     |
|                    | 1      | FG         | FG     |
| Point 2 4 to 20 ma | 1      | l2+        | +      |
|                    | 1      | AG2        | AG     |
|                    | 1      | FG         | FG     |
| Point 3 4 to 20 ma | 2      | I3+        | +      |
|                    | 2      | AG1        | AG     |
|                    | 2      | FG         | FG     |
| Point 4 4 to 20 ma | 2      | 14+        | +      |
|                    | 2      | AG2        | AG     |
|                    | 2      | FG         | FG     |
| Point 5 4 to 20 ma | 3      | 11+        | +      |
|                    | 3      | AG1        | AG     |
|                    | 3      | FG         | FG     |
| Point 6 4 to 20 ma | 3      | l2+        | +      |
|                    | 3      | AG2        | AG     |
|                    | 3      | FG         | FG     |
| Point 7 4 to 20 ma | 4      | I3+        | +      |
|                    | 4      | AG1        | AG     |
|                    | 4      | FG         | FG     |
| Point 8 4 to 20 ma | 4      | 4+         | +      |
|                    | 4      | AG2        | AG     |
|                    | 4      | FG         | FG     |

| Module   | Address |
|----------|---------|
| Module 1 | 6       |
| Module 2 | 8       |
| Module 3 | 10      |
| Module 4 | 12      |

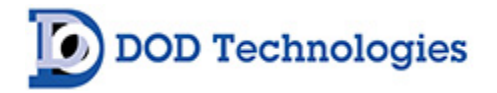

### B.2.1 4 to 20mA Module (4 Points per Module) (PN: 2-500-011)

| TR+ | SLD | +24V | AG1 | V2+ | 12+ | V3+ | 3+  | AG4 | FG* |
|-----|-----|------|-----|-----|-----|-----|-----|-----|-----|
| TR- | 0V  | V1+  | 11+ | AG2 | FG* | AG3 | V4+ | 14+ | GND |

Labeled connector on each 4 to 20ma Module. \*Each 'FG' terminal may be used for 2 points.

**IMPORTANT:** Use only connections above shown in grey. Other connections are pre-wired in the CL4/CL8.

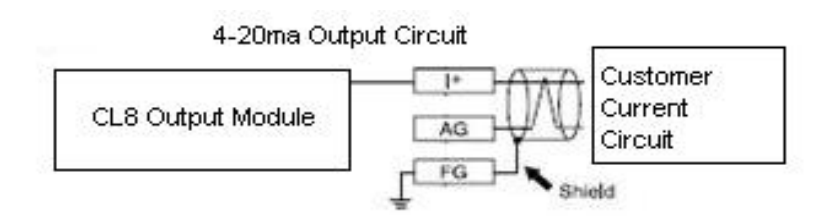

4-20 ma Output Circuit Wiring.

| Description        | Module | Connection | Symbol |
|--------------------|--------|------------|--------|
| Point 1 4 to 20 ma | 1      | 1+         | +      |
|                    | 1      | AG1        | AG     |
|                    | 1      | FG*        | FG     |
| Point 2 4 to 20 ma | 1      | 12+        | +      |
|                    | 1      | AG2        | AG     |
|                    | 1      | FG*        | FG     |
| Point 3 4 to 20 ma | 1      | I3+        | l+     |
|                    | 1      | AG3        | AG     |
|                    | 1      | FG*        | FG     |
| Point 4 4 to 20 ma | 1      | 14+        | +      |
|                    | 1      | AG4        | AG     |
|                    | 1      | FG*        | FG     |
| Point 5 4 to 20 ma | 2      | 11+        | +      |
|                    | 2      | AG1        | AG     |
|                    | 2      | FG*        | FG     |
| Point 6 4 to 20 ma | 2      | 12+        | +      |
|                    | 2      | AG2        | AG     |
|                    | 2      | FG*        | FG     |
| Point 7 4 to 20 ma | 2      | 13+        | +      |
|                    | 2      | AG3        | AG     |
|                    | 2      | FG*        | FG     |
| Point 8 4 to 20 ma | 2      | 4+         | +      |
|                    | 2      | AG4        | AG     |
|                    | 2      | FG*        | FG     |

| Module   | Address |
|----------|---------|
| Module 1 | 9       |
| Module 2 | D       |

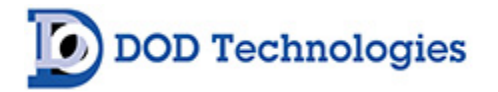

#### B.3 8-Point Module (PN: 2-500-012)

| TR+ | SLD | +24V | V+ |   |   |   | СОМ |   |   |   |   |
|-----|-----|------|----|---|---|---|-----|---|---|---|---|
| TR- | 0V  | V-   |    | 0 | 1 | 2 | 3   | 4 | 5 | 6 | 7 |

Labeled connector on each 8 Point Relay Module. See drawing below.

**IMPORTANT:** Use only connections above shown in grey. Other connections are pre-wired in the CL8.

| Module        | Address |
|---------------|---------|
| 8 Point Relay |         |
| Module        | 7       |

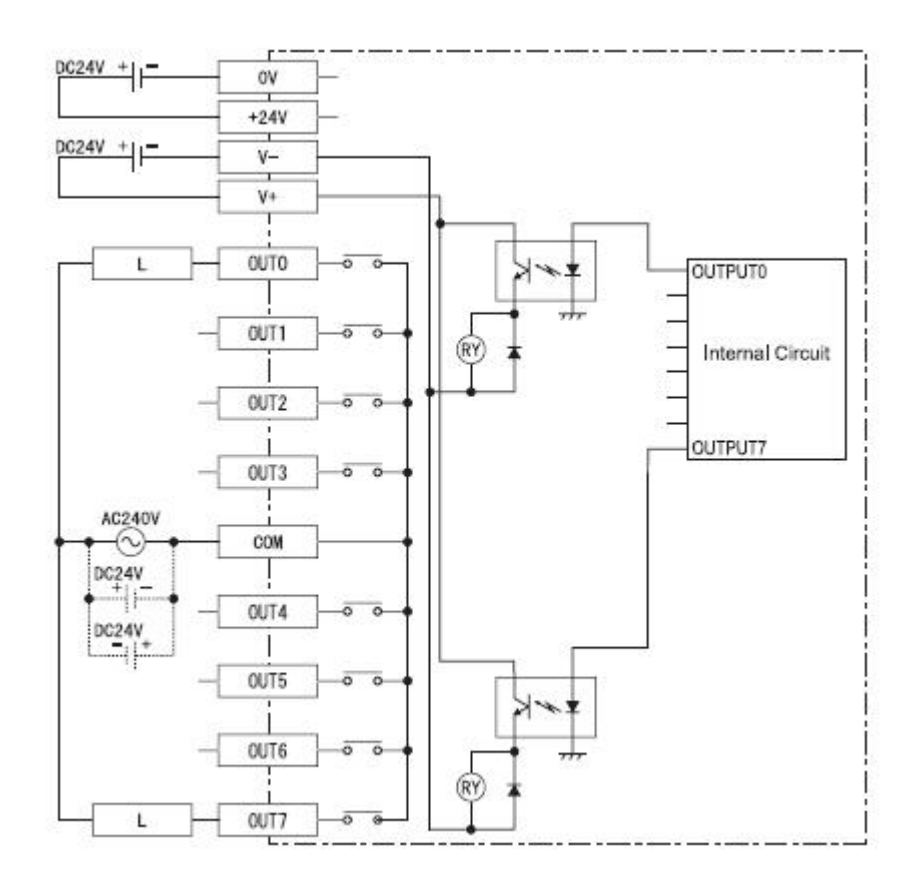

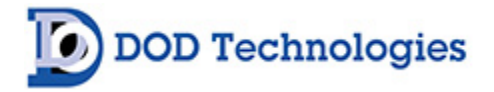

#### **B.4 Optional Mechanical Relays**

| Description                     | Output |
|---------------------------------|--------|
| Point 1 Alarm Level 1           | 0      |
| Point 1 Alarm Level 2           | 1      |
| Point 2 Alarm Level 1           | 2      |
| Point 2 Alarm Level 2           | 3      |
| Point 3 Alarm Level 1           | 4      |
| Point 3 Alarm Level 2           | 5      |
| Point 4 Alarm Level 1           | 6      |
| Point 4 Alarm Level 2           | 7      |
| Point 5 Alarm Level 1           | 8      |
| Point 5 Alarm Level 2           | 9      |
| Point 6 Alarm Level 1           | 10     |
| Point 6 Alarm Level 2           | 11     |
| Point 7 Alarm Level 1           | 12     |
| Point 7 Alarm Level 2           | 13     |
| Point 8 Alarm Level 1           | 14     |
| Point 8 Alarm Level 2           | 15     |
| Critical Fault (Fault)          | 16     |
| SPARE (UNUSED)                  | 17     |
| Power On                        | 18     |
| Analysis Mode (Out of Analysis) | 19     |
| General Fault (Maintenance)     | 20     |
| Gas Alarm Level 1               | 21     |
| Gas Alarm Level 2               | 22     |

#### NOTES

240 VAC max per relay Xx Amps max current per relay

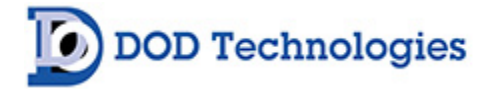

### **B.4.1 Optional Mechanical Relay Wiring**

Below is a typical wiring diagram to connect a Form C Relay to any of the sinking outputs described in Appendix B.1 Note: You must connect 24V + to both V1 + / V2 + AND connect 24V - to both V1 - / V2 - on the connector as shown below.

| 0    | 1    |     |
|------|------|-----|
| 2    | 3    |     |
| 4    | 5    |     |
| 6    | 7    |     |
| 8    | 9    |     |
| 10   | 11   |     |
| 12   | 13   |     |
| 14   | 15   | 0   |
| V1 + | V1 - | )ut |
| 16   | 17   | pu  |
| 18   | 19   | It  |
| 20   | 21   |     |
| 22   | 23   |     |
| 24   | 25   |     |
| 26   | 27   |     |
| 28   | 29   |     |
| 30   | 31   |     |
| V2 + | V2 - |     |

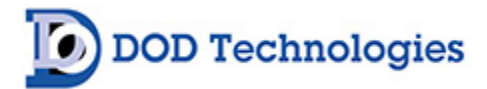

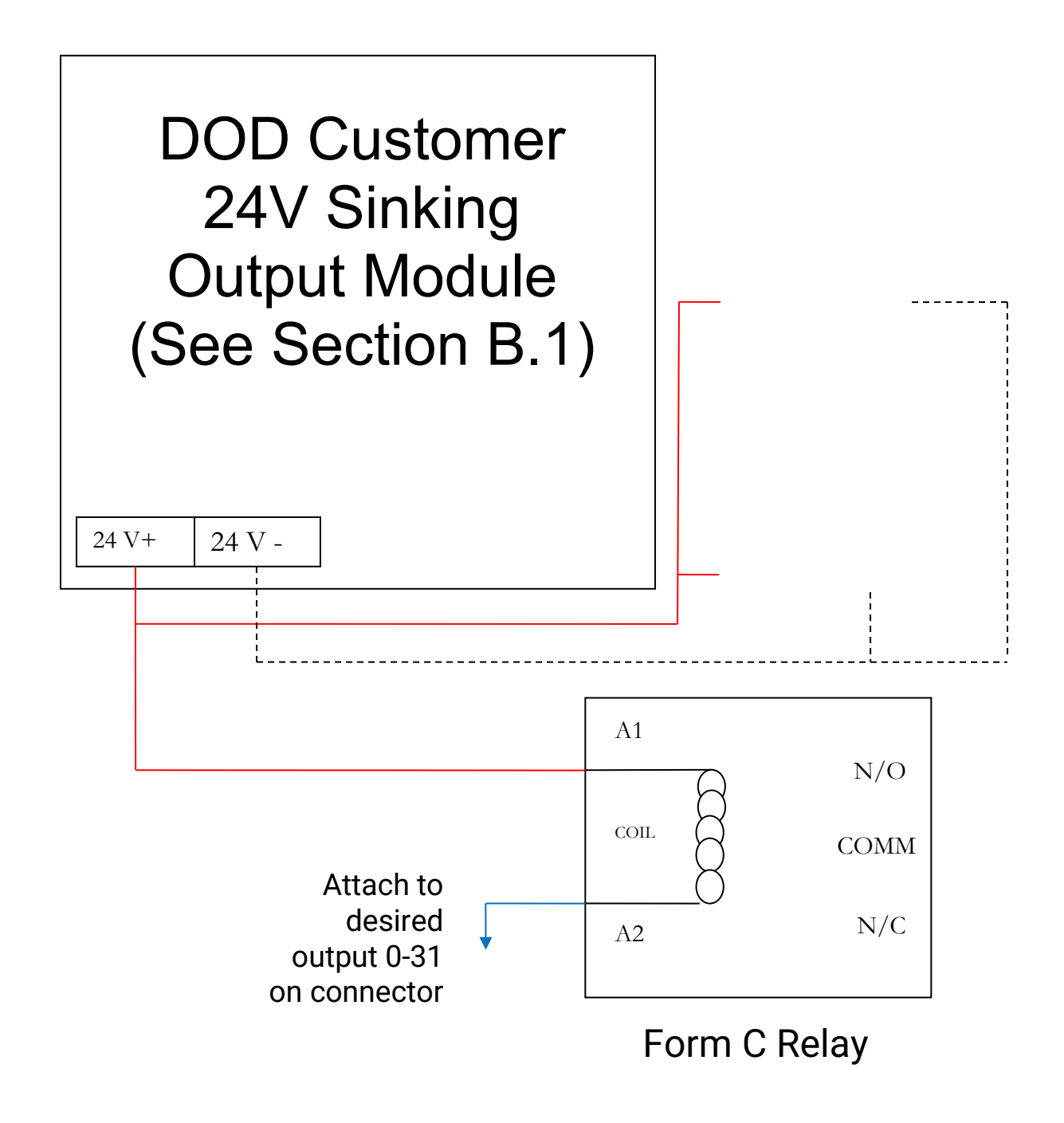

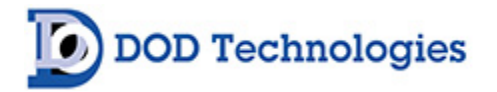

### B.5 OPC Interface (PN: 2-500-501)

Use the RJ-45 connector pictured below to connect the CL4/CL8 to the I/P:network when the optional OPC Interface (OPC I/F) is specified. The connector is located on the inside of the machine next to the top DIN-rail.

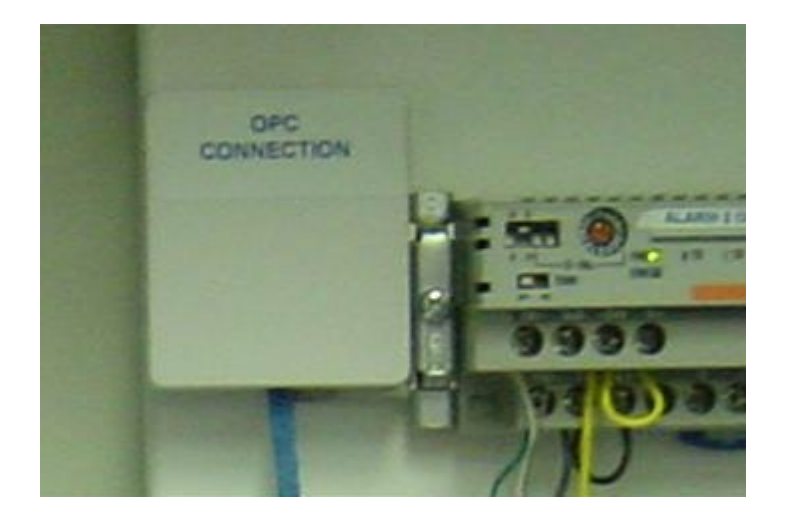

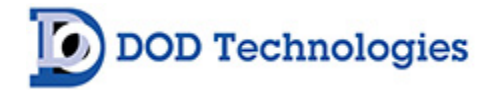

# Appendix C – System Specifications

| Physical Dimensions        |                                                                                                    |  |  |  |  |
|----------------------------|----------------------------------------------------------------------------------------------------|--|--|--|--|
| Height                     | 20"                                                                                                    |  |  |  |  |
| Width                      | 20"                                                                                                    |  |  |  |  |
| Depth                      | 11.3"                                                                                                    |  |  |  |  |
| Weight                     | Approx. 65 lbs.                                                                                                    |  |  |  |  |
| Tubing                     |                                                                                                    |  |  |  |  |
| Exhaust Line (1)           | 3/8" OD x 1/4" ID polyethylene, polypropylene or Teflon<br>(25 ft. max length)                                            |  |  |  |  |
| Sample Lines (8)           | 1/4" OD x 3/16" ID Teflon FEP tubing<br>(300 ft. max length)                                                              |  |  |  |  |
| Power                      |                                                                                                    |  |  |  |  |
| A/C Power                  | (100-120 VAC, 50/60 HZ)<br>( 220/240 VAC, 50/60 HZ)                                                                       |  |  |  |  |
| Standard Output Relays     |                                                                                                    |  |  |  |  |
| Rated Output Voltage       | DC 24V                                                                                                    |  |  |  |  |
| Rated Output Voltage Range | DC 20.4V - 28.8V                                                                                                    |  |  |  |  |
| Maximum Load Voltage       | 0.2A/Connection (1.6A maximum pts 0-15 & pts 16)                                                                          |  |  |  |  |
| Output Protection          | None                                                                                                    |  |  |  |  |
| Operation / Environment    |                                                                                                    |  |  |  |  |
| Operating Temperature      | 40°F to 104°F / 4°C to 40°C                                                                                               |  |  |  |  |
| Relative Humidity          | Should not exceed 50% at max temperature of 104°F (40°C). Higher RH is permitted at lower temperatures (i.e. 90% at 20°C) |  |  |  |  |
| Altitude                   | Capable at altitudes up to 3,280 ft. (1000m) above mean sea level                                                         |  |  |  |  |
| Operating Noise            | Maximum noise level for this equipment was less than 70db(A)                                                              |  |  |  |  |
| Transport                  |                                                                                                    |  |  |  |  |
| Transport Times            | Approx. 36 Seconds at 250 ft.<br>18 seconds at 125 ft.                                                                    |  |  |  |  |

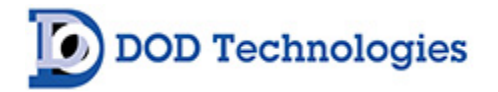

# Appendix D – System Event Messages

| COLOR CODING |                            |  |  |  |  |
|--------------|----------------------------|--|--|--|--|
| RED          | Gas Alarm                  |  |  |  |  |
| ORANGE       | Service Fault (critical)   |  |  |  |  |
| YELLOW       | Maintenance (non-critical) |  |  |  |  |
| BLUE         | Information Message        |  |  |  |  |
| GREEN        | Status (during analysis)   |  |  |  |  |

| Event Code | Message                                 | Corrective Action                         |
|------------|-----------------------------------------|-------------------------------------------|
| 30000      | System Communication Failure            | Service required                          |
| 30001      | All Points Are Disabled                 | Check route points - Sections 4.2.a       |
| 30002      |                                         | Check pump, gate, or adjust flow          |
| 30003      | Gate Close Fault                        | Gate nome switch stuck or gate not moving |
| 30004      | Gate open Fault                         | Check gate home switch and/or mechanism   |
| 30005      | High background Fault                   | Check/replace tape                        |
| 30006      | I/O Failure - Check wiring              | Check RS-485 wiring                       |
| 30007      | No Gas Family Selected                  | Service required                          |
| 30008      | Pump failure                            | Check pump wiring/flow                    |
| 30009      | Tape Advance Fault                      | Tape switch not activated before timeout  |
| 30010      | Optic 1 Communication Error             | Check Wiring or Optic 1                   |
| 30011      | Optic 2 Communication Error             | Check Wiring or Optic 2                   |
| 30012      | High Background Tape Advance Fault      | Check/replace tape                        |
| 30013      | LED Failure Optic 1                     | Possible Tape alignment problem           |
| 30014      | Warning : Default values restored       | Reconfigure & Calibrate                   |
| 30015      | Pump Timeout Error                      | Pump failure or system problem            |
| 30016      | Tape Advance Problem                    | Service required                          |
| 30017      | Optic 1 LED Failure                     | Service required                          |
| 30018      | Optic 2 LED Failure                     | Service required                          |
| 30019      | Optic Supply Voltage Failure            | Service required                          |
| 30020      | Optic reference validation fault        | Service required                          |
| 30021      | LED Failure Optic 2                     | Service required                          |
| 30022      | Complete Optic Low Flow all Pt 1-4      | Check gate closure                        |
| 30023      | Complete Optic Low Flow all Pt 5-8      | Check gate closure                        |
| 30024      | LED Calibration error                   |                                           |
| 50000      | Chemlogic tape supply low               | Change Tape                               |
| 50001      | Pt X High Flow                          | Flow Adjustment - Section 4.2.d           |
| 50009      | Pt X Low Flow                           | Flow Adjustment - Section 4.2.d           |
| 60000      | 8 Hour - conc. detected                 |                                           |
| 60010      | Last analysis - Conc. detected          |                                           |
| 60011      | Alarms & Faults Reset                   |                                           |
| 60012      | Error Transferring TWA/Analysis Summary |                                           |
| 60013      | Flow Fluctuation                        |                                           |
| 60014      | Maximum # of Ref fluctuations           |                                           |

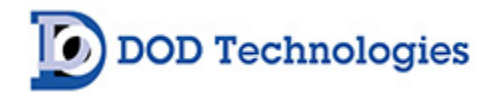

| 60015 | LED Fluctuation fault          |  |
|-------|--------------------------------|--|
| 60016 | Temperature fluctuation - 01   |  |
| 60017 | Temperature fluctuation - 02   |  |
| 60018 | K Factor - all pts = 1.000     |  |
| 60019 | K Factor - some pts <> 1.000   |  |
| 60020 | Reference fluctuation point X  |  |
| 60028 | Power UP Time                  |  |
| 60029 | PT X Disabled                  |  |
| 60030 | Tape Counter Reset             |  |
| 60031 | Simulation Mode                |  |
| 60032 | Simulation Enabled Point 1     |  |
| 70000 | DIAGNOSTIC STATUS OK           |  |
| 70001 | 8 Hour - no conc. all points.  |  |
| 70002 | Analysis Start Time            |  |
| 70003 | Last analysis - no Conc. found |  |

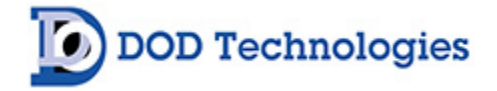

# Appendix E – Gas Specifications

| Family               | Gas         | Range                 | LDL   | Full<br>Scale | Alarm<br>Level 1<br>Default | Alarm<br>Level 2<br>Default | Tape Part # |
|----------------------|-------------|-----------------------|-------|---------------|-----------------------------|-----------------------------|-------------|
| 120 Day Ammonia      | NH3         | NH3(0-75)ppm          | 1.2   | 75            | 25                          | 50                          | 1-700-012   |
| 120 Day Hydrides     | AsH3        | AsH3(0-500)ppb        | 5.4   | 500           | 50                          | 100                         | 1-300-012   |
| 120 Day Hydrides     | B2H6        | B2H6(0-1000)ppb       | 6.0   | 1000          | 100                         | 200                         | 1-300-012   |
| 120 Day Hydrides     | PH3         | PH3(0-1500)ppb        | 4.9   | 1500          | 300                         | 600                         | 1-300-012   |
| 120 Day Hydrides     | SiH4        | SiH4(0-50)ppm         | 0.2   | 50            | 5                           | 10                          | 1-300-012   |
| 120 Day Hydrides     | H2S         | H2S(0-20)ppm          | 0.2   | 20            | 10                          | 20                          | 1-300-012   |
| 120 Day Hydrides     | H2S         | H2S(0-5)ppm           | 0.1   | 5             | 0.5                         | 1                           | 1-300-012   |
| 120 Day Hydrides     | SiH4        | SiH4(0-50)ppm         | 0.2   | 50            | 5                           | 10                          | 1-300-012   |
| 120 Day Phosgene     | COCI2       | COCI2(0-1000)ppb      | 8.9   | 1000          | 100                         | 200                         | 1-200-012   |
| 120 Day Phosgene     | COCI2       | COCI2(0-300)ppb       | 3.9   | 300           | 100                         | 200                         | 1-200-012   |
| 120 Day Phosgene     | COCI2       | COCI2(0-3250)ppb      | 8.8   | 3250          | 100                         | 200                         | 1-200-012   |
| 120 Day Phosgene     | COCI2       | COCl2(0-5000)ppb      | 8.8   | 5000          | 100                         | 200                         | 1-200-012   |
| 120 Mineral Acids    | HCL         | HCL(0-15)ppm          | 0.2   | 15            | 5                           | 10                          | 1-400-012   |
| 120 Mineral Acids    | HF          | HF(0-10)ppm           | 0.2   | 10            | 3                           | 6                           | 1-400-012   |
| 120 Mineral Acids    | BF3         | BF3(0-3200)ppb        | 72.2  | 3200          | 1000                        | 2000                        | 1-400-012   |
| 120 Mineral Acids    | HBR         | HBR(0-20)ppm          | 0.2   | 20            | 3                           | 6                           | 1-400-012   |
| 60 Day Hydrides      | AsH3        | AsH3(0-500)ppb        | 4.7   | 500           | 50                          | 100                         | 1-300-010   |
| 60 Day Hydrides      | B2H6        | B2H6(0-1000)ppb       | 31.5  | 1000          | 100                         | 200                         | 1-300-010   |
| 60 Day Hydrides      | PH3         | PH3(0-1500)ppb        | 8.4   | 1500          | 300                         | 600                         | 1-300-010   |
| 60 Day Hydrides      | SiH4        | SiH4(0-50)ppm         | 0.7   | 50            | 5                           | 10                          | 1-300-010   |
| 60 Day Hydrides      | H2S         | H2S(0-25)ppm          | 0.1   | 25            | 10                          | 20                          | 1-300-010   |
| 60 Day Mineral Acids | HCL         | HCL(0-15)ppm          | 0.2   | 15            | 5                           | 10                          | 1-400-010   |
| 60 Day Mineral Acids | HF          | HF(0-10)ppm           | 0.3   | 10            | 3                           | 6                           | 1-400-010   |
| 60 Day Mineral Acids | BF3         | BF3(0-3200)ppb        | 72.1  | 3200          | 1000                        | 2000                        | 1-400-010   |
| 60 Day Mineral Acids | HBR         | HBR(0-20)ppm          | 0.2   | 20            | 3                           | 6                           | 1-400-010   |
| 60 Day Phosgene      | COCI2       | COCI2(0-1000)ppb      | 8.9   | 1000          | 100                         | 200                         | 1-200-010   |
| 60 Day Phosgene      | COCI2       | COCI2(0-4000)ppb      | 8.9   | 4000          | 100                         | 200                         | 1-200-010   |
| Acetic Acid          | Acetic Acid | Acetic Acid(0-50) ppb | 0.7   | 50            | 10                          | 20                          | 1-490-010   |
| Bromine              | Br2         | Br2(0-1000)ppb        | 68.8  | 1000          | 100                         | 200                         | 1-490-062   |
| Chlorine             | CL2         | CL2(0-2000)ppb        | 6.9   | 2000          | 500                         | 1000                        | 1-500-010   |
| COS                  | COS         | COS(0-20)ppm          | 0.9   | 20            | 5                           | 10                          | 1-300-062   |
| HCN                  | HCN         | HCN(0-2500)ppb        | 298.2 | 2500          | 500                         | 1000                        | 1-800-010   |
| Hydrazine            | N2H4        | N2H4(0-500)ppb        | 4.3   | 500           | 5                           | 10                          | 1-D11-010   |
| Low Level Chlorine   | CL2         | CL2(0-30)ppb          | 1.0   | 30            | 5                           | 10                          | 1-500-014   |
| Low Level Hydrides   | H2Se        | H2Se(0-500)ppb        | 5.1   | 500           | 50                          | 100                         | 1-300-012   |
| Low Level Hydrides   | AsH3        | AsH3(0-50)ppb         | 0.9   | 50            | 5                           | 10                          | 1-300-012   |
| Low Level Hydrides   | GeH4        | GeH4(0-2000)ppb       | 62.1  | 2000          | 200                         | 400                         | 1-300-012   |

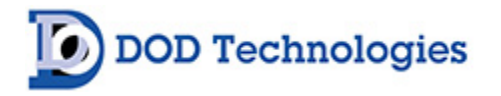

| Low Level Hydrides | PH3  | PH3(0-300)ppb  | 4.8   | 300  | 50   | 100  | 1-300-012 |
|--------------------|------|----------------|-------|------|------|------|-----------|
| MIC                | MIC  | MIC(0-100)ppm  | 3.7   | 100  | 10   | 20   | 1-600-010 |
| N02                | N02  | NO2(0-100)ppm  | 0.3   | 100  | 3    | 6    | 1-600-511 |
| Oxidizers          | CL2  | CL2(0-3200)ppb | 50.1  | 3200 | 500  | 1000 | 1-550-010 |
| Oxidizers          | N02  | NO2(0-30)ppm   | 1.3   | 30   | 3    | 6    | 1-550-010 |
| Oxidizers          | F2   | F2(0-3200)ppb  | 105.6 | 3200 | 1000 | 2000 | 1-550-010 |
| Pyrolyzer - M/A    | C5F8 | C5F8(0-15)ppm  | 0.5   | 15   | 2    | 4    | 1-400-014 |
| Pyrolyzer - M/A    | NF3  | NF3(0-15)ppm   | 0.5   | 15   | 2    | 4    | 1-400-014 |
| Velcorin           | DMDC | DMDC(0-200)ppb | 8.8   | 200  | 40   | 80   | 1-200-030 |

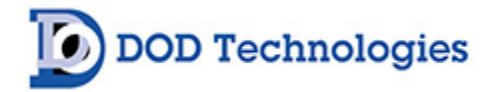

# Appendix F – USB Memory Stick Data

To ensure that historical and performance information is stored properly be sure to insert a USB Memory Stick in the proper slot at all times. See Section 6.6 for installation instructions.

The USB Memory Stick stores all information in standard comma-separated values (\*.CSV) format for easy access with any computer. Remove the USB Memory Stick from the CL4/CL8 as described in Section 6.6 and transfer the files to your personal computer\*. The files are best viewed with programs that convert CSV format to rows and columns (Microsoft Excel, OpenOffice, etc) but could be viewed with any standard text editor.

Figure B.1 below shows the folders and files found on the USB Memory Stick depending on the configuration or your CL4/CL8 and the use of the USB Memory Stick.

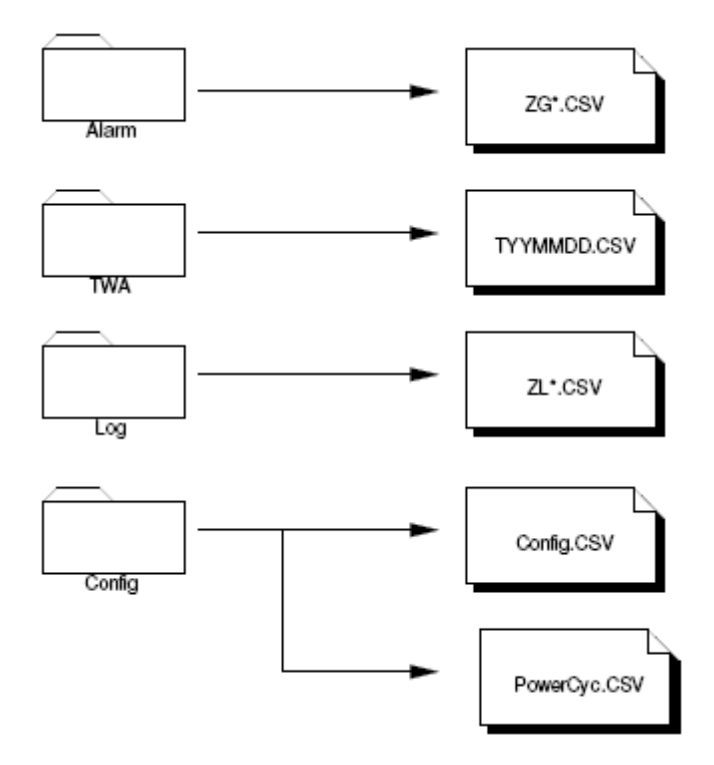

Figure B.1

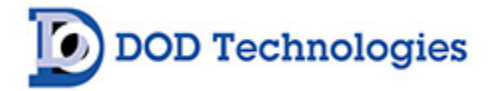

### F.1 Alarm & Event files (ZG\*.CSV)

A portion of a typical event file when viewed with a spreadsheet program is shown below. Since the messages are written in reverse chronological order the recovery time shown is above the time of occurrence of the message.

**NOTE** : The columns labeled 'Acknowledge Time', 'No. of Occ', and 'Acc Time' are for DOD use only.

| Trigger<br>Date | Trigger<br>Time | Message(s)                       | Acknowledge<br>Time | Recovery<br>Time | No. of<br>occ. | Acc. time | Level |
|-----------------|-----------------|----------------------------------|---------------------|------------------|----------------|-----------|-------|
| 11/7/2006       | 17:32:00        | 8 Hour - no conc. all<br>points. |                     |                  | 36             | 0:14:17   | 7     |
|                 |                 | 8 Hour - no conc. all points.    |                     | 9:32:20          | 36             | 0:14:17   | 7     |
| 11/7/2006       | 9:32:00         | 8 Hour - no conc. all<br>points. |                     |                  | 36             | 0:14:17   | 7     |
|                 |                 | 8 Hour - no conc. all points.    |                     | 1:32:21          | 36             | 0:14:17   | 7     |
| 11/7/2006       | 1:32:00         | 8 Hour - no conc. all points.    |                     |                  | 36             | 0:14:17   | 7     |
|                 |                 | 8 Hour - no conc. all points.    |                     | 17:32:32         | 36             | 0:14:17   | 7     |
| 11/6/2006       | 17:32:00        | 8 Hour - no conc. all<br>points. |                     |                  | 36             | 0:14:17   | 7     |
| 11/6/2006       | 9:32:01         | Analysis Start Time              |                     |                  | 13             | 35:13:06  | 7     |

#### F.2 TWA Data Logs (TYYMMDD.CSV)

The time weighted average information is stored on the USB Memory Stick in the TWA folder. A new file is started each day (named with the year, month, and day) for easy retrieval. Below is a sample of one cycle stored in a file.

| DOD Technologies INC   |        |      |       |      |   |      |   |      |   |      |   |      |   |      |   |
|------------------------|--------|------|-------|------|---|------|---|------|---|------|---|------|---|------|---|
| http://www.dodtec.com  |        |      |       |      |   |      |   |      |   |      |   |      |   |      |   |
| Analysis Cycle         |        | 4    |       |      |   |      |   |      |   |      |   |      |   |      |   |
| Start Date/Time        | 4/11/2 | 2007 | 22:58 |      |   |      |   |      |   |      |   |      |   |      |   |
| End Date/Time          | 4/12/2 | 2007 | 6:58  |      |   |      |   |      |   |      |   |      |   |      |   |
| Analysis Time          |        | 8:00 |       |      |   |      |   |      |   |      |   |      |   |      |   |
|                        |        |      |       |      |   |      |   |      |   |      |   |      |   |      |   |
| Point                  |        | 1    | 2     |      | 3 |      | 4 |      | 5 |      | 6 |      | 7 |      | 8 |
| Gas                    | AsH3   |      | AsH3  | AsH3 |   | AsH3 |   | AsH3 |   | AsH3 |   | AsH3 |   | AsH3 |   |
| Avg Conc.              |        | 0    | 0     |      | 0 |      | 0 |      | 0 |      | 0 |      | 0 |      | 0 |
| Peak Conc.             |        | 0    | 0     |      | 0 |      | 0 |      | 0 |      | 0 |      | 0 |      | 0 |
| Peak 15 Min Avg. Conc. |        | 0    | 0     |      | 0 |      | 0 |      | 0 |      | 0 |      | 0 |      | 0 |
| Peak 15 Min Avg. Date  |        | 0    | 0     |      | 0 |      | 0 |      | 0 |      | 0 |      | 0 |      | 0 |
| Peak 15 Min Avg. Time  |        | 0    | 0     |      | 0 |      | 0 |      | 0 |      | 0 |      | 0 |      | 0 |

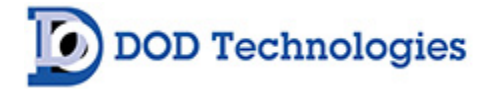

#### F.3 Concentration Log Files (ZL\*.CSV)

When gas is detected a log file is written to the USB Memory Stick (if installed) based on the configuration settings – see Section 4.5. Below is a sample of the file format stored on the USB Memory Stick - all 4/8 points are logged regardless of where the gas is detected.

| Date     | Time |             | 1 | 2 | 3   | 4 | 5 | 6 | 7 | 8 |
|----------|------|-------------|---|---|-----|---|---|---|---|---|
| 07/03/09 |      | 07:26:11 PM | 0 | 0 | 1.2 | 0 | 0 | 0 | 0 | 0 |
| 07/03/09 |      | 07:26:13 PM | 0 | 0 | 1.2 | 0 | 0 | 0 | 0 | 0 |
| 07/03/10 |      | 12:19:40 AM | 0 | 0 | 1.2 | 0 | 0 | 0 | 0 | 0 |
| 07/03/10 |      | 12:19:42 AM | 0 | 0 | 1.2 | 0 | 0 | 0 | 0 | 0 |
| 07/03/10 |      | 12:19:44 AM | 0 | 0 | 1.6 | 0 | 0 | 0 | 0 | 0 |
| 07/03/10 |      | 12:19:46 AM | 0 | 0 | 1.6 | 0 | 0 | 0 | 0 | 0 |
| 07/03/10 |      | 12:19:48 AM | 0 | 0 | 2   | 0 | 0 | 0 | 0 | 0 |

#### F.4 Config File

A configuration file is created on the USB Memory Stick each time the ChemLogic CL4/CL8 is powered on. The config file stores basic information about the machine including version information, serial number, customer name (if entered), etc. All of the information is stored in CSV format for easy viewing.

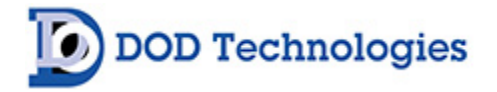

# Appendix G – ChemLogic<sup>®</sup> Cassettes

ChemLogic Cassettes are designed for use in colorimetric-based gas monitoring systems. Since this is a particular end-use function and does not release or result in exposure to hazardous chemicals under normal use Material Safety Data Sheets (MSDS) are not required.

#### ChemLogic Cassettes are non-toxic and require no special precautions for protection.

However, contact with skin may cause the cassette to react, change color, and no longer be useful in your gas monitoring system. We therefore recommend that rubber gloves be worn at all times while handling including removal and installation. Always wash hands as a precaution after handling ChemLogic Cassettes.

# Appendix H – Optic Block Cleaning Procedure

The CL4/CL8 may require periodic cleaning of the optics block when the instrument is used in environments with a high level of airborne particulate or a "High Background" Fault has been reported.

There are two methods for cleaning the optics. One is a basic cleaning using canned air and the other is a more in-depth cleaning that requires the fiber optics to be cleaned with alcohol.

In most cases, the basic cleaning will be enough to clear an optics fault and return the DAC to normal operating levels.

#### H.1 Basic Optics Cleaning

DOD Technologies

- 1) Exit analysis mode and go to the load tape screen.
- 2) Open the gate and remove the tape.
- 3) Remove the optic block covers and the four screws holding in the optic blocks. (Figure 1)

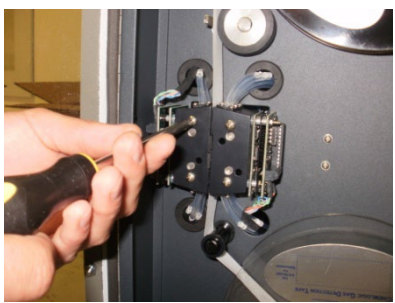

Figure 1

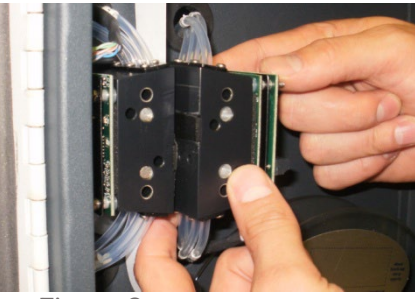

Figure 2

4) Pull block towards you until the pins holding the block in are loose (Figure 2)5) Without removing any tubes, turn block so the bottom is facing out. (Figure 3)

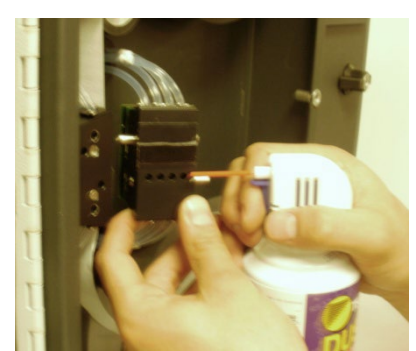

Figure 3

- 6) Using canned air, blow out the channels on the block with high DAC values (Figure 3)
- 7) Re-Install the blocks and close the gate.
- Press just below the top left corner in the load tape screen until the enter password screen appears. (Figure 4)

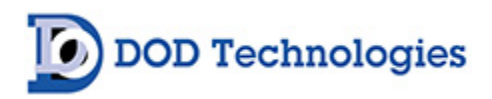

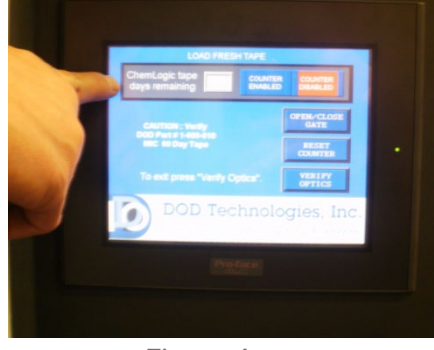

Figure 4

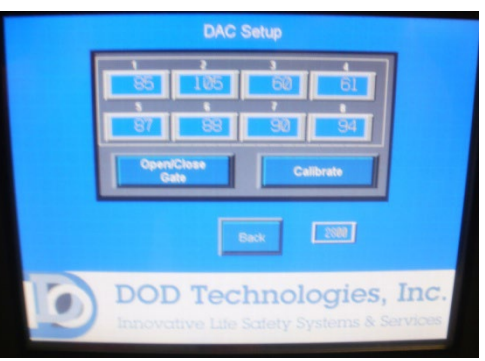

Figure 5

- 9) Enter 1225 for the password then press "Enter".
- 10) You should see the calibrate optics screen (Figure 5), then make sure the gate is closed and press "Calibrate".
- 11) If the DAC values are 140 or below you are done. Go to "Main Menu" and clear the original faults and reenter analysis.
- 12) If the DAV values are not lower than 140, follow the advanced cleaning instructions below.

### H.2 Advanced Optics Cleaning

- 1) Repeat above steps 1-5.
- 2) Using a cotton swab and alcohol (you may have to trim the cotton swab to fit) clean each channel that has a DAC above 140. (Figure 6)

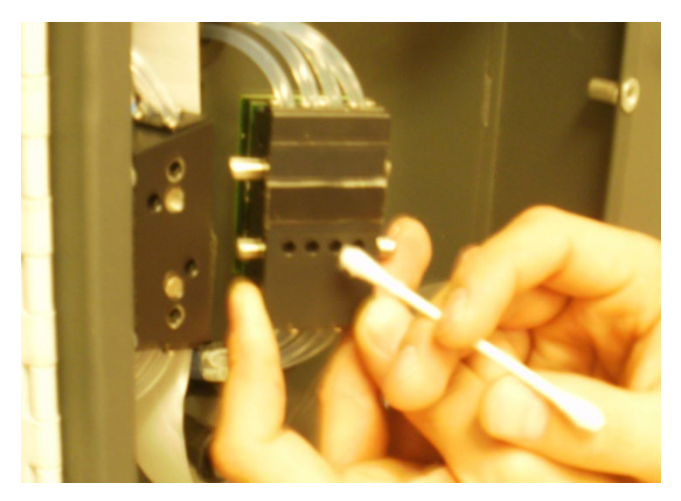

Figure 6

- 3) Repeat above steps 7-11
- 4) If the DAC values still have not improved contact CL4/CL8 technical support at (815)-788-5200

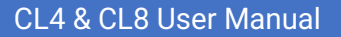

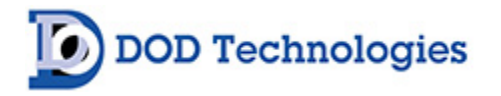

# Appendix I – Wiring and Flow Diagrams

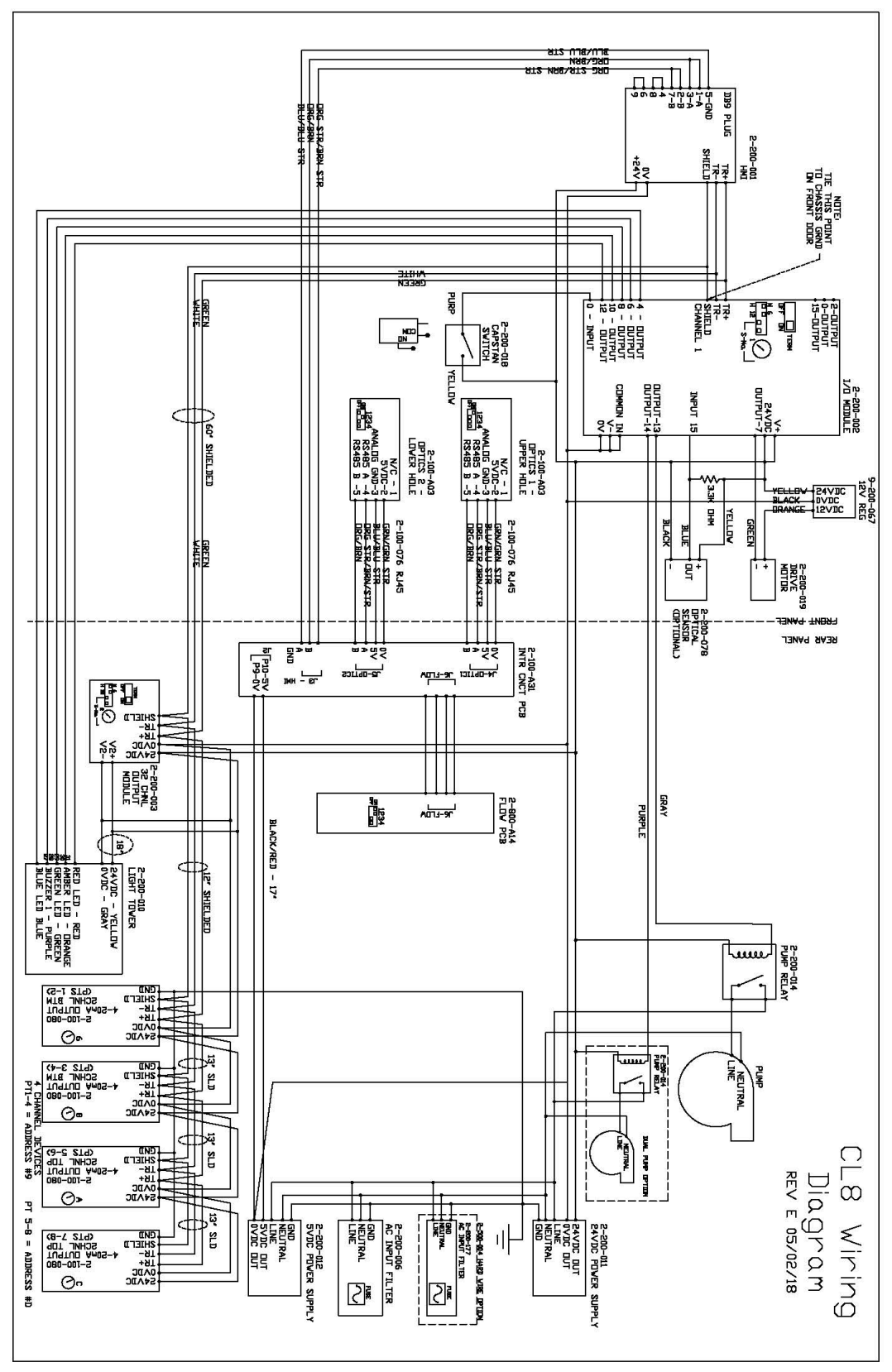

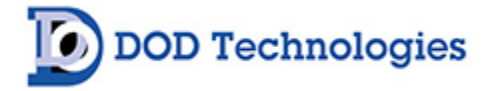

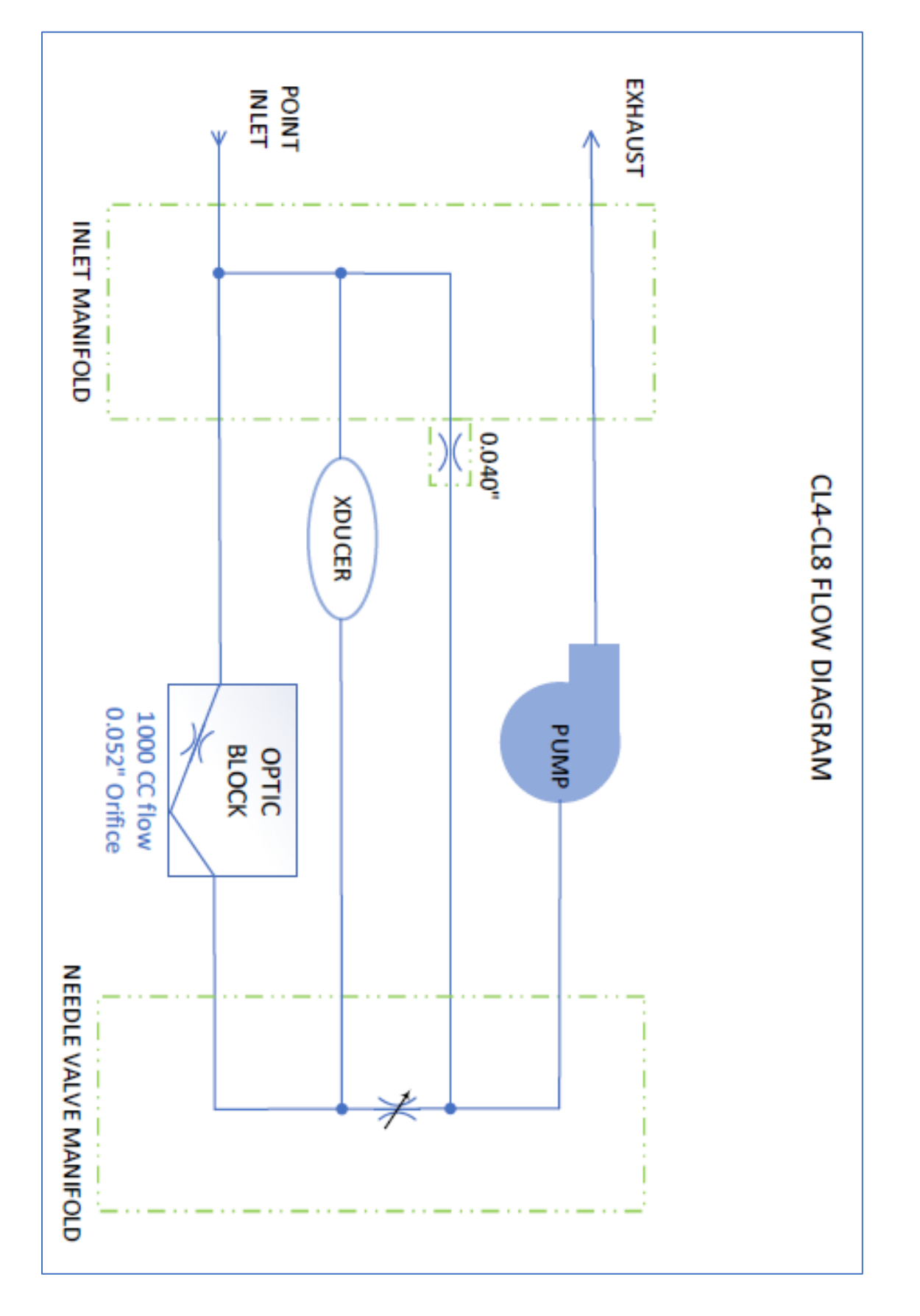

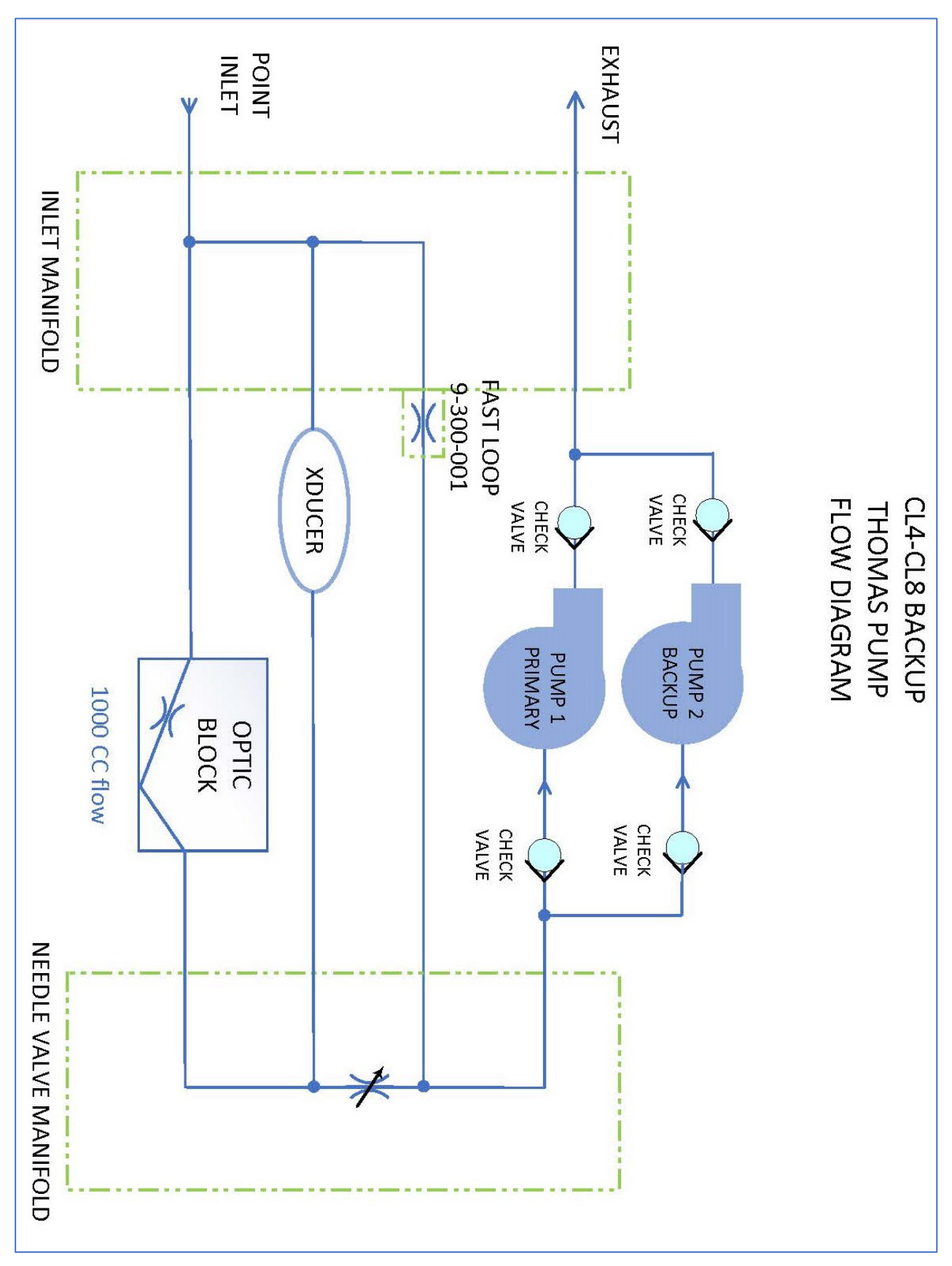

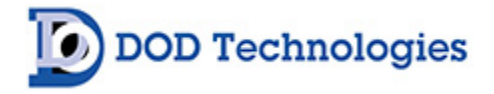

# Appendix J – Pyrolyzer Operation

#### J.1 Overview

The DOD Technologies ChemLogic<sup>®</sup> CL4/CL8 Pyrolyzer option uses two four-point pyrolyzers enclosed in a separate housing the same size & shape as the CL4/CL8. The pyrolzyer has its own power cord, on/off switch, and exhaust fan as shown in Figure 1.

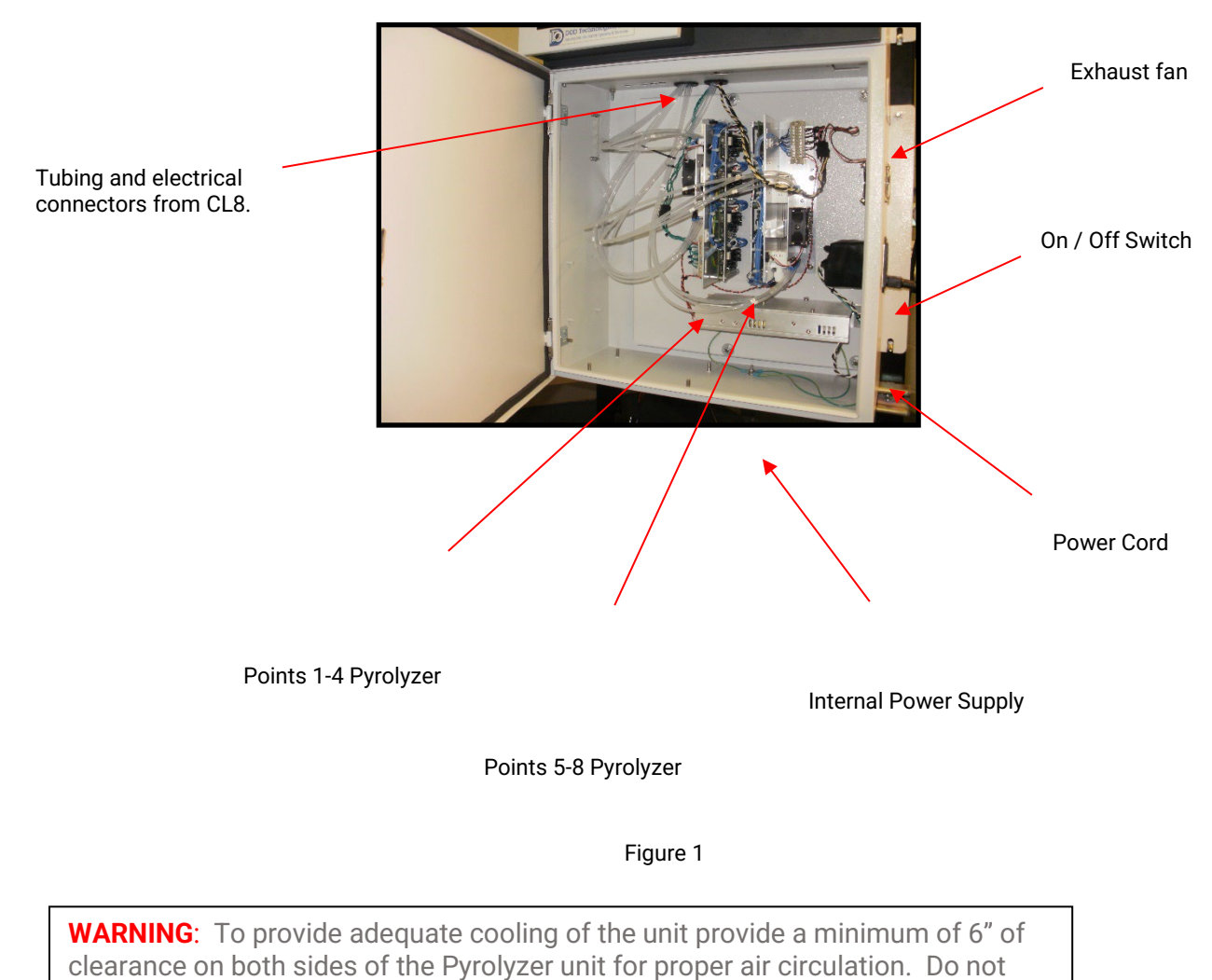

block the exhaust fan.

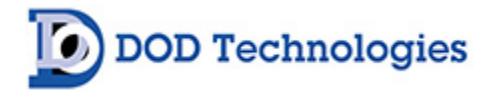

#### J1.1 Pyrolyzer Installation Diagram

CL8 Operating Voltage: 110/115VAC (+/-10) 50/60 Hz <1.0 Amps; 230VAC (+/-10) 50/60 Hz <0.5 Amps

Pyrolyzer Operating Voltage: 110/115VAC (+/-10) 50/60 Hz <2.0 Amps; 230VAC (+/-10) 50/60 Hz <1.3 Amps

Sample Tubing Points 1-8 FEP Teflon: <sup>1</sup>/<sub>4</sub>" OD x 3/16" ID x 300' (91 mtrs)

Exhaust Tubing Polyethylene: 3/8" OD x 1/4" ID x 25' (7.5 mtrs)

Please allow 4' minimum spacing (left and right side) to allow door swing and power plug clearance

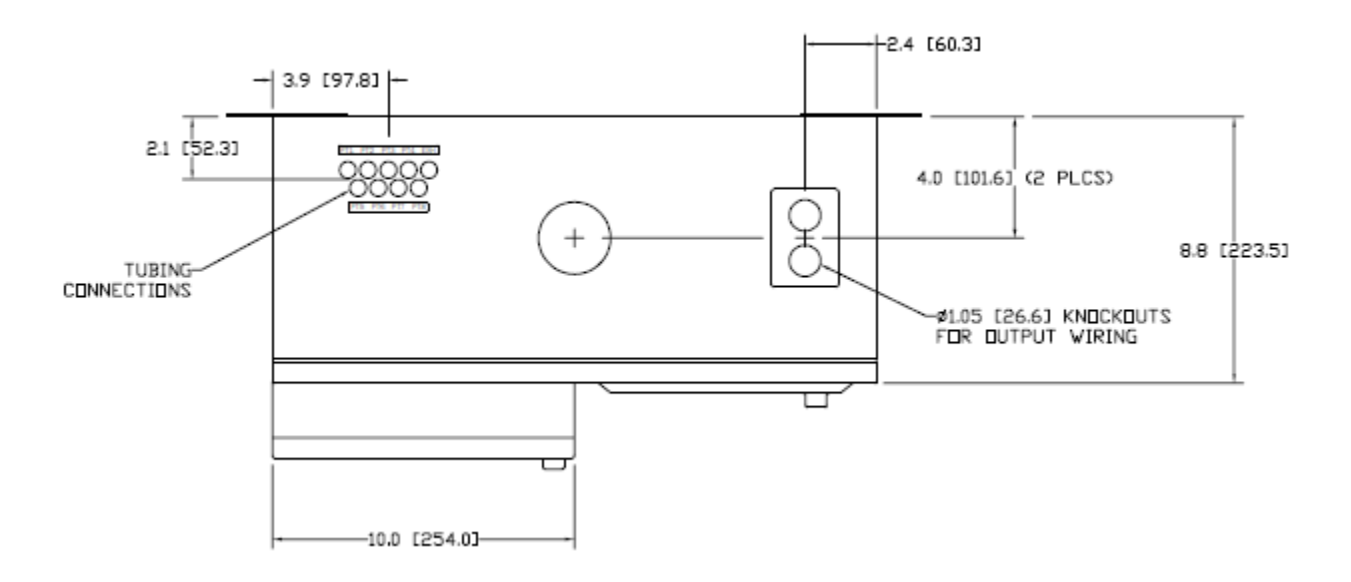

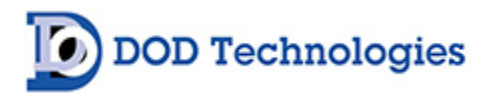

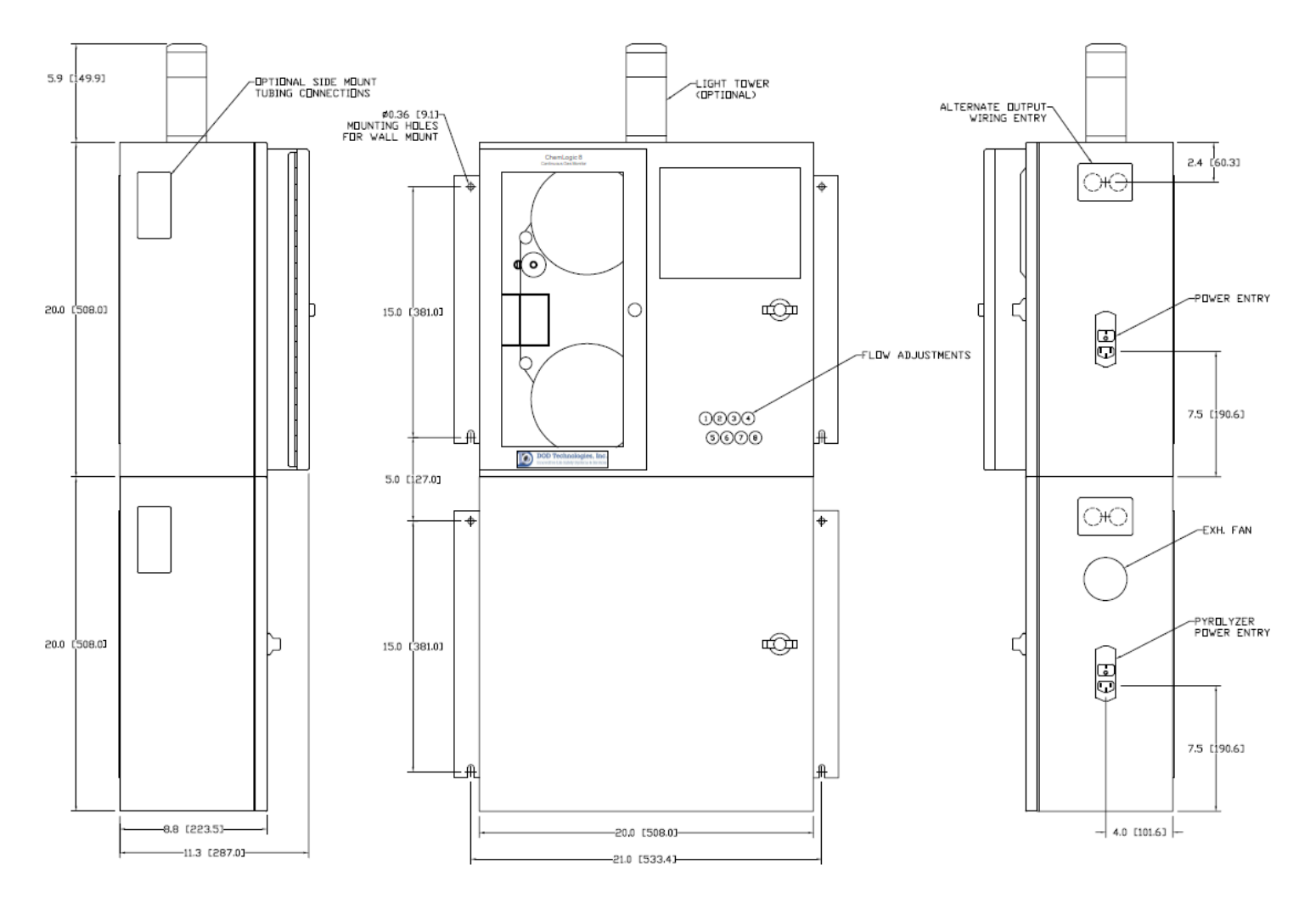

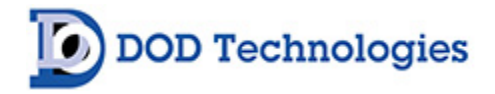

### J.2 Installation

# J.2.1 Mounting

**WARNING**: The doors on the CL4/CL8 unit and the pyrolyzer are heavy and can tip the units when opening if they are not permanently mounted. Care must be taken when assembling the two units together before mounting.

| Carefully feed wiring and tubing bundles<br>from the bottom of CL4/CL8 into<br>corresponding holes on top of the pyrolyzer.<br>Make sure the grommets are attached over<br>the bundles inside the CL4/CL8. | Wiring & Tubing<br>bundles exit holes<br>on bottom of<br>CL4/CL8 unit.                                                                                            |
|----------------------------------------------------------------------------------------------------|----------------------------------------------------------------------------------------------------|
| Place CL4/CL8 unit on top of pyrolyzer. Align<br>units properly and make sure wires & tubing<br>are not pinched. Securely tighten screws<br>from inside pyrolyzer.                                         | From inside the<br>Pyrolyzer unit insert<br>and tighten four (4)<br>8/32" screws at the<br>top and tighten to<br>secure unit to CL8<br>using pre-tapped<br>holes. |
| Press the Grommets into the hole to cover<br>the metal edges of both the CL4/CL8 and<br>the pyrolyzer. Check the Grommet from<br>above and below to assure they are properly<br>seated                     | Grommets seated properly.                                                                                                    |
|                                                                                                    | Reattach the<br>Protective Earth (PE)<br>ground wire inside<br>the CL8 cabinet                                                                                    |
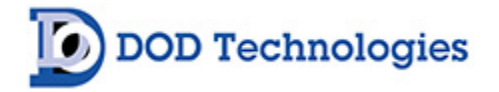

## J.2.2 Tubing

**NOTE** : The two bundles of tubing labeled 'inlet' and 'out' each contain 8 tubes which must be attached to the pyrolzers. The left pyrolyzer is points 1-4 and the right side is points 5-8. The pyrolyzers are mounted opposite so the inlet and out tubes are opposite each other on each unit.

| First carefully attach inlet tubes 1-<br>4 to the <b>top connectors of the left</b><br>pyrolyzer. | Using the labels on the tubing<br>connect the inlet tubes to<br>points 1 thru 4.<br>Point 1 is in the top-left-back<br>sequentially thru point 4 in<br>the top-left-front Fully insert<br>the tubes securely in to the<br>Pyrolyzer fitting. |
|---------------------------------------------------------------------------------------------------|----------------------------------------------------------------------------------------------------|
| Now repeat the procedure for the inlet of points 5-8 on the <b>bottom of the right</b> pyrolyzer. | Point 5 is in the bottom-<br>right-back sequentially thru<br>point 8 in the bottom-right-<br>front. Fully insert the tubes<br>securely in to the pyrolyzer<br>fitting.                                                                       |
| Connect the outlet tubes for<br>points 1-4 to the <b>bottom of the</b><br><b>left</b> pyrolyzer.  | Point 1 is in the<br>bottom-left-back<br>sequentially thru<br>point 4 in the<br>bottom-left-front.                                                                                                    |
| Connect the outlet tubes for<br>points 5-8 to the <b>top of the right</b><br>pyrolyzer.           | Point 5 is in the top-<br>right-back<br>sequentially thru point<br>8 in the top-right-<br>front.                                                                                                    |

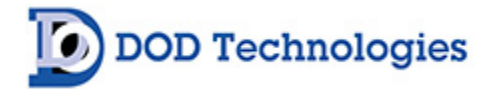

#### J.2.3 Wiring

| The pyrolyzer and fan                                          | Connect the                                                         |
|----------------------------------------------------------------|---------------------------------------------------------------------|
| power connector                                                | pyrolyzer and fan                                                   |
| contains the yellow,                                           | power connector                                                     |
| black, & white wires.                                          | as shown.                                                           |
| The pyrolyzer output<br>connector contains all<br>green wires. | Connect the<br>pyrolyzer<br>output/status<br>connector as<br>shown. |

### J.3 Operation

Be sure both the pyrolyzer and the CL8 are powered on before operation. See the CL8 user's manual for operation of the CL8 unit. No special configuration is necessary for the pyrolyzer option after the gas tables are loaded at the factory.

#### J.3.1 Filters

End-of-line filters are recommended for all sample tubing on the CL4/CL8.

## J.3.2 Error Messages

The pyrolyzer option includes several event log messages in addition to the standard CL4/CL8 event messages – see Figure 3 below.

| <u>Message</u>          | Corrective Action                                     |  |
|-------------------------|-------------------------------------------------------|--|
| Pyro Encl Fan Fault     | Repair/replace pyrolyzer enclosure exhaust fan.       |  |
| Pyrolyzer fault Point X | Repair/replace the element for the specified point*** |  |
| Figure 3                |                                                       |  |

\*\*\*In addition to the enclosure exhaust fan, each pyrolyzer assembly has its own exhaust fan. When a pyrolyzer fan fails all four points of the assembly will issue a fault message simultaneously. When the four messages appear together check the pyrolyzer fan for proper operation.

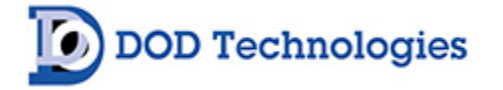

#### J.4 Pyrolyzer Wiring and Flow Diagrams

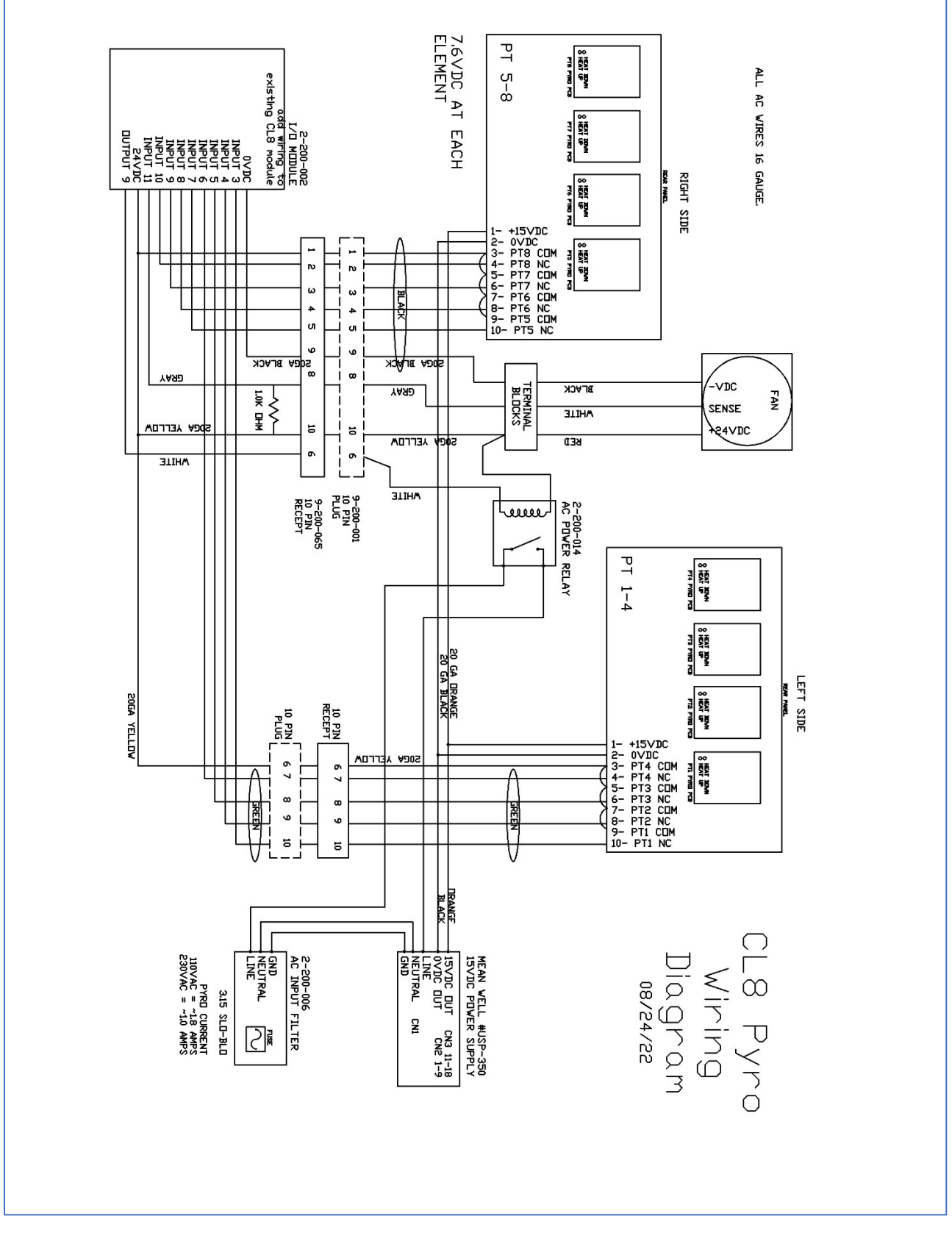

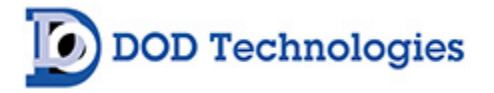

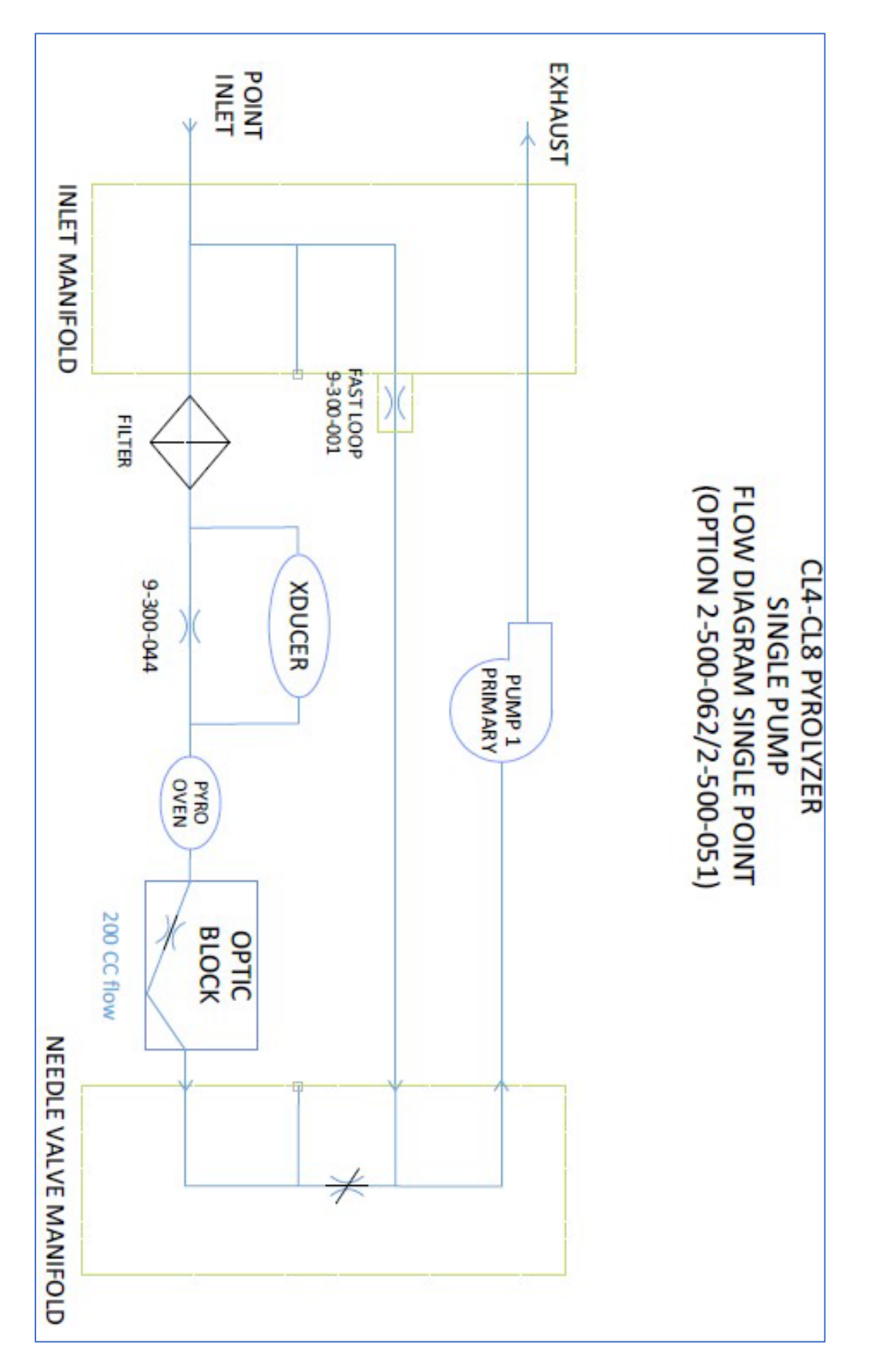

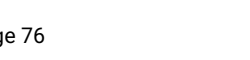

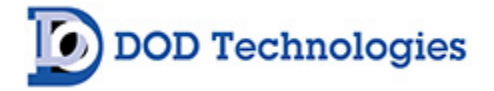

## Appendix K – Data Communication

The CL4/CL8 is capable of supporting multiple communication protocols. For additional information or assistance, please contact DOD Technologies.

## K.1 – Modbus/TCP

MODBUS/TCP data contains concentrations, alarm levels, and gas types for all 8 points in addition to machine fault, general alarm, and misc bit indicators. Alarm Levels and Concentration are passed as unsigned integers. The actual concentration on the point is the value divided by 10. For example if the value read for the concentration is 34 – the actual concentration is 3.4 \* For CL4 ignore all data for points 5-8.

# Default Slave ID: 1 Total Size: 44 Words

| MODBUS<br>Address | Format    | Size          | Description          |  |
|-------------------|-----------|---------------|----------------------|--|
| 2000              | Numeric   | 16 Bit (Word) | Version              |  |
| 2001              | BCD       | 16 Bit (Word) | Month                |  |
| 2002              | BCD       | 16 Bit (Word) | Day                  |  |
| 2003              | BCD       | 16 Bit (Word) | Year                 |  |
| 2004              | BCD       | 16 Bit (Word) | Time                 |  |
| 2005              | Numeric   | 16 Bit (Word) | Heartbeat Seconds    |  |
| 2006              | Numeric   | 16 Bit (Word) | Tape Days Remaining  |  |
| 2007              | Numeric * | 16 Bit (Word) | Alarm Level 1 – Pt 1 |  |
| 2008              | Numeric * | 16 Bit (Word) | Alarm Level 1 – Pt 2 |  |
| 2009              | Numeric * | 16 Bit (Word) | Alarm Level 1 – Pt 3 |  |
| 2010              | Numeric * | 16 Bit (Word) | Alarm Level 1 – Pt 4 |  |
| 2011              | Numeric * | 16 Bit (Word) | Alarm Level 1 – Pt 5 |  |
| 2012              | Numeric * | 16 Bit (Word) | Alarm Level 1 – Pt 6 |  |
| 2013              | Numeric * | 16 Bit (Word) | Alarm Level 1 – Pt 7 |  |
| 2014              | Numeric * | 16 Bit (Word) | Alarm Level 1 – Pt 8 |  |
| 2015              | Numeric * | 16 Bit (Word) | Alarm Level 2 – Pt 1 |  |
| 2016              | Numeric * | 16 Bit (Word) | Alarm Level 2 – Pt 2 |  |
| 2017              | Numeric * | 16 Bit (Word) | Alarm Level 2 – Pt 3 |  |
| 2018              | Numeric * | 16 Bit (Word) | Alarm Level 2 – Pt 4 |  |
| 2019              | Numeric * | 16 Bit (Word) | Alarm Level 2 – Pt 5 |  |
| 2020              | Numeric * | 16 Bit (Word) | Alarm Level 2 – Pt 6 |  |
| 2021              | Numeric * | 16 Bit (Word) | Alarm Level 2 – Pt 7 |  |
| 2022              | Numeric * | 16 Bit (Word) | Alarm Level 2 – Pt 8 |  |
| 2023              | Numeric * | 16 Bit (Word) | Concentration – Pt 1 |  |
| 2024              | Numeric * | 16 Bit (Word) | Concentration – Pt 2 |  |
| 2025              | Numeric * | 16 Bit (Word) | Concentration – Pt 3 |  |
| 2026              | Numeric * | 16 Bit (Word) | Concentration – Pt 4 |  |
| 2027              | Numeric * | 16 Bit (Word) | Concentration – Pt 5 |  |
| 2028              | Numeric * | 16 Bit (Word) | Concentration – Pt 6 |  |
| 2029              | Numeric * | 16 Bit (Word) | Concentration – Pt 7 |  |
| 2030              | Numeric * | 16 Bit (Word) | Concentration – Pt 8 |  |
| 2031              | Numeric   | 16 Bit (Word) | Gas Type – Pt 1      |  |

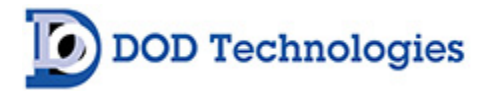

| 2039 | Bit Array | 16 Bits | Bit 0 – Watchdog<br>Bit 1- Analyzing<br>Bit 2 – Audible<br>Bit 3 – Light:Blue<br>Bit 4 – CF/USB Valid<br>Bit 5 – Critical Fault<br>Bit 6 – General Gas Alarm Level 1<br>Bit 7 – General Gas Alarm Level 2<br>Bit 8 – General Fault<br>Bit 9 – Light:Green<br>Bit 10 – Light:Orange<br>Bit 11 – Power<br>Bit 12 – Light Red<br>Bit 13 - 15 Undefined |
|------|-----------|---------|----------------------------------------------------------------------------------------------------|
| 2040 | Bit Array | 16 Bits | Alarm Level 1 on Points :<br>Bit 0 – Pt 1<br>Bit 1 – Pt 2<br>Bit 2 – Pt 3<br>Bit 3 – Pt 4<br>Bit 4 – Pt 5<br>Bit 5 – Pt 6<br>Bit 6 – Pt 7<br>Bit 7 – Pt 8<br>Bits 8-15 Undefined                                                                                                    |
| 2041 | Bit Array | 16 Bits | Alarm Level 2 on Points :<br>Bit 0 – Pt 1<br>Bit 1 – Pt 2<br>Bit 2 – Pt 3<br>Bit 3 – Pt 4<br>Bit 4 – Pt 5<br>Bit 5 – Pt 6<br>Bit 6 – Pt 7<br>Bit 7 – Pt 8<br>Bits 8-15 Undefined                                                                                                    |
| 2042 | Bit Array | 16 Bits | Points Enabled:<br>Bit 0 – Pt 1<br>Bit 1 – Pt 2<br>Bit 2 – Pt 3<br>Bit 3 – Pt 4<br>Bit 4 – Pt 5<br>Bit 5 – Pt 6<br>Bit 6 – Pt 7<br>Bit 7 – Pt 8<br>Bits 8-15 Undefined                                                                                                    |
| 2043 | Bit Arrav | 16 Bits | Flow Fault On Points:                                                                                                    |

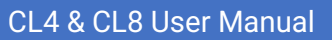

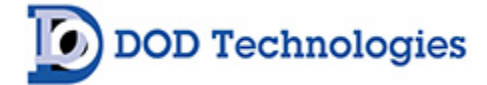

|  | Bit 0 – Pt 1        |
|--|---------------------|
|  | Bit 1 – Pt 2        |
|  | Bit 2 – Pt 3        |
|  | Bit 3 – Pt 4        |
|  | Bit 4 – Pt 5        |
|  | Bit 5 – Pt 6        |
|  | Bit 6 – Pt 7        |
|  | Bit 7 – Pt 8        |
|  | Bits 8-15 Undefined |

| Gas ID | Range Label         |
|--------|---------------------|
| 100    | AsH3(0-500)ppb      |
| 101    | B2H6(0-1000)ppb     |
| 104    | PH3(0-1500)ppb      |
| 105    | SiH4(0-50)ppm       |
| 108    | H2S(0-25)ppm        |
| 115    | COCI2(0-1000)ppb    |
| 116    | COCI2(0-4000)ppb    |
| 129    | AceticAcid(0-50)ppb |
| 131    | AsH3(0-500)ppb      |
| 132    | B2H6(0-1000)ppb     |
| 133    | PH3(0-1500)ppb      |
| 134    | MIC(0-10)ppm        |
| 136    | H2S(0-20)ppm        |
| 139    | NH3(0-75)ppm        |
| 140    | DMDC(0-500)ppb      |
| 201    | SG_HCL(0-15)ppm     |
| 202    | SG_HF(0-10)ppm      |
| 203    | SG_BF3(0-3200)ppb   |
| 204    | SG_HBR(0-20)ppm     |
| 303    | SG_H2Se(0-500)ppb   |
| 309    | HCL(0-15)ppm        |
| 310    | HF(0-10)ppm         |
| 311    | BF3(0-3200)ppb      |
| 312    | HBR(0-20)ppm        |
| 319    | AsH3(0-50)ppb       |
| 320    | HCL(0-15)ppm        |
| 321    | HF(0-10)ppm         |
| 322    | BF3(0-3200)ppb      |
| 323    | HBR(0-20)ppm        |
| 330    | COCI2(0-1000)ppb    |
| 331    | COCI2(0-300)ppb     |

| Gas ID | Range Label       |
|--------|-------------------|
| 332    | COCI2(0-3250)ppb  |
| 337    | CL2(0-5000)ppb    |
| 339    | CL2(0-3200)ppb    |
| 340    | C5F8(0-15)ppm     |
| 341    | Br2(0-1000)ppb    |
| 342    | MIC(0-100)ppm     |
| 344    | N2H4(0-500)ppb    |
| 345    | NO2(0-30)ppm      |
| 346    | F2(0-3200)ppb     |
| 350    | NF3(0-20)ppm      |
| 351    | NF3(0-20)ppm      |
| 353    | HCN(0-2500)ppb    |
| 354    | COS(0-20)ppm      |
| 356    | NO2(0-100)ppm     |
| 357    | PH3(0-300)ppb     |
| 358    | H2S(0-5)ppm       |
| 359    | CL2(0-30)ppb      |
| 403    | SbH3(0-500)ppb    |
| 404    | CL2(0-2000)ppb    |
| 405    | SiH4(0-50)ppm     |
| 406    | NF3(0-15)ppm      |
| 408    | COCI2(0-5000)ppb  |
| 417    | PH3(0-3000)ppb    |
| 422    | NH3(0-150)ppm     |
| 429    | C4F6(0-40)ppm     |
| 435    | SG_CL2(0-5000)ppb |
| 436    | SG_CL2(0-2000)ppb |
| 438    | HCL(0-3250)ppb    |
| 441    | SiH4(0-15000)ppb  |
| 444    | F2(0-3200)ppb     |
|        |                   |

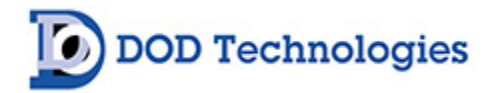

#### K.2 – Ethernet/IP

The following table defines the data provided for CL8 Ethernet/IP Option 2-500-504. Use SLC\_TYPE\_READ command to read the AB SLC addresses in the table.

The Digi IAP Ethernet/IP to Modbus/RTU converter comes preconfigured from the factory. If not configured, consult DOD/Digi instructions to set up the converter.

| 4x      |            |           |               |                      |
|---------|------------|-----------|---------------|----------------------|
| MODBOS  | AB SLC5000 | Format    | Sizo          | Description          |
| Address | Notation   | Format    | SIZE          | Description          |
| 2000    | N29:1999   | Numeric   | 16 Bit (Word) | Version              |
| 2001    | N30:00     | BCD       | 16 Bit (Word) | Month                |
| 2002    | N30:01     | BCD       | 16 Bit (Word) | Day                  |
| 2003    | N30:02     | BCD       | 16 Bit (Word) | Y ear                |
| 2004    | N30:03     | BCD       | 16 Bit (Word) |                      |
| 2005    | N30:04     | Numeric   | 16 Bit (Word) | Heartbeat Seconds    |
| 2006    | N30:05     | Numeric   | 16 Bit (Word) | Tape Days Remaining  |
| 2007    | N30:06     | Numeric * | 16 Bit (Word) | Alarm Level I – Pt I |
| 2008    | N30:07     | Numeric * | 16 Bit (Word) | Alarm Level 1 – Pt 2 |
| 2009    | N30:08     | Numeric * | 16 Bit (Word) | Alarm Level 1 – Pt 3 |
| 2010    | N30:09     | Numeric * | 16 Bit (Word) | Alarm Level 1 – Pt 4 |
| 2011    | N30:10     | Numeric * | 16 Bit (Word) | Alarm Level 1 – Pt 5 |
| 2012    | N30:11     | Numeric * | 16 Bit (Word) | Alarm Level 1 – Pt 6 |
| 2013    | N30:12     | Numeric * | 16 Bit (Word) | Alarm Level 1 – Pt 7 |
| 2014    | N30:13     | Numeric * | 16 Bit (Word) | Alarm Level 1 – Pt 8 |
| 2015    | N30:14     | Numeric * | 16 Bit (Word) | Alarm Level 2 – Pt 1 |
| 2016    | N30:15     | Numeric * | 16 Bit (Word) | Alarm Level 2 – Pt 2 |
| 2017    | N30:16     | Numeric * | 16 Bit (Word) | Alarm Level 2 – Pt 3 |
| 2018    | N30:17     | Numeric * | 16 Bit (Word) | Alarm Level 2 – Pt 4 |
| 2019    | N30:18     | Numeric * | 16 Bit (Word) | Alarm Level 2 – Pt 5 |
| 2020    | N30:19     | Numeric * | 16 Bit (Word) | Alarm Level 2 – Pt 6 |
| 2021    | N30:20     | Numeric * | 16 Bit (Word) | Alarm Level 2 – Pt 7 |
| 2022    | N30:21     | Numeric * | 16 Bit (Word) | Alarm Level 2 – Pt 8 |
| 2023    | N30:22     | Numeric * | 16 Bit (Word) | Concentration – Pt 1 |
| 2024    | N30:23     | Numeric * | 16 Bit (Word) | Concentration – Pt 2 |
| 2025    | N30:24     | Numeric * | 16 Bit (Word) | Concentration – Pt 3 |
| 2026    | N30:25     | Numeric * | 16 Bit (Word) | Concentration – Pt 4 |
| 2027    | N30:26     | Numeric * | 16 Bit (Word) | Concentration – Pt 5 |
| 2028    | N30:27     | Numeric * | 16 Bit (Word) | Concentration – Pt 6 |
| 2029    | N30:28     | Numeric * | 16 Bit (Word) | Concentration – Pt 7 |
| 2030    | N30:29     | Numeric * | 16 Bit (Word) | Concentration – Pt 8 |
| 2031    | N30:30     | Numeric   | 16 Bit (Word) | Gas Type – Pt 1      |
| 2032    | N30:31     | Numeric   | 16 Bit (Word) | Gas Type – Pt 2      |
| 2033    | N30:32     | Numeric   | 16 Bit (Word) | Gas Type – Pt 3      |
| 2034    | N30:33     | Numeric   | 16 Bit (Word) | Gas Type – Pt 4      |
| 2035    | N30:34     | Numeric   | 16 Bit (Word) | Gas Type – Pt 5      |
| 2036    | N30:35     | Numeric   | 16 Bit (Word) | Gas Type – Pt 6      |

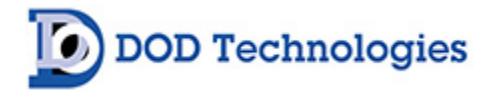

| 2037 | N30:36 | Numeric   | 16 Bit (Word) | Gas Type – Pt 7                   |
|------|--------|-----------|---------------|-----------------------------------|
| 2038 | N30:37 | Numeric   | 16 Bit (Word) | Gas Type – Pt 8                   |
|      |        |           |               | Bit 0 – Watchdog                  |
|      |        |           |               | Bit 1- Analyzing                  |
|      |        |           |               | Bit 2 – Audible                   |
|      |        |           |               | Bit 3 – Light:Blue                |
|      |        |           |               | Bit 4 – CF/USB Valid              |
|      |        |           |               | Bit 5 – Critical Fault            |
|      |        |           |               | Bit 6 – General Gas Alarm Level 1 |
|      |        |           |               | Bit 7 – General Gas Alarm Level 2 |
|      |        |           |               | Bit 8 – General Fault             |
|      |        |           |               | Bit 9 – Light:Green               |
|      |        |           |               | Bit 10 – Light:Orange             |
|      |        |           |               | Bit 11 – Power                    |
|      |        |           |               | Bit 12 – Light Red                |
| 2039 | N30:38 | Bit Array | 16 Bits       | Bit 13 - 15 Undefined             |
|      |        | ~         |               | Alarm Level 1 on Points :         |
|      |        |           |               | Bit 0 – Pt 1                      |
|      |        |           |               | Bit 1 – Pt 2                      |
|      |        |           |               | Bit 2 – Pt 3                      |
|      |        |           |               | Bit 3 – Pt 4                      |
|      |        |           |               | Bit 4 – Pt 5                      |
|      |        |           |               | Bit 5 – Pt 6                      |
|      |        |           |               | Bit 6 – Pt 7                      |
|      |        |           |               | Bit 7 – Pt 8                      |
| 2040 | N30:39 | Bit Array | 16 Bits       | Bits 8-15 Undefined               |
|      |        |           |               | Alarm Level 2 on Points :         |
|      |        |           |               | Bit 0 – Pt 1                      |
|      |        |           |               | Bit 1 – Pt 2                      |
|      |        |           |               | Bit 2 – Pt 3                      |
|      |        |           |               | Bit 3 – Pt 4                      |
|      |        |           |               | Bit 4 – Pt 5                      |
|      |        |           |               | Bit 5 – Pt 6                      |
|      |        |           |               | Bit 6 – Pt 7                      |
|      |        |           |               | Bit 7 – Pt 8                      |
| 2041 | N30:40 | Bit Array | 16 Bits       | Bits 8-15 Undefined               |
|      |        |           |               | Points Enabled:                   |
|      |        |           |               | Bit 0 – Pt 1                      |
|      |        |           |               | Bit 1 – Pt 2                      |
|      |        |           |               | Bit 2 – Pt 3                      |
|      |        |           |               | Bit 3 – Pt 4                      |
|      |        |           |               | Bit 4 – Pt 5                      |
|      |        |           |               | Bit 5 – Pt 6                      |
|      |        |           |               | Bit 6 – Pt 7                      |
|      |        |           |               | Bit 7 – Pt 8                      |
| 2042 | N30:41 | Bit Array | 16 Bits       | Bits 8-15 Undefined               |
|      |        |           |               | Flow Fault On Points:             |
|      |        |           |               | Bit 0 – Pt 1                      |
|      |        |           |               | Bit 1 – Pt 2                      |
|      |        |           |               | Bit 2 – Pt 3                      |
|      |        |           |               |                                   |
|      |        |           |               | Bit 3 – Pt 4                      |

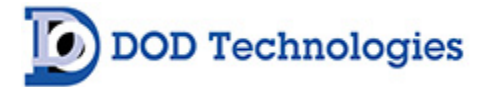

| Bit 5 – Pt 6        |  |
|---------------------|--|
| Bit 6 – Pt 7        |  |
| Bit 7 – Pt 8        |  |
| Bits 8-15 Undefined |  |
|                     |  |

- Alarm Levels and Concentration are passed as unsigned integers. The actual concentration on the point is the value divided by 10. For example, if the value read for the concentration is 34 – the actual concentration is 3.4.

#### K.3 – ControlNet

The following information is available on the ControlNet interface.

#### CL8 Faults/Alarms (Discrete Outputs)

| Токеп                     |                                            |         |
|---------------------------|--------------------------------------------|---------|
| Machine Critical Fault    | Machine has critical fault                 | Boolean |
| Machine Maintenance Fault | Machine has a maintenance issue            | Boolean |
| Machine Gas Alarm 1       | Level 1 Gas Alarm at Least 1 Machine Point | Boolean |
| Machine Gas Alarm 2       | Level 2 Gas Alarm at Least 1 Machine Point | Boolean |
| Power On                  | Power is on to Analyzer                    | Boolean |

For Each Point

- Concentration
- Alarm Level 1 & 2
- Alarm Active Indicators (1 & 2)
- Enabled
- Gas Type
- Flow Fault

| Token          |                                          |                 |
|----------------|------------------------------------------|-----------------|
| Concentration  | Current concentration for point (X 10)** | 16 Bit Unsigned |
| Alarm Level 1  | Current Alarm Level 1 for point (X 10)** | 16 Bit Unsigned |
| Alarm Level 2  | Current Alarm Level 2 for point (X 10)** | 16 Bit Unsigned |
| Alarm 1 Active | Level 1 Gas Alarm active                 | Boolean         |
| Alarm 2 Active | Level 2 Gas Alarm active                 | Boolean         |
| Enabled        | Point Enabled(1)/Disabled(0)             | Boolean         |
| FlowFault      | Point High Flow or Low Flow              | Boolean         |
| Gas Type       | Code indicating Current Gas              | 16 Bit Unsigned |

\*\* Concentration levels are actual concentration multiplied by 10 as unsigned integer. Example : An actual concentration of 2.7 is passed as 27 in the Profibus/Slave interface

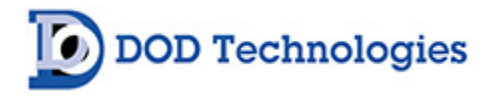

#### Size: 240 Bytes (120 Words)

| PARAMETER DATA     |                            |          |       |          |           |                     |        |  |  |
|--------------------|----------------------------|----------|-------|----------|-----------|---------------------|--------|--|--|
| Gateway            |                            |          |       |          |           |                     |        |  |  |
| Name               | Element<br>size<br>(bytes) | Elements | Class | Instance | Attribute | Relative<br>address | Access |  |  |
| Status             | 2                          | 1        | A2h   | 256      | 5         | 01                  | R      |  |  |
| Control            | 2                          | 1        | A2h   | 257      | 5         | 01                  | RW     |  |  |
| Live-List          | 1                          | 8        | A2h   | 258      | 5         | 07                  | R      |  |  |
| Exceptions         | 1                          | 64       | A2h   | 259      | 5         | 063                 | R      |  |  |
| Transaction status | 1                          | 64       | A2h   | 260      | 5         | 063                 | R      |  |  |
| CL8                |                            |          |       |          |           |                     |        |  |  |
| Name               | Element<br>size<br>(bytes) | Elements | Class | Instance | Attribute | Relative<br>address | Access |  |  |
| CL8_Faults         | 2                          | 1        | A2h   | 266      | 5         | 01                  | R      |  |  |
| Concentration_X10  | 2                          | 8        | A2h   | 267      | 5         | 015                 | R      |  |  |
| GasType            | 2                          | 8        | A2h   | 268      | 5         | 015                 | R      |  |  |
| AlarmLevel1        | 2                          | 8        | A2h   | 269      | 5         | 015                 | R      |  |  |
| AlarmLevel2        | 2                          | 8        | A2h   | 270      | 5         | 015                 | R      |  |  |
| Alarm1             | 2                          | 1        | A2h   | 271      | 5         | 01                  | R      |  |  |
| Alarm2             | 2                          | 1        | A2h   | 272      | 5         | 01                  | R      |  |  |
| Enabled            | 2                          | 1        | A2h   | 273      | 5         | 01                  | R      |  |  |
| PtFlowFault        | 2                          | 1        | A2h   | 274      | 5         | 01                  | R      |  |  |
| SerialNumber       | 2                          | 8        | A2h   | 275      | 5         | 015                 | R      |  |  |
| WatchdogSeconds    | 2                          | 1        | A2h   | 276      | 5         | 01                  | R      |  |  |

The Fault/Alarms are indicated as follows:

- Bit 0 Critical Fault
- Bit 1 General Fault
- Bit 2 Alarm Level 1
- Bit 3 Alarm Level 2
- Bit 4 Analysis Active
- Bit 5 Power

For Analyzer A, B, and C the lower 8 bits (0-7) are for the lower analyzer and the upper 8 bits (8-15) are for the upper analyzer. For the CL4/CL8 Fault/Alarms the alarms indicate the status of the entire machine. See Appendix B for details on the I/O indicators. The bits for Alarm Level 1, Alarm Level 2, and all Fault/Alarms may be affected by the "Energized Faults/Alarms" setting of the CL4/CL8.